# DocuColor 2006 Instruções de Operação

The Document Company XEROX

Preparado por GKLS 780 Salt Road Webster, NY 14580

Tradução, Revisão e Elaboração: Gerência de Tradução e Treinamento Diretoria de Serviços a Clientes XEROX DO BRASIL

Janeiro de 2001 701P34414

#### **IMPRESSO NOS EUA**

© 2001 XEROX CORPORATION Todos os direitos reservados. Xerox®, The Document Company, o X® digital e Xerox DocuColor 2006 são marcas da Xerox Corporation. Produtos e marcas de outras companhias também são reconhecidos.

Este documento é atualizado perodicamente. Quaisquer atualizações técnicas ou correções tipográficas serão incluídas nas próximas edições.

# Notas de segurança, certificados de conformidade e outros avisos

A Xerox Corporation se reserva o direito de alterar essas informações sem aviso prévio e não oferece garantias, expressas ou sugeridas, relacionadas a essas informações. A Xerox não se responsabiliza por qualquer perda ou dano, sejam conseqüências ou danos especiais, que resultem do uso destas informações, mesmo que a perda ou dano seja causado por negligência ou outra falha da Xerox.

Para obter as informações mais recentes, vá para www.xerox.com.

#### Notas de segurança

A DocuColor 2006 e seus respectivos produtos de consumo foram projetados e testados para atender a requisitos de segurança rígidos. Estes incluem o exame e aprovação de órgãos de segurança e a conformidade com as normas ambientais estabelecidas. Leia cuidadosamente as instruções a seguir antes de operar a DocuColor 2006.

O não cumprimento das recomendações nesta seção pode resultar em ferimentos pessoais ou na rescisão do contrato de manutenção da máquina.

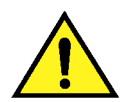

#### **AVISO**

A conexão inadequada do condutor de terra da DocuColor 2006 pode resultar em choque elétrico. **Sempre** conecte a copiadora a uma tomada adequadamente aterrada. Em caso de dúvida, chame um eletricista qualificado para verificar a tomada.

**Nunca** use um fio de extensão entre o cabo de alimentação da copiadora e uma tomada elétrica.

Não permita que nada pressione o cabo de alimentação.

**Não** coloque a DocuColor 2006 onde pessoas poderão pisar sobre o cabo de alimentação.

**Siga** todos os avisos e instruções marcados ou fornecidos com a DocuColor 2006.

**Nunca** desative ou "tapeie" dispositivos interruptores de bloqueio elétricos ou mecânicos.

**Sempre** posicione a DocuColor 2006 em uma superfície de suporte sólida com força adequada para o peso da copiadora.

Não use a DocuColor 2006 próximo a água, locais molhados ou ao ar livre.

**Nunca** empurre objetos de qualquer tipo dentro dos orifícios nas tampas, pois eles podem tocar em pontos de tensão perigosa ou provocar curtoscircuitos de peças, o que poderia resultar em risco de incêndio ou choque elétrico.

A DocuColor 2006 foi projetada para impedir o acesso do usuário a áreas inseguras e para assegurar que o dispositivo não funcione com as tampas abertas. Nunca tente qualquer função de manutenção não especificada nas Informações do Usuário da Xerox DocuColor 2006.

**Nunca** remova quaisquer tampas ou proteções que exijam uma ferramenta para remoção, a menos que seja orientado a fazê-lo. Tenha certeza de ler todos os Avisos e Cuidados, e siga cada passo das instruções exatamente conforme escrito.

**Nunca** tente qualquer atividade não especificada nas Informações de Usuário da Xerox DocuColor 2006, ou na Interface do Usuário, ou que não sejam orientações específicas de um representante autorizado Xerox.

**Não** olhe diretamente para as lâmpadas de exposição. As lâmpadas de exposição não são prejudiciais, mas são muito brilhantes e podem causar desconforto. Recomendamos que a Tampa do Scanner esteja fechada quando a DocuColor 2006 estiver em uso.

**Nunca** opere a DocuColor 2006 se forem detectados ruídos ou odores fora do comum. Desconecte o cabo de alimentação da tomada e chame o Atendimento Técnico Xerox para corrigir quaisquer problemas.

#### Segurança na manutenção

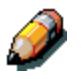

Consulte estas instruções conforme necessário para assegurar a operação segura da Copiadora/Impressora.

**Sempre** use materiais fornecidos ou aprovados pela Xerox. O uso de outros materiais poderá resultar em desempenho ruim e criar uma situação perigosa.

**Não** use produtos de limpeza em aerossol. Siga as instruções das Informações de Usuário da Xerox DocuColor 2006 para obter os métodos de limpeza adequados.

**Nunca** use produtos de consumo ou materiais de limpeza para propósitos diferentes daqueles a que se destinam. Mantenha todos os produtos de consumo e materiais de limpeza fora do alcance de crianças.

Nunca coloque café ou outros líquidos sobre a copiadora.

Nunca derrame líquidos de qualquer natureza na copiadora.

A DocuColor 2006 está equipada com um dispositivo economizador de energia, para economizar a alimentação quando a máquina não estiver em uso.

**Desconecte** a DocuColor 2006 da tomada e procure o pessoal qualificado de atendimento técnico sob as seguintes condições:

- Quando o cabo de alimentação estiver danificado ou partido
- Se houve derramamento de líquidos dentro da DocuColor 2006
- Se a DocuColor 2006 foi exposta a chuva ou água
- Se a DocuColor 2006 estiver produzindo ruídos ou odores incomuns

**Se** o sistema não funcionar ou continuar a apresentar defeito após seguir os procedimentos de Solução de Problemas nas Informações de Usuário da Xerox DocuColor 2006, ligue para o representante local de atendimento técnico Xerox.

**Para** obter informações adicionais de segurança a respeito da DocuColor 2006 ou materiais fornecidos pela Xerox, ligue para a filial Xerox mais próxima.

#### Segurança no uso de ozônio

A DocuColor 2006 produz ozônio durante o funcionamento normal. O ozônio produzido é mais pesado que o ar, e a quantidade depende do volume de cópias/impressões. Fornecer os parâmetros ambientais corretos, conforme especificado nos procedimentos de instalação da Xerox, assegura que os níveis de concentração atendam a limites de segurança para substâncias redutoras de ozônio.

Para obter mais informações sobre o equipamento ou produtos de consumo fornecidos pela Xerox, procure a filial Xerox mais próxima.

#### Segurança no uso do laser

O uso de controles ou ajustes ou a realização de quaisquer procedimentos diferentes dos aqui especificados poderá resultar em exposição perigosa à radiação laser.

Este equipamento atende as normas de segurança. Em relação especificamente à segurança no uso do laser, o equipamento atende as normas de desempenho para produtos a laser estabelecidas pelos órgãos governamentais, como um produto a laser Classe I e não emite luzes perigosas, estando o feixe completamente encerrado durante todos os modos de operação do cliente e manutenção.

# Notas de segurança

# FCC

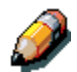

Este equipamento foi testado e está de acordo com os limites para um dispositivo digital Classe A, conforme a Parte 15 das Regras FCC. Estes limites foram projetados para fornecer uma proteção razoável contra interferências danosas quando o equipamento é operado em um ambiente comercial. Este equipamento gera, usa e pode emitir energia de freqüência de rádio e, caso não seja instalado e usado de acordo com o manual de instruções, pode causar interferências danosas às comunicações de rádio. A operação deste equipamento em uma área residencial poderá causar interferências danosas, e neste caso o usuário deverá arcar com os custos para corrigir a interferência.

Alterações ou modificações a este equipamento não especificamente aprovadas pela Xerox Corporation poderão anular a autoridade do usuário para operar este equipamento.

Devem ser usados cabos isolados com este equipamento para manter a conformidade com as regras FCC.

## União Européia

# CE

A marca CE aplicada a este produto simboliza a Declaração de Conformidade da XEROX Limited com as Diretrizes aplicáveis da União Européia, a partir das datas indicadas:

#### 1 de janeiro de 1995:

Diretiva do Conselho 73/23/EEC emendada pela Diretiva do Conselho 93/68/EEC, aproximando as leis dos países membros relacionadas a equipamentos de baixa tensão.

#### 1 de janeiro de 1996:

Diretiva do Conselho 89/336/EEC, aproximando as leis dos países membros relacionadas à compatibilidade eletromagnética.

Uma declaração completa, definindo as diretivas relevantes e os padrões de referência, pode ser obtida com seu representante XEROX.

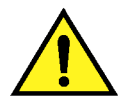

#### **AVISO**

Este produto é certificado como sendo fabricado e testado de acordo com regulamentações rígidas de segurança e interferência de freqüência de rádio. Qualquer alteração não autorizada, que inclua a adição de novas funções ou a conexão de dispositivos externos, pode ter impacto sobre esta certificação. Entre em contato com seu representante XEROX local, para obter uma lista de acessórios aprovados.

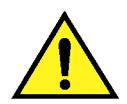

#### AVISO

Para permitir que este equipamento funcione próximo a equipamentos Industriais, Científicos e Médicos (ISM), a radiação externa do equipamento ISM deve ser limitada ou medidas especiais de minimização devem ser tomadas.

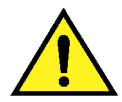

#### **AVISO**

Este é um produto Classe A. Em um ambiente doméstico, este produto poderá causar interferência de freqüência de rádio, em cujo caso o usuário deverá tomar medidas adequadas.

Alterações ou modificações a este equipamento não especificamente aprovadas pela Fuji Xerox Environmental Health and Safety ou Xerox Xerox Environmental Health and Safety poderão anular a autoridade do usuário para operar este equipamento.

Devem ser usados cabos isolados com este equipamento, para manter a conformidade com o Radio Communications Act de 1992.

# Convenções da documentação

As convenções a seguir são usadas em toda a documentação do cliente.

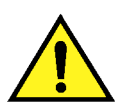

#### **AVISO**

As Advertências o alertam para operações que podem ferimentos pessoais.

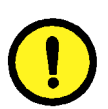

#### 

Os avisos de Cuidado alertam para operações que podem causar danos à máquina.

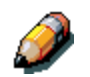

As Notas contêm informações adicionais, explicações e sugestões úteis.

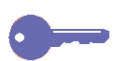

Os Pontos-chave fornecem técnicas ou atalhos.

# Índice

| 1. Instalação da DocuColor 2006                                       | 1-1  |
|-----------------------------------------------------------------------|------|
| Preparação para instalação                                            | 1-1  |
| Como selecionar um local                                              | 1-1  |
| Requisitos de espaço para a impressora DocuColor 2006                 | 1-2  |
| Requisitos de espaço sem o Classificador/Grampeador opcional          | 1-2  |
| Requisitos de espaço com o Classificador/Grampeador opcional          | 1-3  |
| Verificação dos componentes de instalação                             | 1-4  |
| Instalação do Módulo de 2 bandejas                                    | 1-5  |
| Como desembalar a impressora                                          | 1-9  |
| Instalação da impressora                                              | 1-19 |
| Instalação da Bandeja de Frente e Verso (Opcional)                    | 1-27 |
| Como carregar papel na bandeja do papel                               | 1-35 |
| Instalação da base do scanner                                         | 1-39 |
| Instalação do scanner                                                 | 1-45 |
| Isntalação do Alimentador de Originais                                | 1-49 |
| Instalação do Classificador/Empilhador                                | 1-55 |
| Como ligar a limentação                                               | 1-69 |
| Como desligar a limentação                                            | 1-70 |
| Como imprimir uma página de teste do painel de controle da impressora | 1-71 |
| Como fazer uma cópia de teste do scanner                              | 1-72 |
| Como adicionar memória à impressora                                   | 1-73 |
| Como adicionar memória ao scanner                                     | 1-79 |
| 2. Conhecendo a DocuColor 2006                                        | 2-1  |
| Impressora, Vista dianteira                                           | 2-1  |
| Impressora, Vista traseira                                            | 2-2  |
| Impressora, Vista interna                                             | 2-3  |
| Painel de controle da impressora                                      | 2-4  |
| Componentes do scanner e do Alimentador de Originais                  | 2-5  |
|                                                                       | iv   |

| Painel de controle do scanner               | 2-7  |
|---------------------------------------------|------|
| Acessórios                                  | 2-9  |
| Informações sobre como solicitar acessórios | 2-9  |
| Códigos para pedidos de produtos            | 2-10 |
| 3. Configuração da rede                     | 3-1  |
| Instalação da placa de rede Token Ring      | 3-1  |
| Windows 95/98                               | 3-5  |
| Antes de iniciar                            | 3-5  |
| Instalação do driver de impressora          | 3-5  |
| Windows 2000                                | 3-7  |
| Antes de iniciar                            | 3-7  |
| Instalação do driver de impressora          | 3-7  |
| Windows NT 4.0                              | 3-9  |
| Antes de iniciar                            | 3-9  |
| Instalação do driver de impressora          | 3-9  |
| Macintosh OS                                | 3-11 |
| Antes de iniciar                            | 3-11 |
| Instalação do driver de impressora          | 3-11 |
| Configuração do seletor da DocuColor 2006   | 3-11 |
|                                             |      |

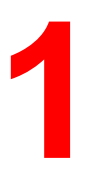

Este capítulo contém somente as instruções de instalação de hardware. Para instalar o software de driver de impressora, consulte os capítulos referentes a instalação de software de usuário. Para instalar na rede, consulte o capítulo apropriado para seu sistema operacional.

## Preparação para instalação

Antes de começar a instalar a Xerox DocuColor 2006, leia esta seção inteira. Você deve reservar um local apropriado para a instalação da DocuColor 2006. A leitura desta seção auxiliará você no processo de tomada de decisão.

#### Como selecionar um local

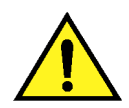

#### AVISO

A tomada elétrica deve ter tensão de 115 ou 240 volts. Ela também deve estar protegida por pelo menos 15 A para 115 volts, ou 8 A para 240 volts. Se tiver dúvidas quanto a uma fonte de alimentação, chame um eletricista qualificado para verificar a tomada.

Não conecte qualquer outro dispositivo à tomada designada para a Xerox DocuColor 2006.

Instale a Xerox DocuColor 2006 em um local que atenda às seguintes condições:

- A DocuColor 2006 possui uma tomada elétrica exclusiva.
- O cabo de alimentação está localizado de modo a não ser pisado nem oferecer risco de tropeções.
- O local possui superfície nivelada e estável.

**NÃO** instale a DocuColor 2006 em um local com qualquer uma das seguintes condições:

- Sob luz solar direta
- Próxima a um aparelho de ar condicionado ou aquecedor
- Em um local poeirento
- Em um local sujeito a ventos
- Onde possa estar sujeita a vibrações
- Próxima a chamas
- Próxima a água
- Próxima a um campo magnético
- Onde ocorram mudanças bruscas de temperatura ou umidade

#### Requisitos de espaço para a impressora DocuColor 2006

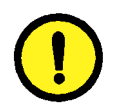

#### **CUIDADO**

A Xerox DocuColor 2006 possui grades de ventilação nas partes laterais e traseira da máquina, que devem permanecer desobstruídas para um funcionamento seguro. A impressora deve estar localizada a pelo menos 165 mm da parede. Obstruir as grades pode criar risco de incêndio.

O uso dos requisitos de espaço ilustrados abaixo assegura que a impressora tenha toda a ventilação de que necessita. Isso também assegura que você tenha o espaço necessário para a reposição de produtos de consumo.

#### Requisitos de espaço sem o Classificador/Grampeador opcional

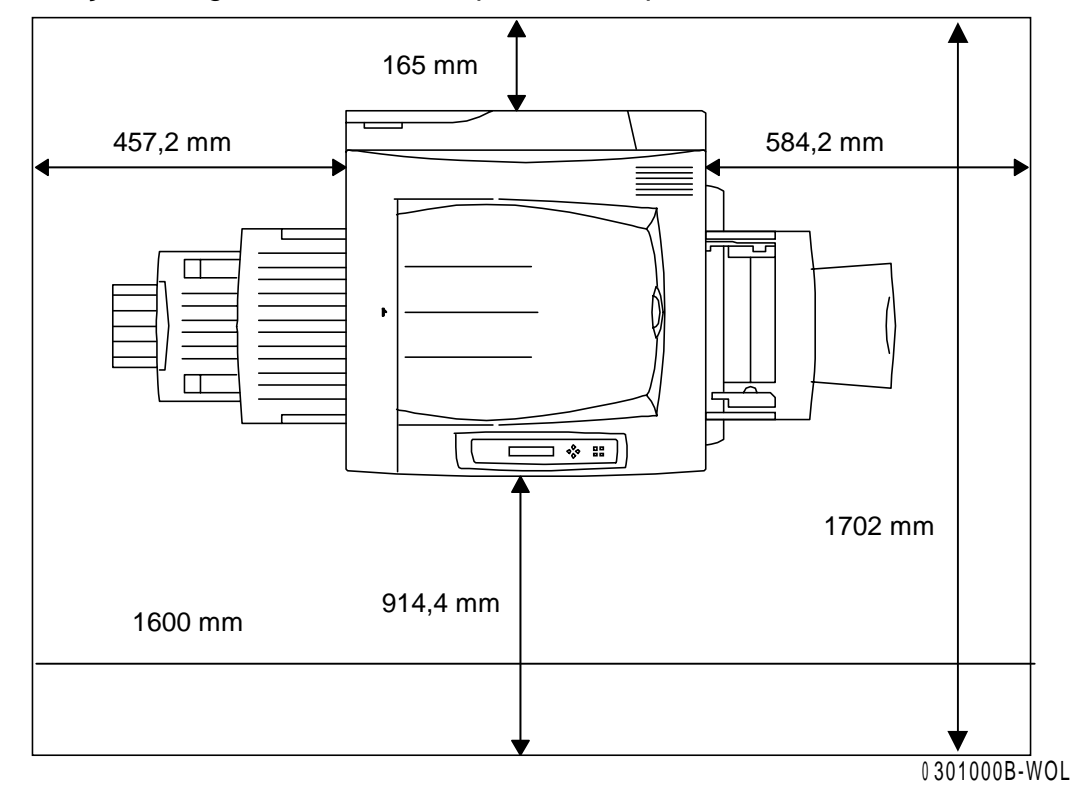

A ilustração a seguir é uma vista superior da impressora.

#### Requisitos de espaço com o Classificador/Grampeador opcional

A ilustração a seguir mostra as dimensões da maior configuração da copiadora/impressora, que inclui um Módulo de Frente e Verso e um Classificador/Empilhador.

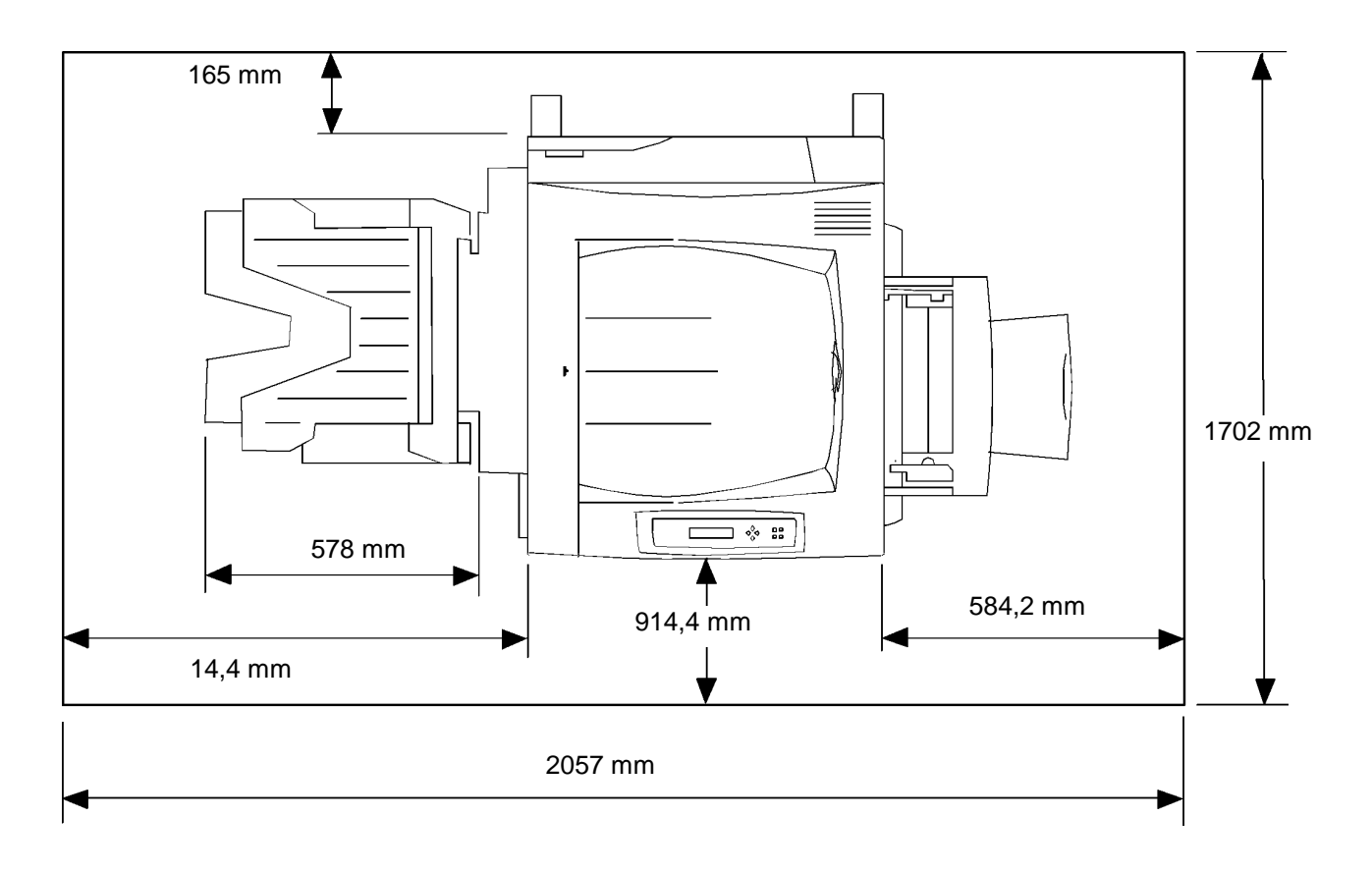

#### Verificação dos componentes de instalação

Certifique-se de que cada um dos componentes pedidos esteja disponível **antes** de começar a instalação. Todos os componentes estão listados abaixo.

- Impressora
- Scanner
- Base do scanner
- Módulo de 2 bandejas (opcional)

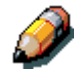

Você precisará de uma chave Phillips e de uma chave de fenda para instalar a DocuColor 2006.

Siga as instruções abaixo, para assegurar que os componentes da DocuColor 2006 sejam instalados na seguinte ordem:

- 1. Módulo de 2 bandejas, se solicitado
- 2. Impressora
- 3. Bandeja Frente e Verso, se solicitada
- 4. Base do Scanner
- 5. Scanner
- 6. Acessórios, se solicitados
- 7. Software Cliente (instalado pelo cliente)

#### A primeira etapa

Se a DocuColor 2006 foi instalada para você, vá para o *Capítulo 2. Conhecendo a DocuColor 2006*.

Se você pediu o Módulo de 2 Bandejas opcional, vá para o procedimento Instalação do Módulo de 2 bandejas.

Se não tiver um Módulo de 2 Bandejas, vá para o procedimento *Como* desembalar a impressora.

# Instalação do Módulo de 2 bandejas

Para instalar o Módulo de 2 bandejas, siga as etapas abaixo.

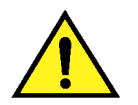

#### AVISO

Você precisará de pelo menos duas pessoas para removê-lo da caixa.

- 1. Abra a caixa do Módulo de 2 bandejas.
- 2. Remova o enchimento de poliestireno e o invólucro plástico do topo do Módulo de 2 bandejas.
- 3. Com uma pessoa de cada lado da caixa, segure as alças nos locais indicados nas etiquetas.

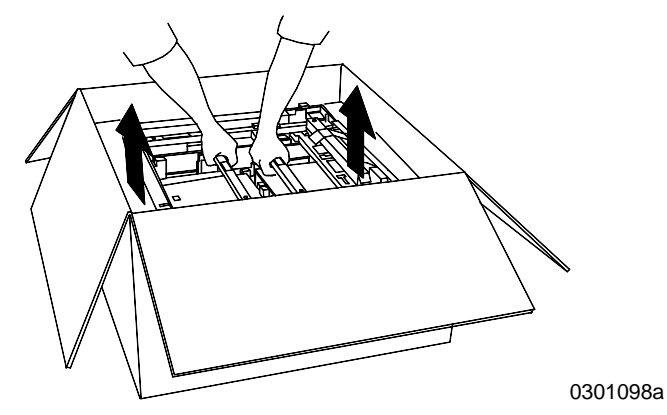

- 4. Levante o Módulo de 2 bandejas de dentro da caixa e o coloque no local selecionado.
- 5. Trave os rodízios dianteiros conforme mostrado abaixo.

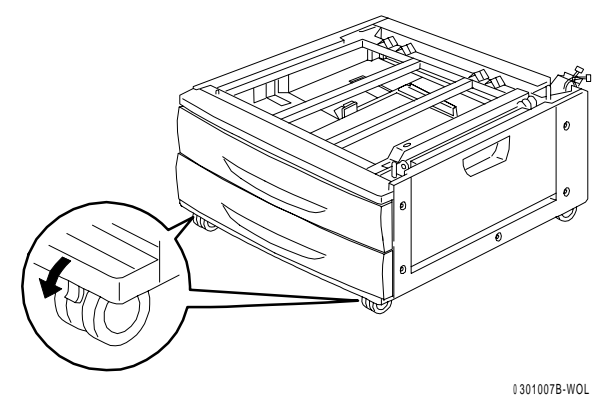

- 6. Remova toda a fita do exterior do Módulo de 2 bandejas.
- 7. Puxe a bandeja de papel superior para abri-la até parar, e remova o material de embalagem mostrado abaixo.

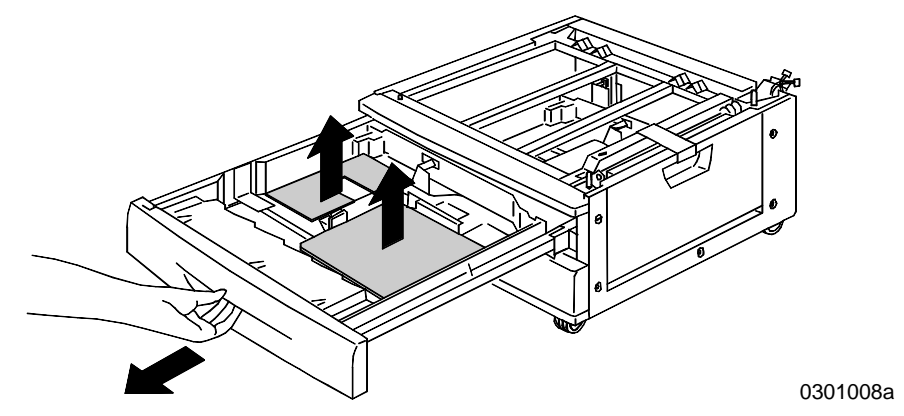

- 8. Feche a bandeja superior e repita a etapa 7 para a bandeja inferior do papel.
- 9. Abra ambas as bandejas do papel.

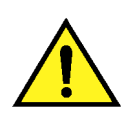

#### AVISO

Tenha cuidado ao remover o material de embalagem de conectores e chicotes de fios.

10. Remova o protetor de papelão do suporte traseiro mostrado abaixo.

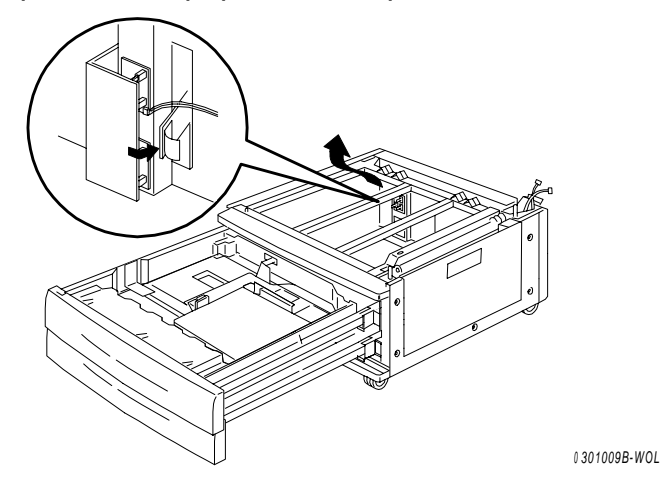

11. Feche ambas as bandejas do papel.

12. Remova a fita da porta de acesso da área de alimentação do papel e, em seguida, abra a porta.

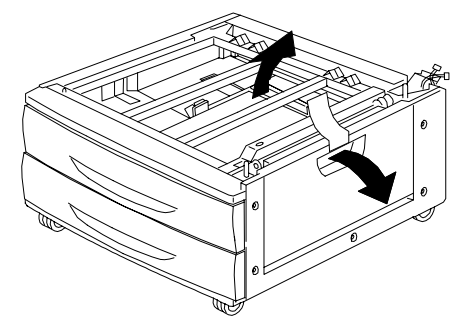

0301010B-WOL

13. Remova o material de embalagem mostrado abaixo.

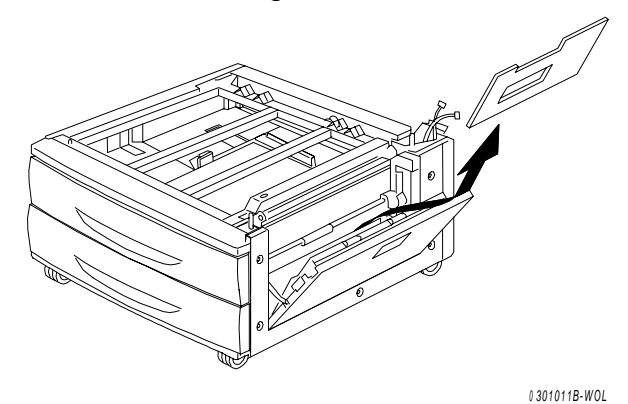

14. Feche a porta de acesso da área de alimentação do papel.

#### Próxima etapa

Vá para o procedimento Como desembalar a impressora nesta seção.

## Como desembalar a impressora

Leia todas as etapas **antes** de executar este procedimento. Há decisões a serem tomadas antes de remover a impressora da embalagem.

- 1. Remova os quatro suportes de papelão e o enchimento de poliestireno do topo da impressora.
- Remova a bandeja de papelão do topo da impressora e coloque-a em local seguro, fora da área de instalação.
   A bandeja de papelão contém os seguintes itens:
  - Uma caixa de Cartucho de Cópia/Impressão
  - Quatro caixas de Toner (Amarelo, Ciano, Magenta e Preto)
  - Estojo de CD contendo 2 CDs
  - Guia Instruções de Operação
  - Lista de materiais recomendados
  - Cabo de alimentação
  - Bandeja de saída
- 3. Puxe a embalagem plástica que envolve a impressora, soltando-a do estrado e removendo-a da parte inferior da impressora.
- Antes de erguer a impressora do estrado, leia todos os avisos de AVISO e Cuidado que começam abaixo e continuam na próxima página.

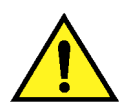

#### AVISO

A impressora pesa 69,5 kg sem os cartuchos de toner ou impressão/cópia instalados. SEMPRE USE QUATRO PESSOAS PARA ERGUER A IMPRESSORA.

**Certifique-se** de que a impressora seja mantida **NIVELADA**. Observe que a parte traseira da impressora é mais pesada que a parte dianteira.

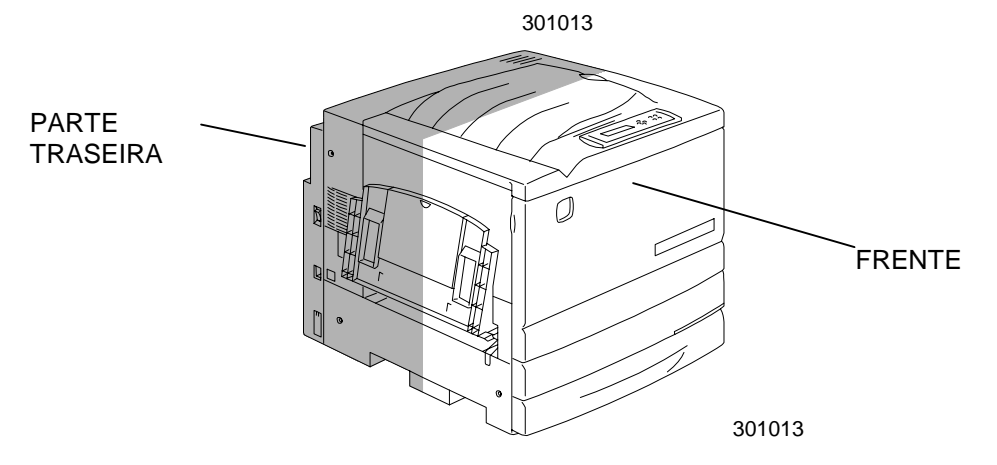

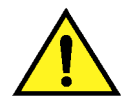

# AVISO

**Certifique-se** de ter os pés bem firmes e dobre os joelhos para evitar possíveis lesões na coluna. Ao erguer a impressora, fique de frente para a máquina e segure as áreas de reentrância mostradas na ilustração abaixo. **NUNCA** erga a impressora segurando em qualquer outra área. A impressora poderá cair e causar ferimentos.

5. Com uma pessoa em cada canto, coloque suas mãos dentro do invólucro plástico, nas posições mostradas abaixo.

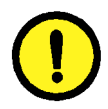

# **CUIDADO**

**NÃO** erga ou apóie a impressora pela Bandeja de Alimentação Manual localizada no lado direito.

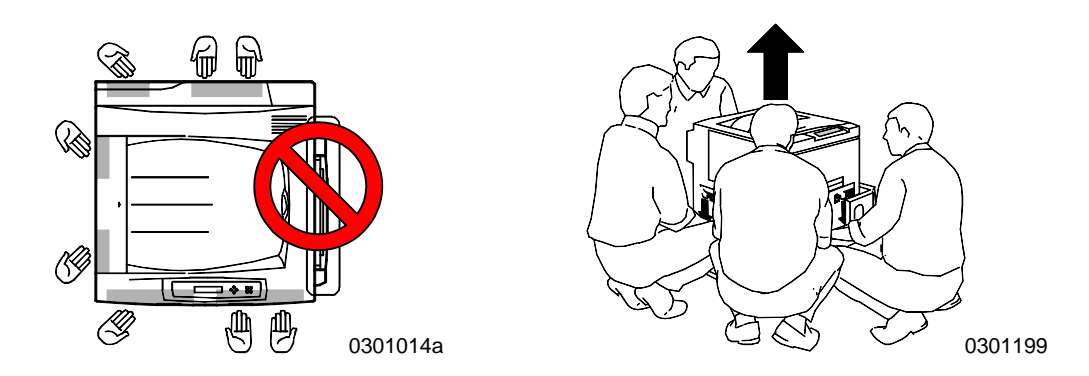

- 6. Cuidadosamente, erga a impressora do estrado.
- 7. Execute uma das etapas abaixo:
  - Se estiver instalando a impressora sobre o Módulo de 2 bandejas opcional, vá para a etapa 8 na próxima página.
  - Se você não tem o Módulo de 2 bandejas, salte a etapa 8 e vá para a etapa 9.

- 8. Coloque a impressora sobre o Módulo de 2 bandejas:
  - Alinhe os dois pinos do Módulo de 2 bandejas com os orifícios correspondentes na impressora. Alinhar as tampas traseiras esquerdas dos dois dispositivos ajudará você a alinhar os pinos. O alinhamento dos pinos e tampas traseiras esquerdas é mostrado abaixo.

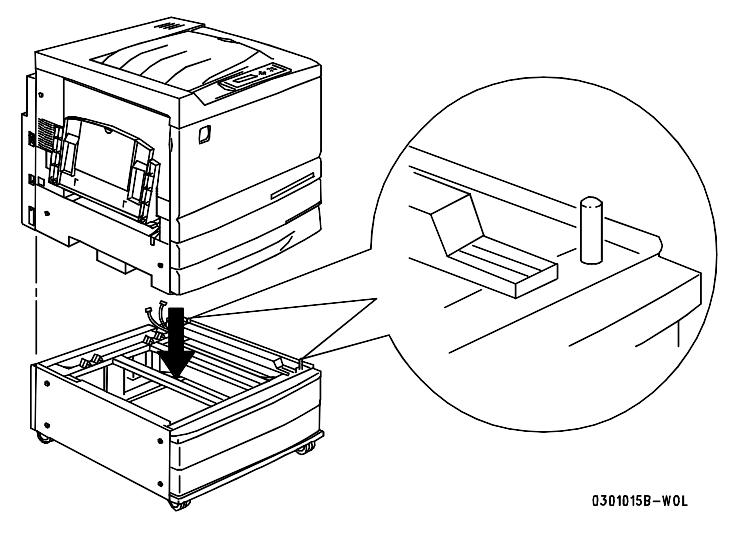

b. Abra parcialmente a Bandeja 2 e aperte os dois parafusos mostrados abaixo. Não aperte os parafusos demais.

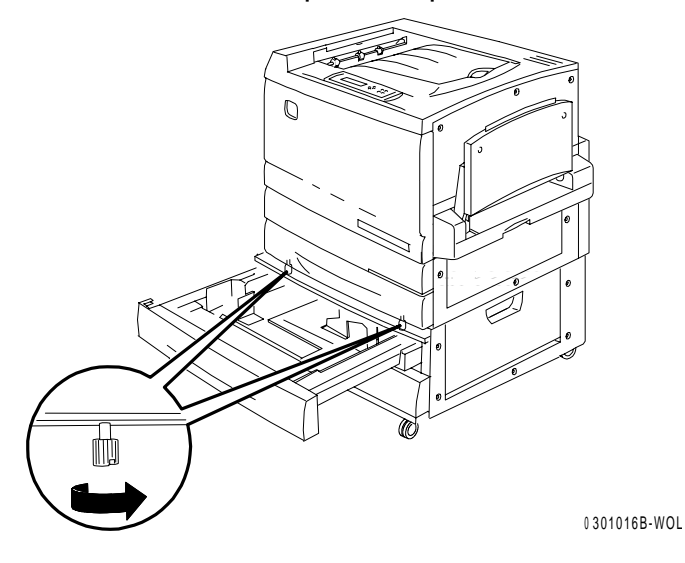

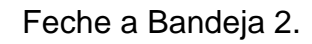

c.

- 9. Remova toda a fita do exterior da impressora:
  - a. Lado esquerdo

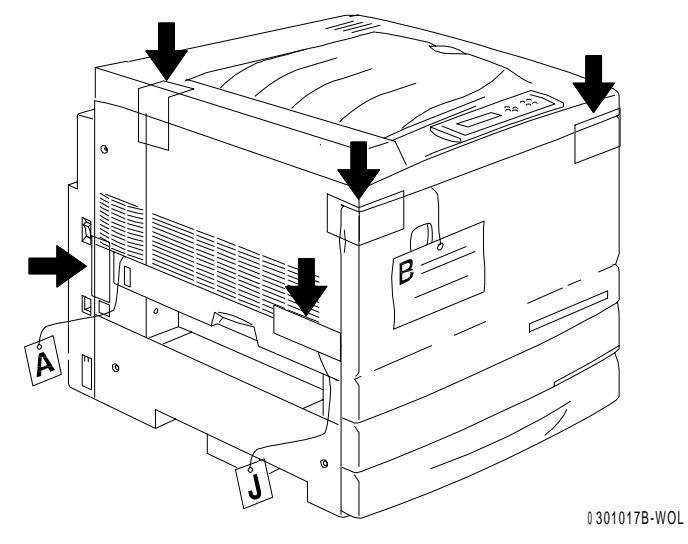

b. Lado direito

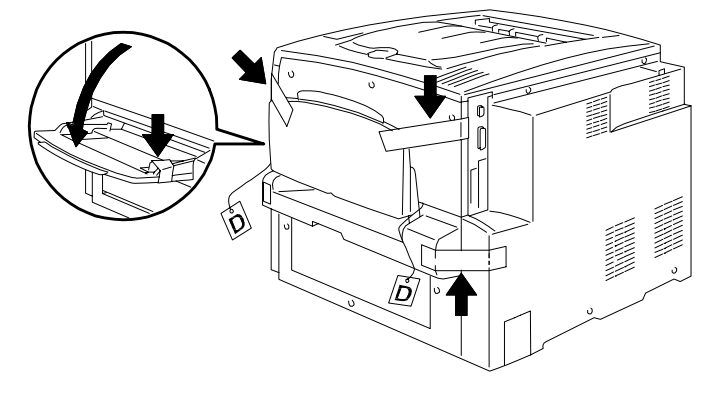

0301018A-WOL

c. Dentro da Tampa Dianteira

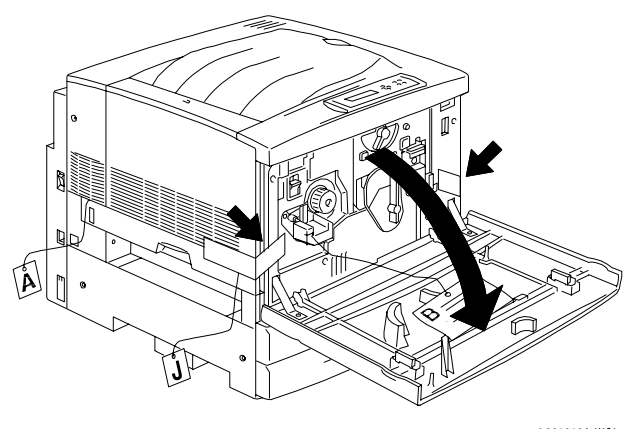

- 10. Remova todo material de embalagem interno da impressora, executando as etapas de a até m.
  - a. Remova o espaçador com a etiqueta **B**.

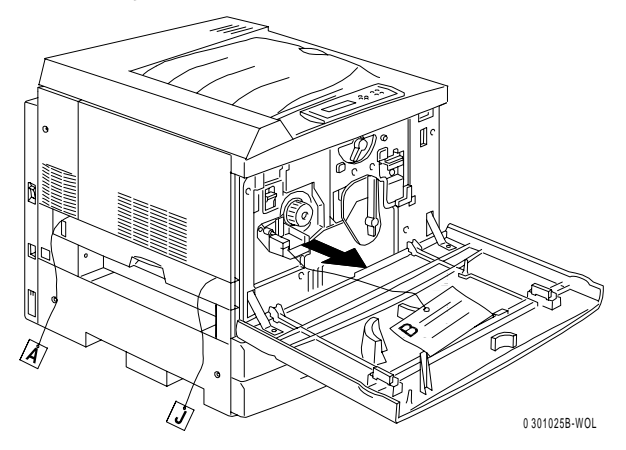

b. Remova o anel de papelão do botão mostrado abaixo.

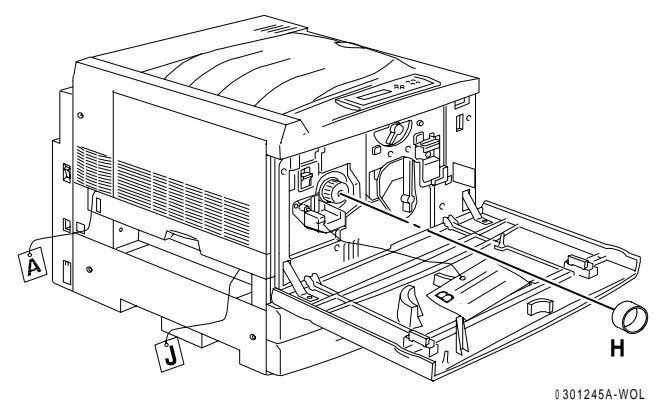

c. Puxe a tira estreita com a etiqueta **G** do reservatório de toner.

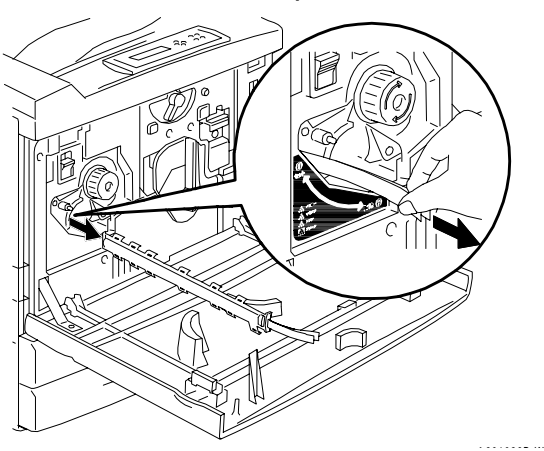

d. Pressione o **botão Anti-rotação** para soltar os reservatórios giratórios.

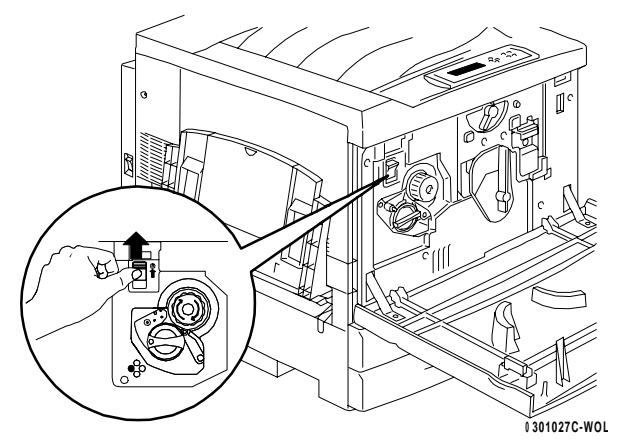

e. Gire o **botão** na direção da seta, até parar. A próxima tira com etiqueta G fica visível.

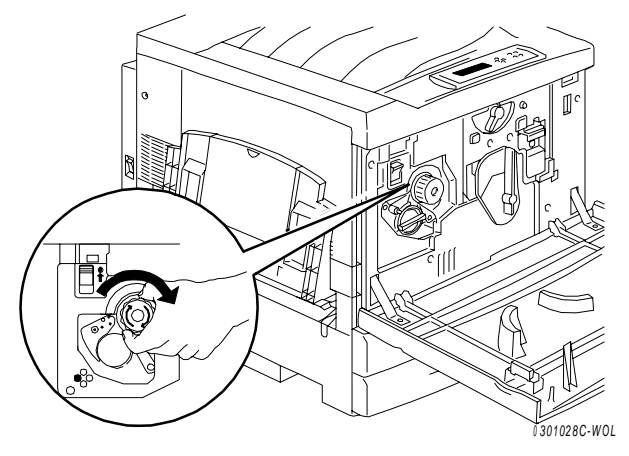

- f. Repita os passos **c** até **e**, até que todas as quatro tiras com etiquetas **G** sejam removidas do carrossel de toner.
- g. Puxe a Bandeja 1 para abri-la até parar. Remova os dois espaçadores com etiquetas **C** e **E** mostrados abaixo.

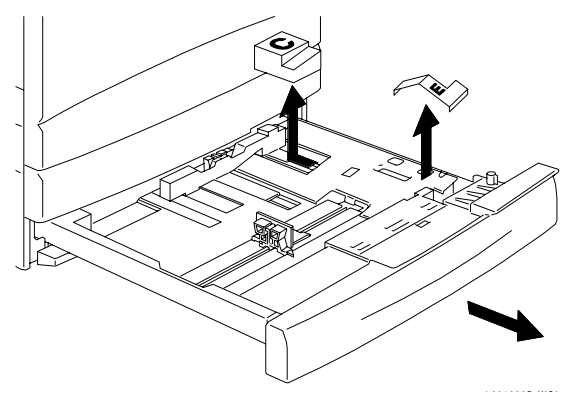

- h. Feche a Bandeja 1.
- i. Puxe suavemente a **Área do Fusor** para abri-la e remova os espaçadores com etiquetas **A** e **J**.

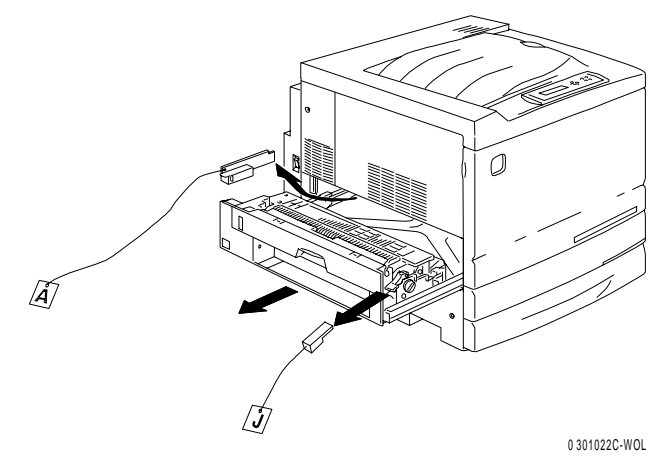

- j. Feche a área do fusor.
- k. Abra a Bandeja de Alimentação Manual e remova o espaçador com etiqueta **F**.

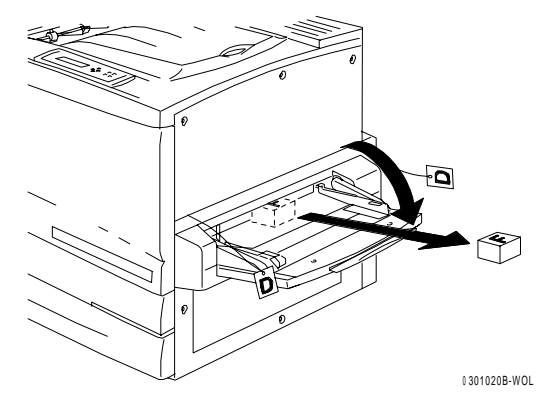

 Puxe suavemente a Bandeja de Alimentação Manual para abrir o Transporte de Alimentação Manual, e remova os dois espaçadores com etiqueta D.

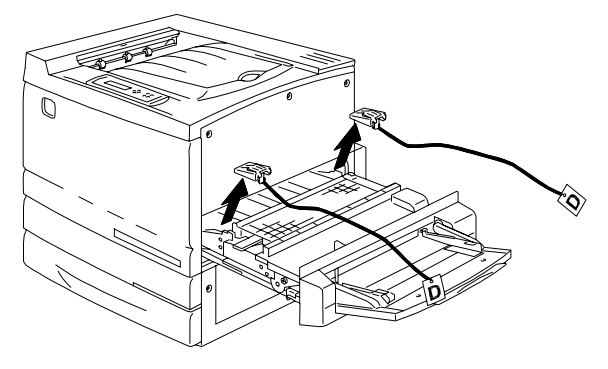

m. Feche o Transporte de Alimentação Manual e a Bandeja de Alimentação Manual. 11. Feche a Tampa Dianteira.

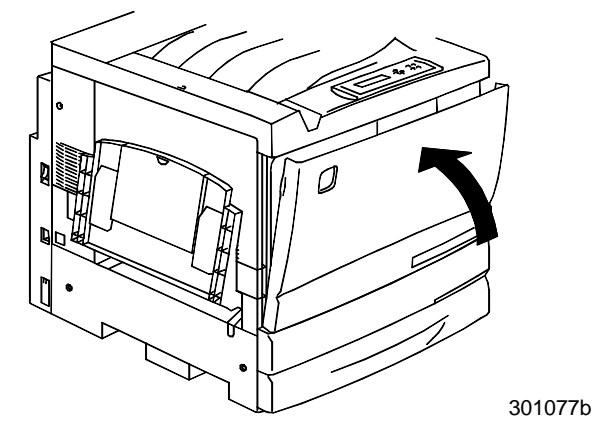

- Se você não tiver um Módulo de 2 bandejas, vá para o próximo procedimento, *Instalação da impressora*.
  Se você instalou a impressora no Módulo de 2 bandejas, execute as etapas a seguir:
  - a. Remova a pequena tampa da traseira da impressora.

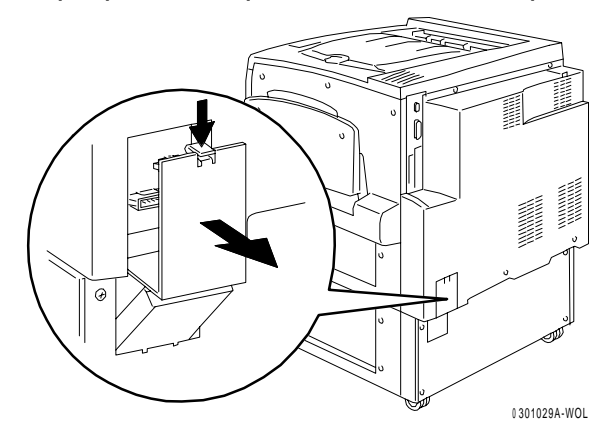

b. Conecte os dois pequenos conectores do Módulo de 2 bandejas nos jaques da impressora.

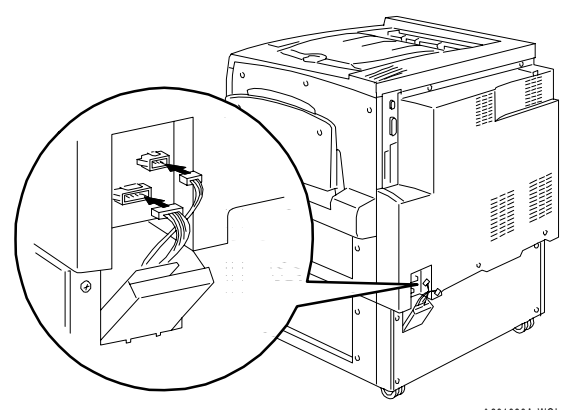

c. Segurando a tampa do Módulo de 2 bandejas fechada, alinhe a pequena tampa nos trilhos plásticos e deslize-a para dentro da impressora.

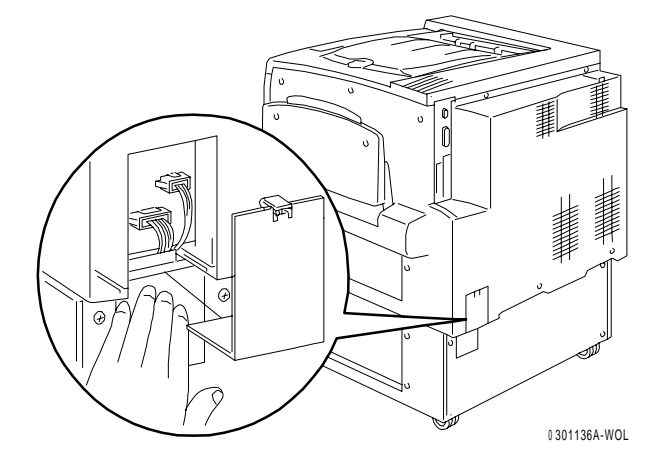

#### Próxima etapa

Vá para o procedimento Instalação da impressora.

# Instalação da impressora

Realize este procedimento **após** desembalar a impressora e colocá-la em uma localização adequada.

- Se você não tiver executado o procedimento Preparação da instalação nesta seção, faça-o agora.
- Se a impressora ainda estiver em sua embalagem original, vá para o procedimento *Como desembalar a impressora*.
- 1. Localize a Bandeja de Saída dentro da bandeja de papelão removida do topo da impressora. Instale a bandeja, executando as etapas de a até c.
  - a. De frente para o lado esquerdo da impressora, segure a Bandeja de Saída conforme mostrado.

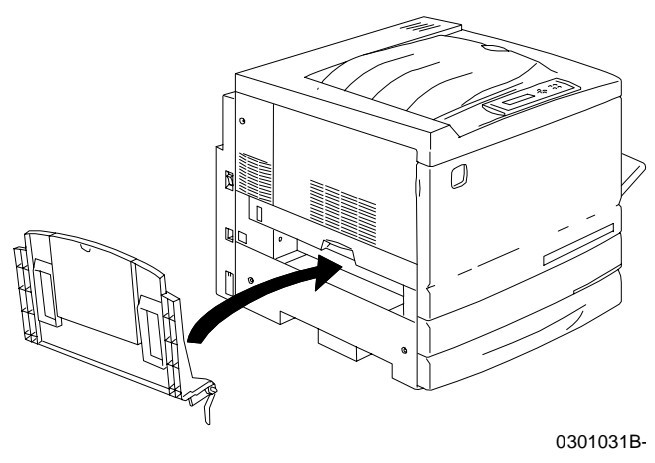

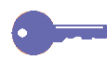

Não coloque a mola de metal no orifício. Certifique-se que a mola de metal se estenda para baixo, contra a parte externa da tampa.

b. Coloque o braço direito da bandeja dentro do orifício correspondente, conforme mostrado.

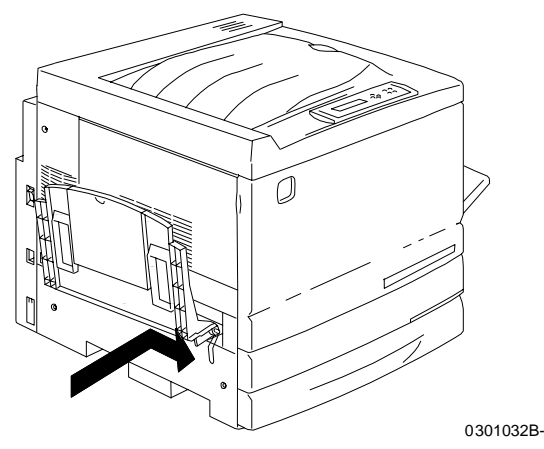

c. Posicione o braço esquerdo da bandeja no orifício correspondente, conforme mostrado.

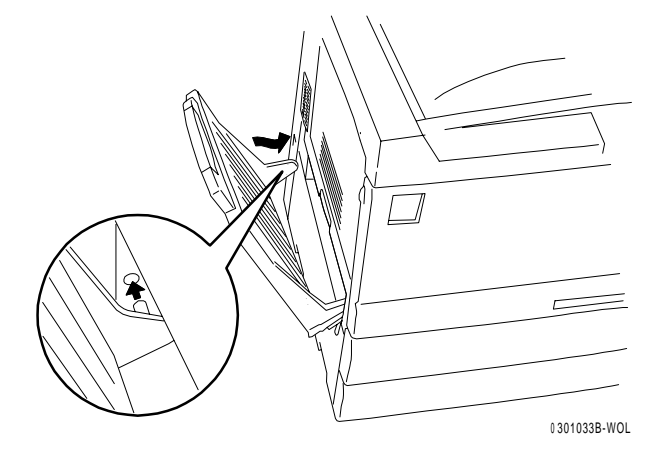

- 2. Instale o Cartucho de Cópia/Impressão:
  - a. Abra a Tampa Dianteira da impressora.

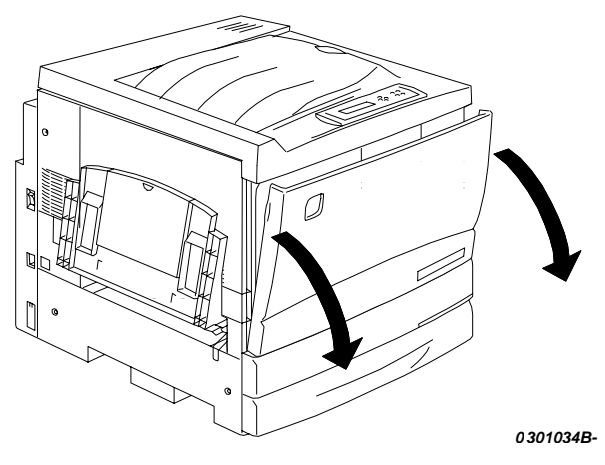

b. Gire a alavanca amarela **A** na direção das setas, até o ponto estar alinhado com o símbolo de **Destravado**.

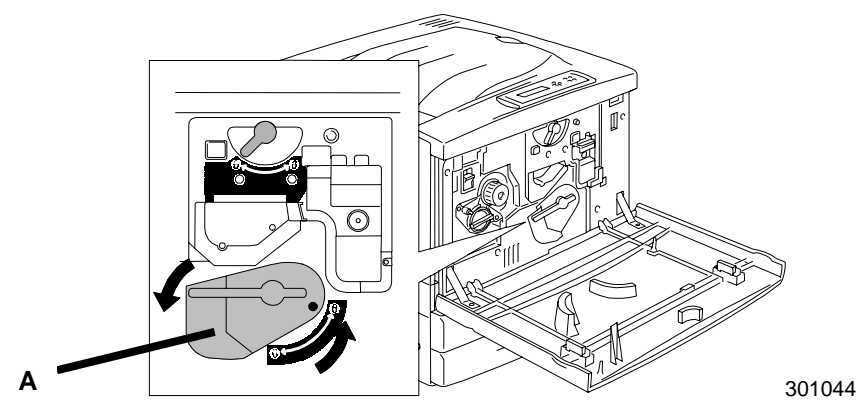

3. Gire a alavanca amarela **B** na direção da seta, até o ponto estar alinhado com o símbolo de **Destravado**.

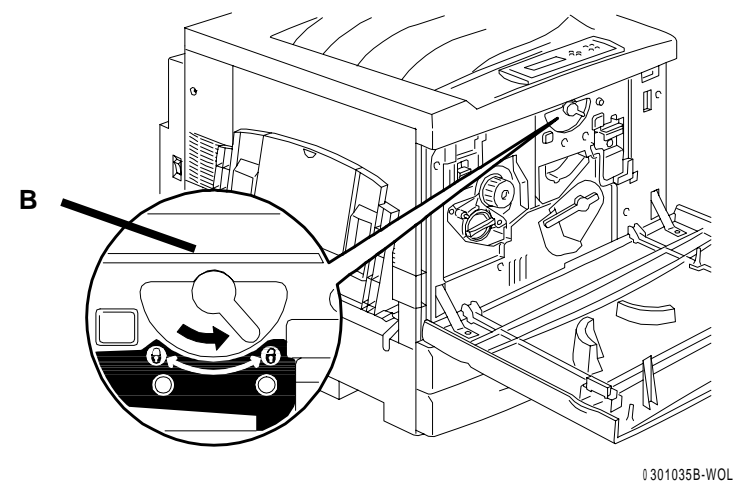

- 4. Instale o Cartucho de Cópia/Impressão:
  - a. Remova o Cartucho de Cópia/Impressão a caixa.
  - b. Rasgue a extremidade da embalagem protetora prateada e remova o cartucho.

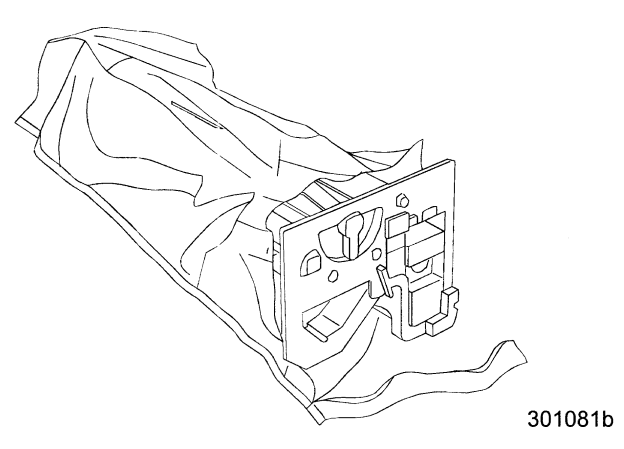

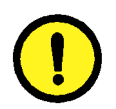

#### **CUIDADO**

**NÃO** toque na superfície azul do fotorreceptor. Se o fotorreceptor for arranhado ou contaminado com óleo das mãos, a qualidade da saída pode ficar degradada.

c. Segure o cartucho pela alça. Mantendo o cartucho nivelado, remova a espuma protetora.

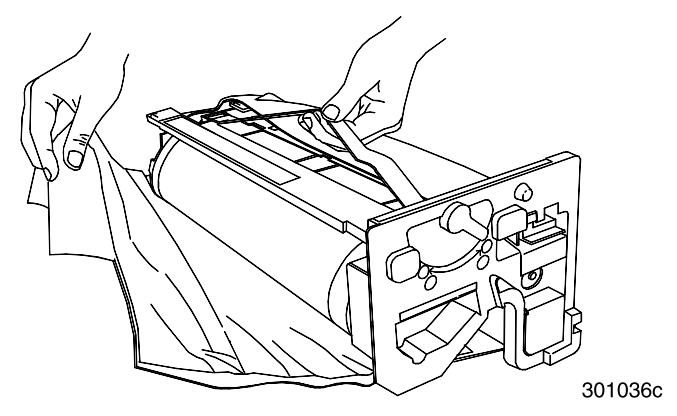

d. Segurando o cartucho pela **alça**, alinhe a guia com o **trilho** da impressora.

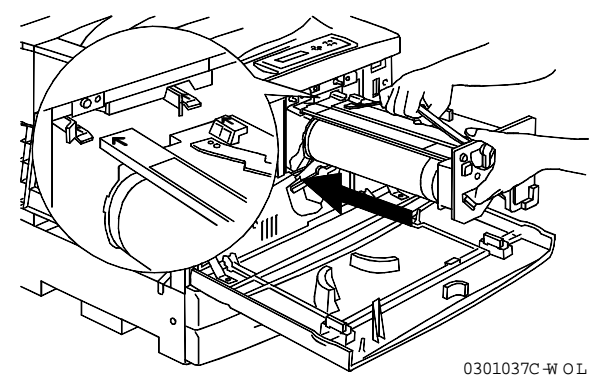

- e. Empurre o cartucho completamente para dentro da impressora, até ouvir um clique.
- f. Gire a alavanca **B** na direção da seta até o ponto estar alinhado com o símbolo **Travado**.

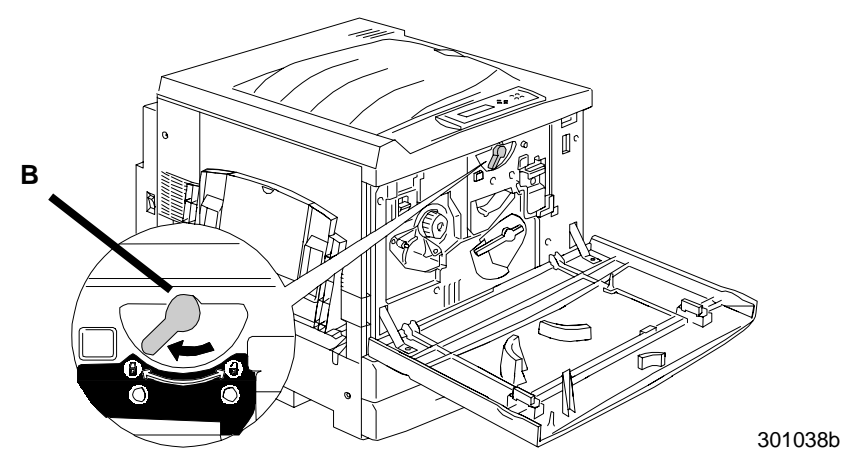

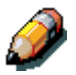

Se a alavanca B não se mover para a posição Travada, certifique-se de que o cartucho esteja completamente inserido na impressora.

g. Gire a alavanca **A** na direção da seta até o ponto estar alinhado com o símbolo **Travado**.

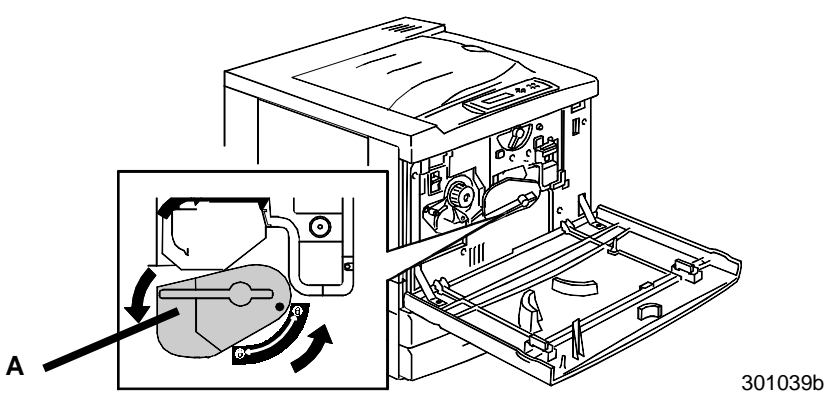

5. Instale os Cartuchos de Toner:

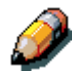

Cada Reservatório do Cartucho de Toner é designado por uma cor específica. Certifique-se de que o Cartucho de Toner correto esteja instalado na cor correspondente do reservatório. A caixa e embalagem de toner podem ser usadas para enviar cartuchos usados de volta a seu fornecedor, para reciclagem.

- a. Localize a caixa de Cartucho de Toner correta para a cor do reservatório atual.
- b. Remova o Cartucho de Toner da caixa.
- c. Agite o cartucho sete ou oito vezes conforme mostrado abaixo.

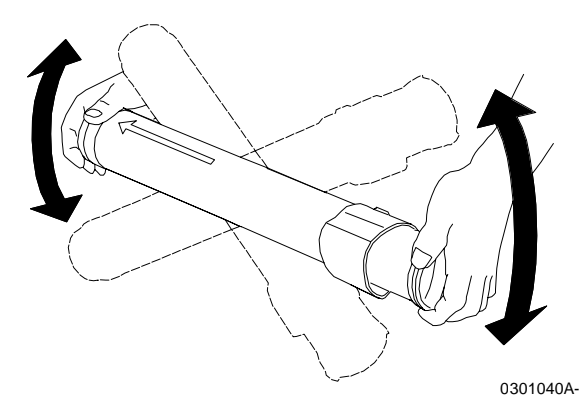

d. Com a **seta** visível no topo do cartucho, insira-o dentro da impressora o máximo possível.

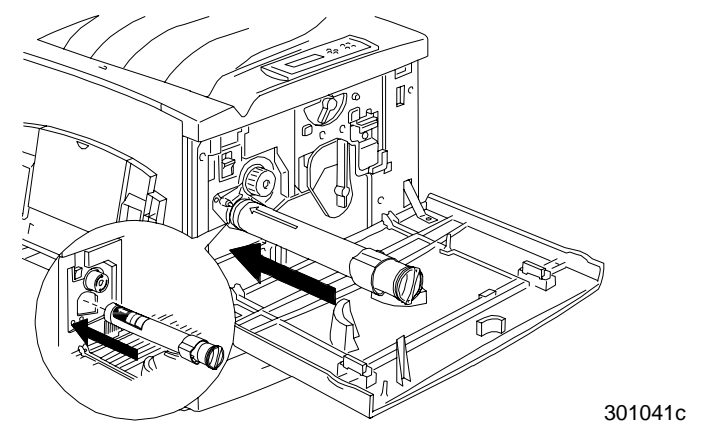

e. Use a alça na extremidade do cartucho para girá-lo na direção da seta. Certifique-se de que o **ponto** no cartucho esteja alinhado com o símbolo **Travado** conforme mostrado.

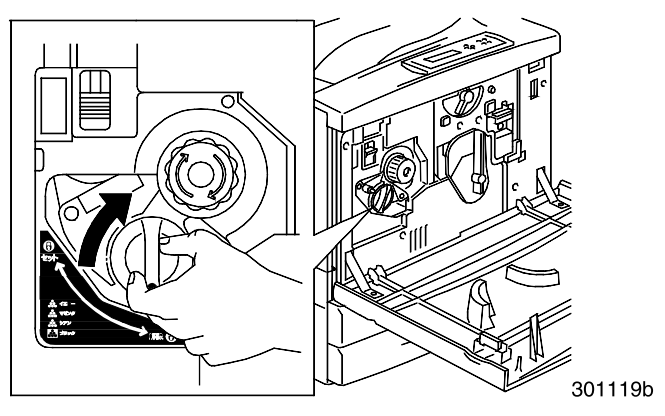

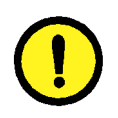

# **CUIDADO**

Certifique-se de que o cartucho esteja na posição Travada. Se o cartucho NÃO estiver na posição Travada, o toner poderá derramar dentro da impressora.

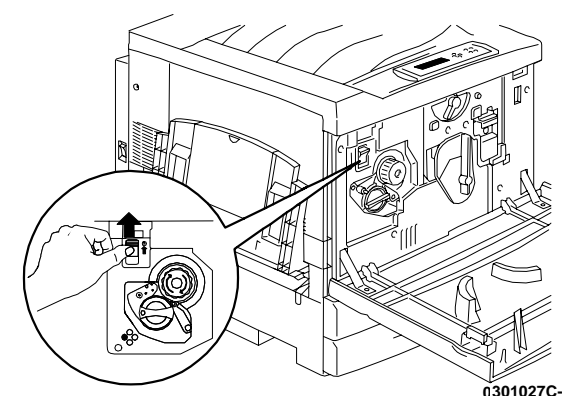

f. Pressione e solte o botão Anti-rotação.

g. Gire o **botão** na direção da seta até parar no próximo reservatório.

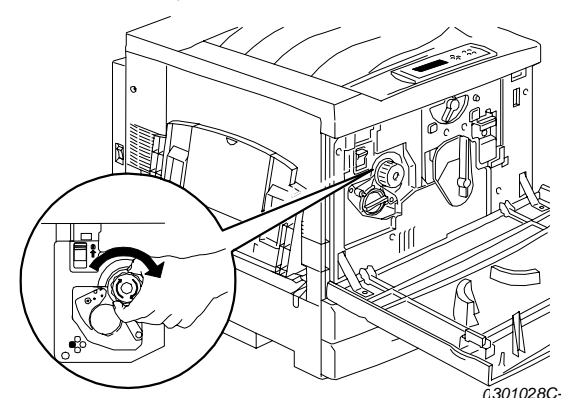

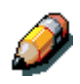

Se o Cartucho de Toner não estiver totalmente inserido na impressora, o botão não irá girar.

6. Repita a etapa 5 para os três Cartuchos de Toner restantes.

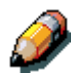

Gire o carrossel novamente, para assegurar que o último cartucho esteja completamente inserido na impressora.

7. Feche a Tampa Dianteira da impressora.

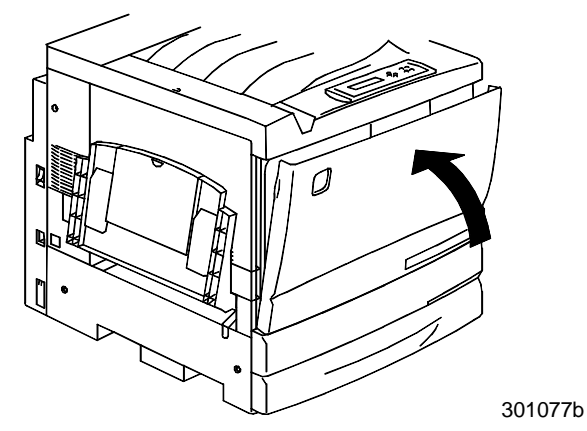

#### Próxima etapa

Se você pediu a Bandeja Frente e Verso opcional, vá para o procedimento Instalação da Bandeja Frente e Verso.

Se você não tiver uma Bandeja Frente e Verso, vá para o procedimento *Como carregar o papel na bandeja do papel*.
## Instalação da Bandeja Frente e Verso (opcional)

A Bandeja Frente e Verso permite que a DocuColor 2006 imprima com saída em ambas as faces.

- 1. Abra a caixa da Bandeja Frente e Verso e remova o conteúdo:
  - Bandeja Frente e Verso
  - Inversor superior
  - Inversor inferior
  - Dois parafusos
  - Pequena tampa do conector com janela
  - Ferramenta especial
- 2. Remova a Bandeja Frente e Verso da embalagem plástica.
  - a. Remova o material de embalagem da bandeja
  - b. Certifique-se de que todo material de embalagem tenha sido removido da bandeja.

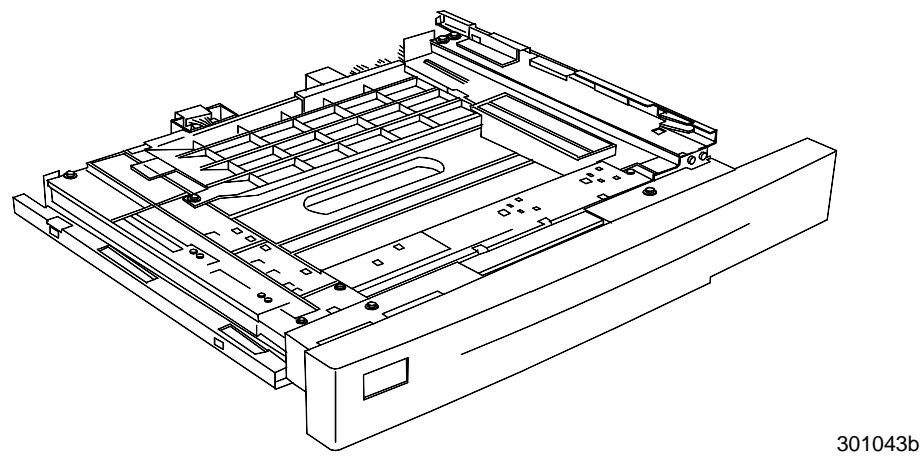

3. Abra a Bandeja 1.

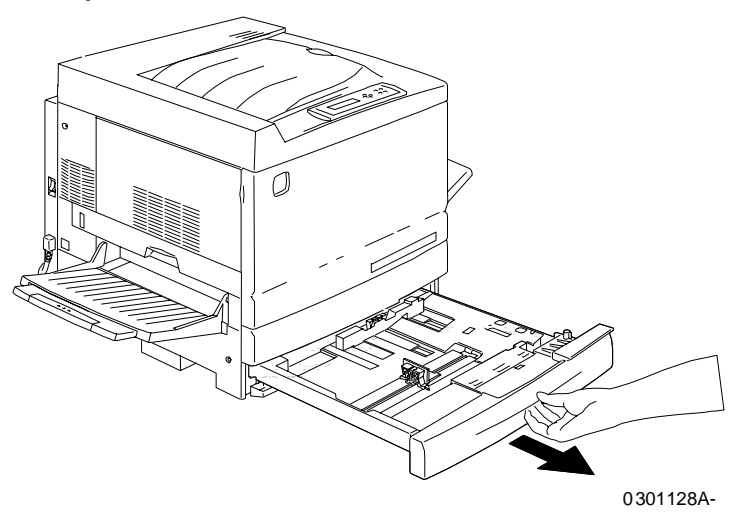

4. Usando uma chave Phillips, remova o parafuso mostrado abaixo.

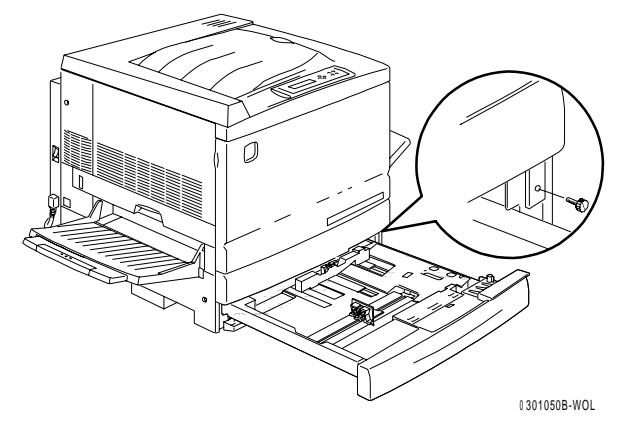

5. Para remover a tampa, desloque-a para a direita e, em seguida, puxe-a para fora da impressora. Descarte a tampa.

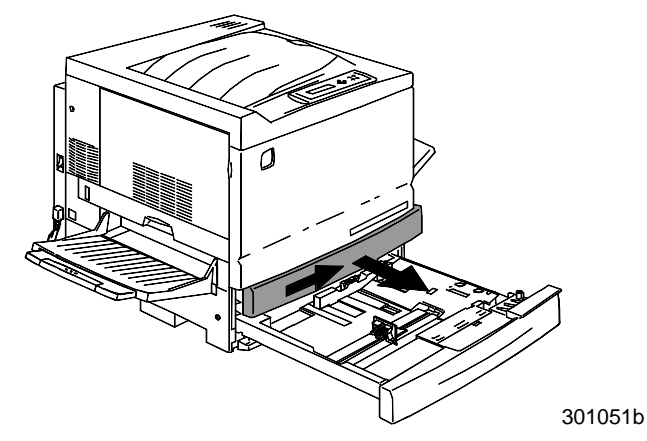

- 6. Instale a Bandeja de 2 Faces:
  - a. Alinhe os trilhos da bandeja com os trilhos na impressora.

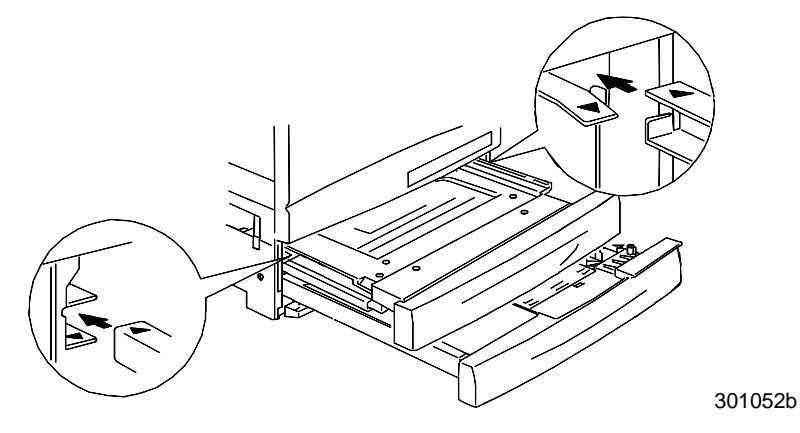

b. Feche parcialmente a Bandeja de 2 Faces e a bandeja do papel.

- 7. Instale o Inversor Inferior:
  - a. Pressione suavemente os lados da Bandeja de Saída um em direção ao outro, para removê-la da impressora.

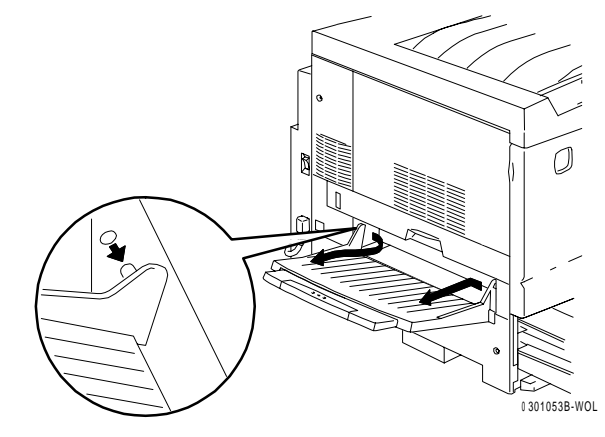

b. Usando a chave de fenda, remova os dois parafusos da tampa inferior esquerda da impressora, conforme mostrado abaixo.

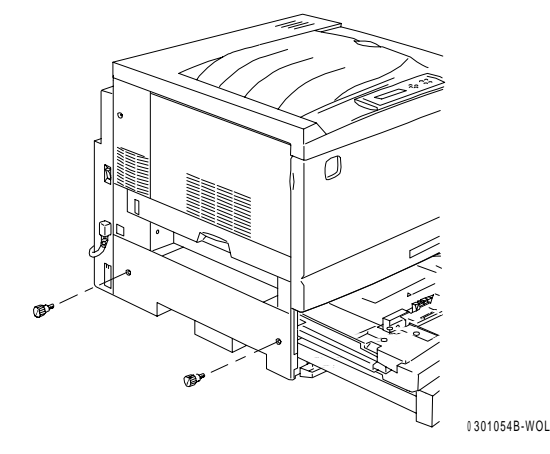

c. Remova a tampa, deslocando-a para a direita e, em seguida, puxando-a para fora da impressora. Descarte a tampa.

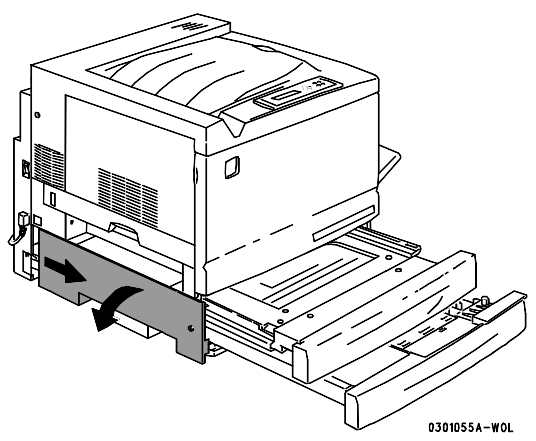

- d. Feche a Bandeja do inversor e a Bandeja 1.
- 8. Usando a Ferramenta Especial do conteúdo da caixa da impressora, remova as duas pequenas tampas do lado esquerdo da impressora. Descarte as duas tampas.

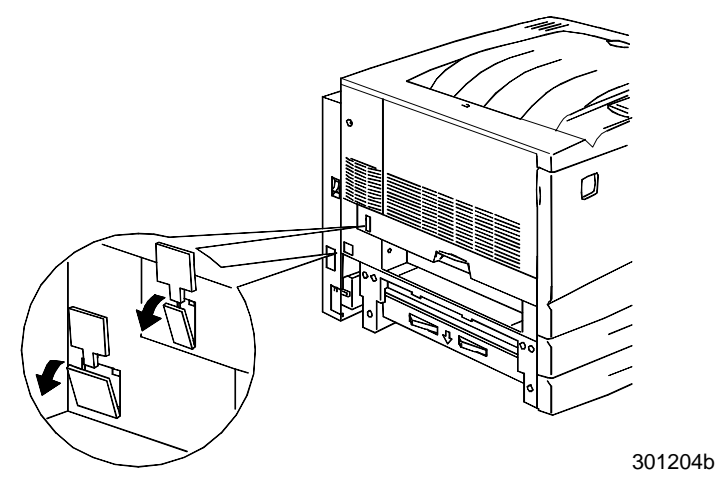

9. Remova a Tampa de Acesso, localizada no lado inferior esquerdo da impressora. NÃO descarte esta tampa.

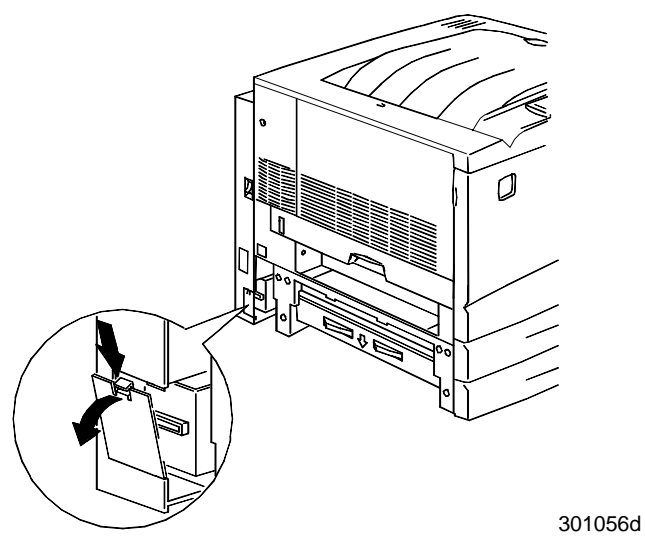

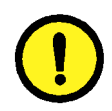

### 

Certifique-se de que o pequeno conector e o cabo no lado esquerdo do Inversor Inferior estejam fora do caminho.

10. Instale o Inversor Inferior conforme mostrado abaixo.

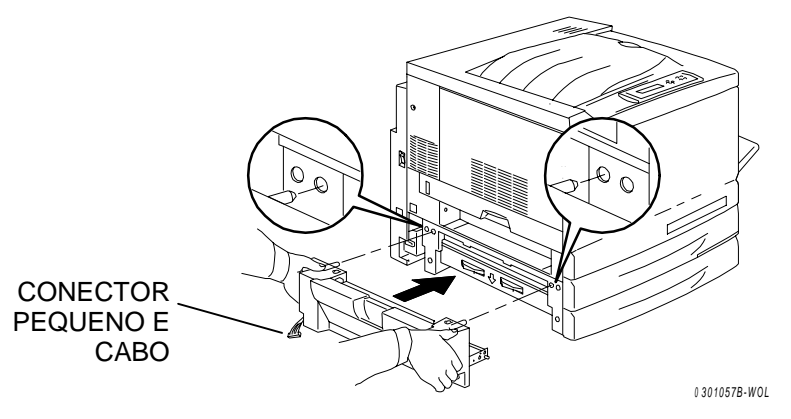

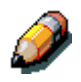

O Inversor Inferior não é instalado alinhado com as tampas da impressora.

a. Instale os dois parafusos presentes no conteúdo da caixa.

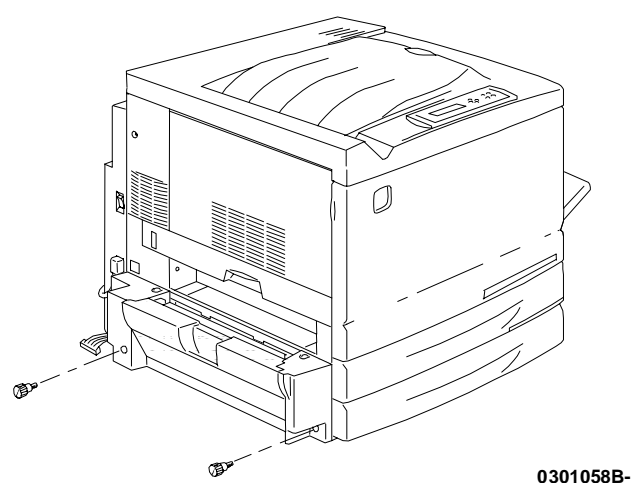

b. Conecte o pequeno conector do Inversor Inferior ao pequeno jaque localizado na traseira do lado esquerdo da impressora.

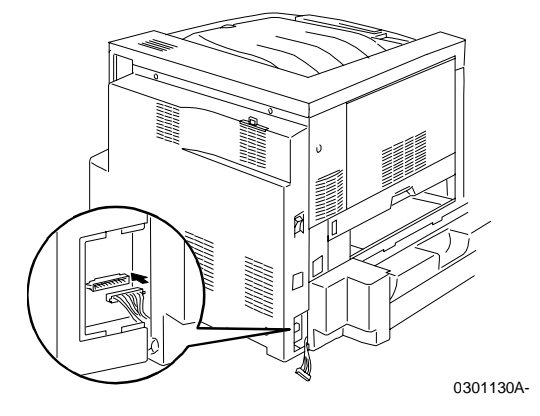

c. Reinstale a pequena Tampa de Acesso.

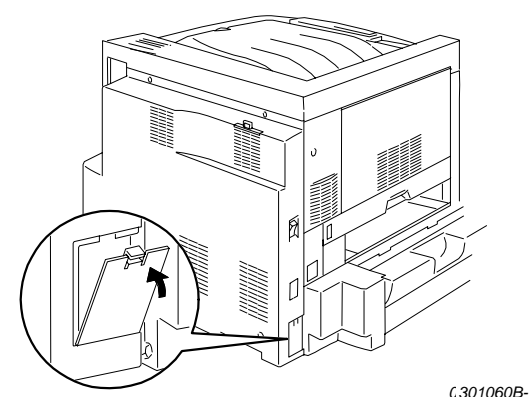

- 11. Instale o Inversor Superior:
  - a. a. Instale o Inversor Superior na impressora, conforme mostrado.

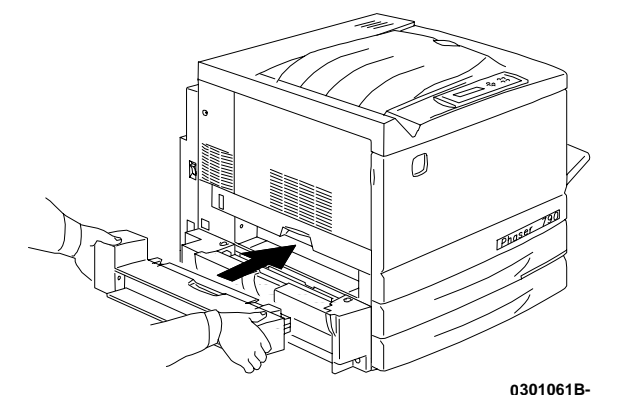

b. b. Conecte o pequeno conector do Inversor Superior ao pequeno jaque do orifício de acesso, conforme mostrado abaixo.

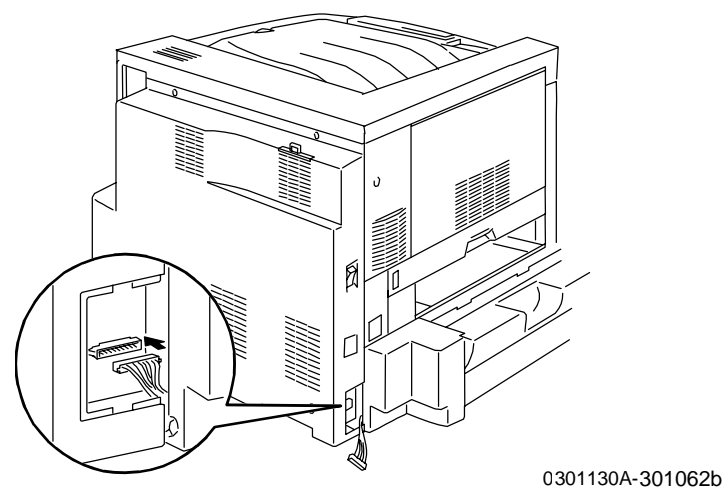

c. Instale a nova Tampa do Conector com a janela no orifício de acesso, guiando os fios através da janela na tampa.

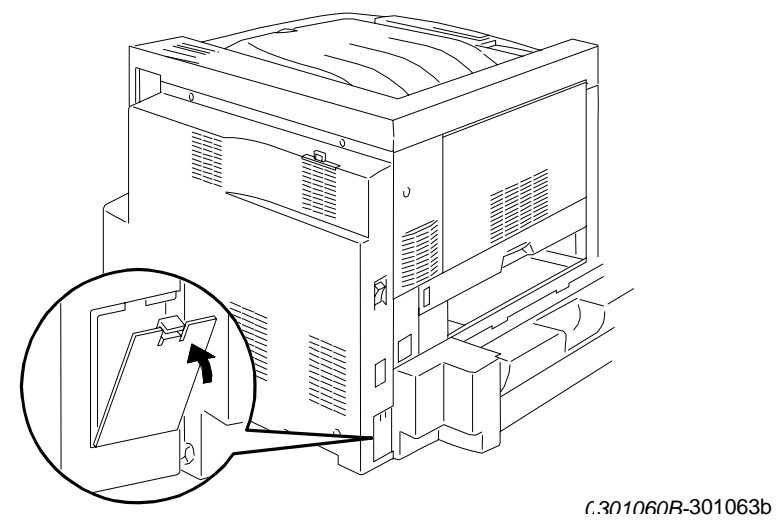

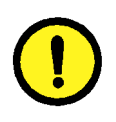

## CUIDADO

Tenha cuidado se necessitar rearrumar os fios delicados do conector para poder fechar a Tampa do Conector.

12. Reinstale a Bandeja de Saída.

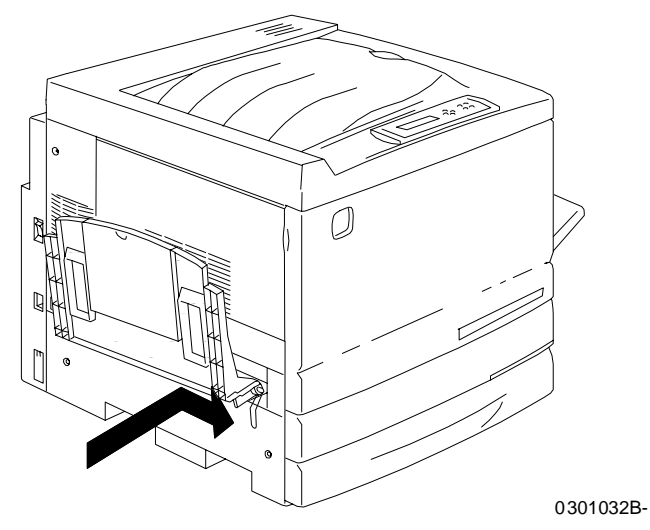

13. Conecte o cabo de alimentação à impressora e à tomada elétrica.

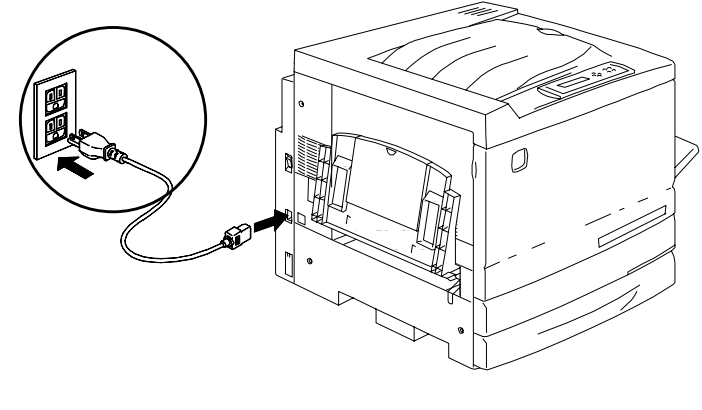

0301071B-

## Próxima etapa

Vá para o procedimento Como carregar o papel na bandeja do papel.

# Como carregar papel na bandeja do papel

Consulte a *Lista de materiais recomendados* para obter mais detalhes sobre os requisitos de papel para a DocuColor 2006.

1. De frente para a impressora, puxe a bandeja do papel para fora da impressora o máximo possível.

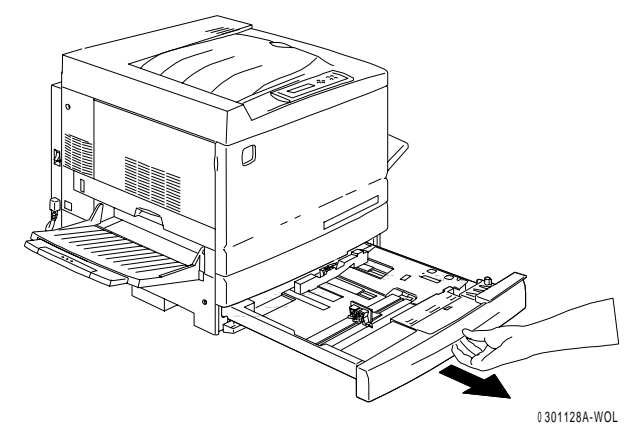

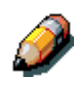

Se estiver carregando papel nas bandejas do Alimentador de 2 Bandejas, pule a etapa 2. Não é necessário pressionar a chapa de metal na Bandeja 2 ou na Bandeja 3.

2. Pressione a chapa de metal da bandeja para baixo até travar.

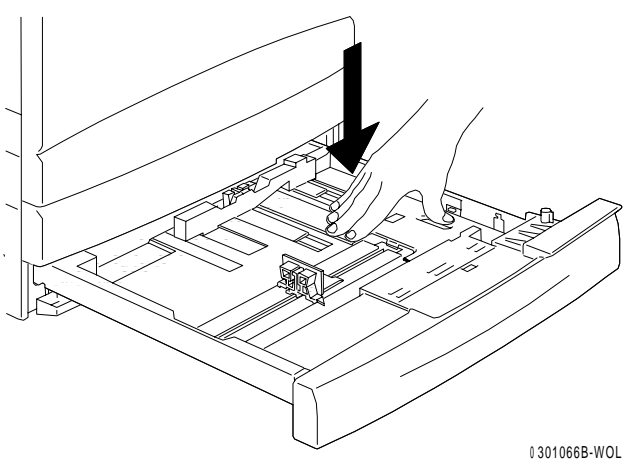

3. Comprima as **Guias do Papel** Horizontal e Vertical e mova-as para longe do centro da bandeja o máximo possível.

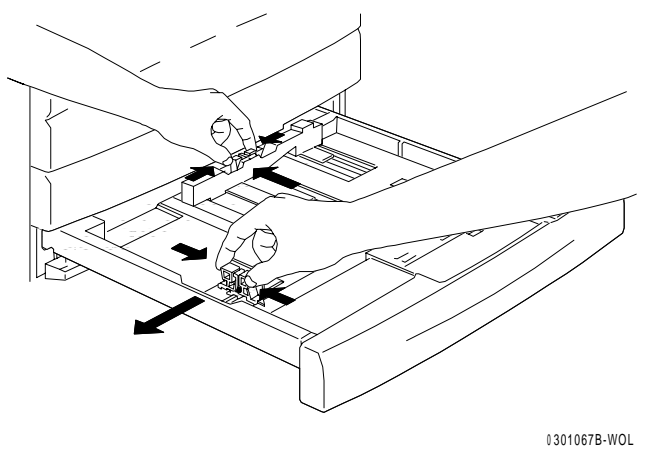

- 4. Coloque a borda direita da pilha de papel encostada na borda de metal direita, e sob a **aba do papel** lateral direita, conforme mostrado abaixo.
- 5. Assegure-se de que a pilha de papel não cubra a guia de altura MÁX.

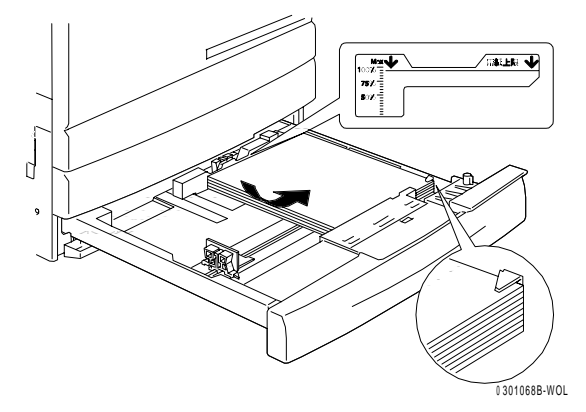

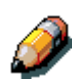

Para evitar atolamentos, carregue o papel com a borda longa contra o lado da bandeja quando possível.

6. Ajuste as duas **Guias do Papel** de forma a encostarem levemente nas laterais da pilha de papel.

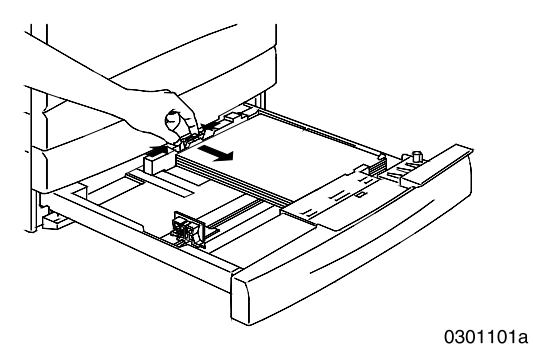

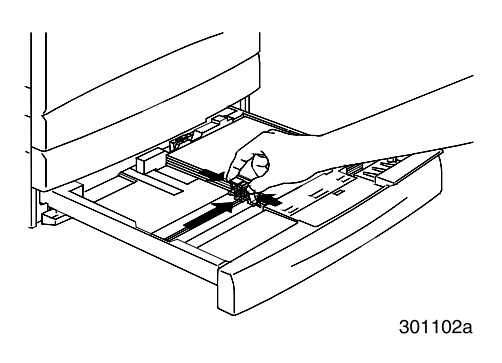

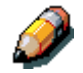

Encostar as guias com muita firmeza na pilha de papel poderá causar um atolamento.

7. Certifique-se de que a Guia do Papel vertical esteja alinhada com a marca apropriada de tamanho do papel na parte inferior da bandeja.

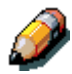

A detecção automática de tamanho do papel não ocorrerá se a Guia do Papel vertical estiver fora de posição.

8. Empurre a bandeja de papel firmemente para dentro da impressora.

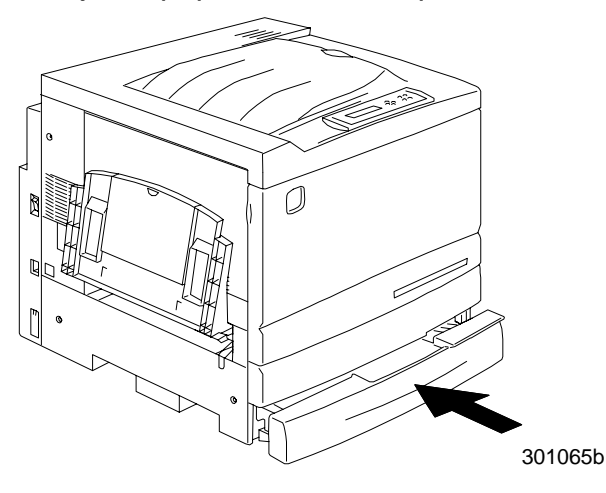

9. Se houver bandejas de papel adicionais instaladas na DocuColor 2006, repita este procedimento até que todas as bandejas estejam carregadas com o material desejado.

### Próxima etapa

Vá para a seção Instalação da base do scanner.

## Instalação da base do scanner

Você necessitará de uma chave Phillips para executar esta instalação

- 1. Abra a caixa da Base do Scanner.
- 2. Verifique se as peças a seguir estão incluídas nesta caixa:

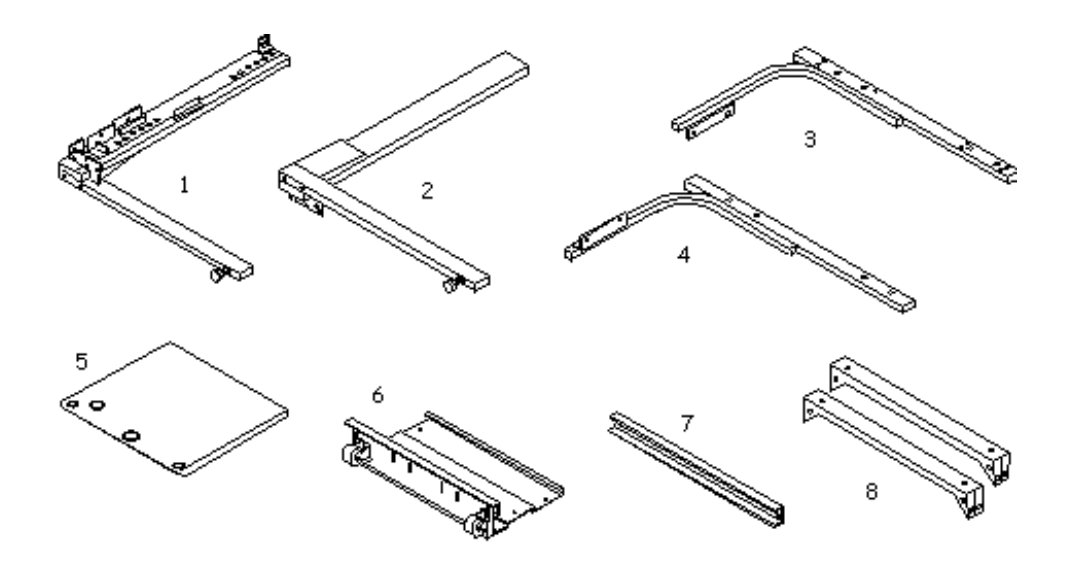

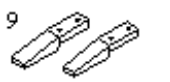

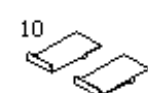

301012a

- 1. Perna direita
- 2. Perna esquerda
- 3. Suporte direito
- 4. Suporte esquerdo
- 5. Tampo

- 6. Chapa Traseira/Inferior com dois rodízios
- 7. Barra espaçadora
- 8. 2 Hastes de reforço
- 9. 2 pés estabilizadores
- 10. 2 Batentes
- Chave Allen de 6mm, não mostrada

32 Parafusos, não mostrados

8 parafusos Allen com arruelas, não mostrado

3. Conecte o pé esquerdo e o pé direito à chapa traseira/inferior usando oito parafusos, conforme mostrado abaixo.

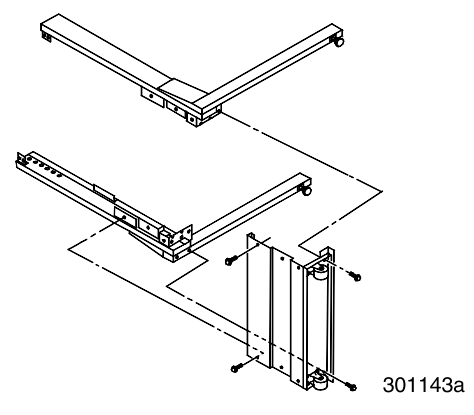

4. Instale a barra espaçadora entre os topos dos dois pés, usando quatro parafusos. Você acabou de completar a montagem do Conjunto Inferior.

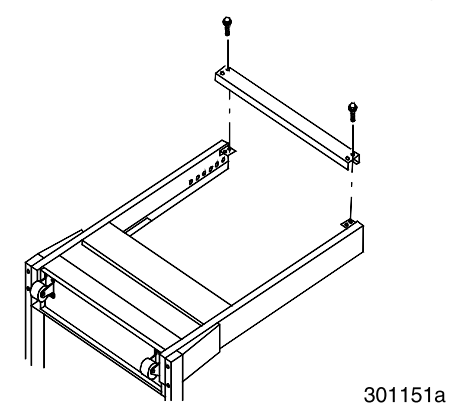

- 5. Vire o Conjunto Inferior.
- 6. Instale os dois Pés Estabilizadores, usando quatro parafusos conforme mostrado.

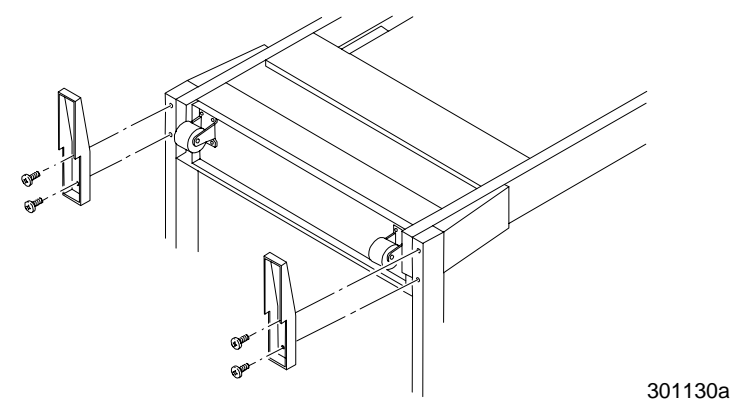

- 7. Posicione o tampo virado para baixo no piso.
  - a. Posicione o suporte esquerdo e o suporte direito no tampo, e instale os dois parafusos. Este é o Conjunto Superior.

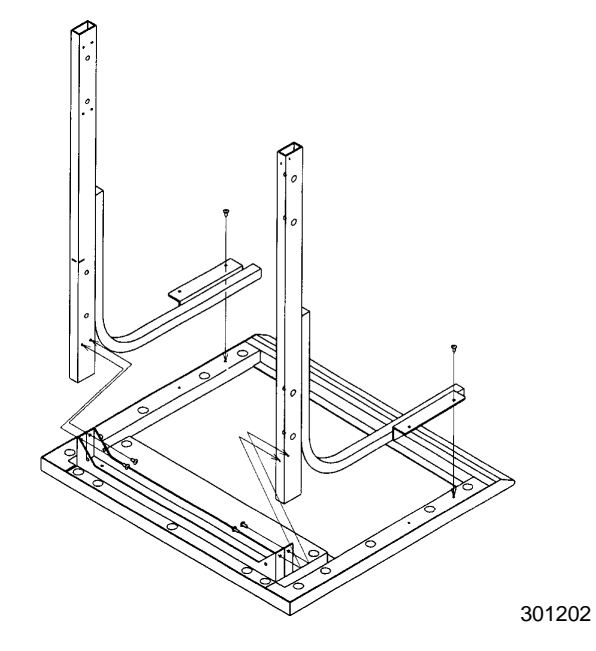

- b. Instale quatro parafusos, através dos suportes, no topo da mesa.
- c. Instale as duas hastes de reforço nas posições mostradas abaixo.

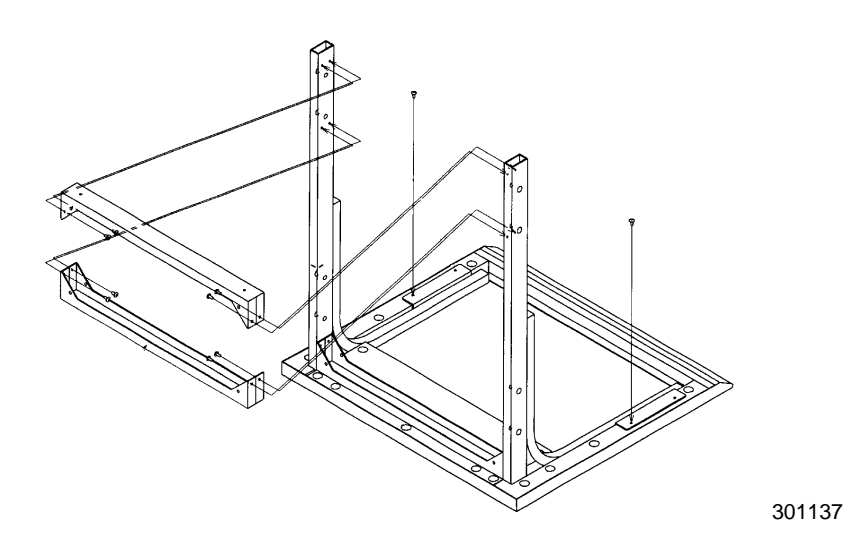

8. Vire o Conjunto Superior e deslize-o para dentro dos pés do Conjunto Inferior, até parar.

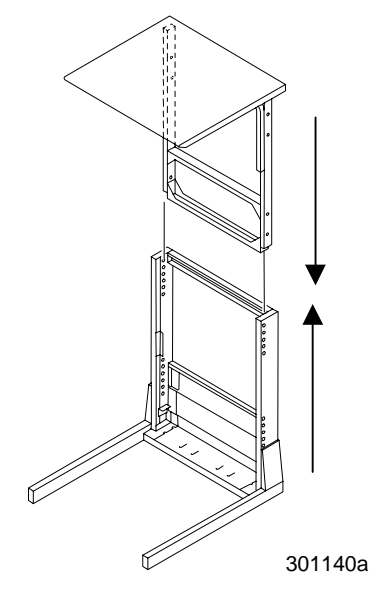

9. Conecte os dois conjuntos usando oito parafusos Allen e a chave Allen.

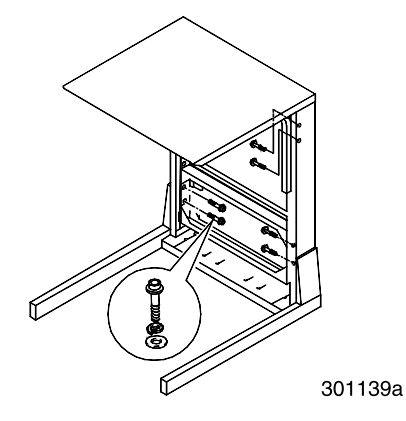

10. Instale os dois batentes nos orifícios traseiros da chapa inferior.

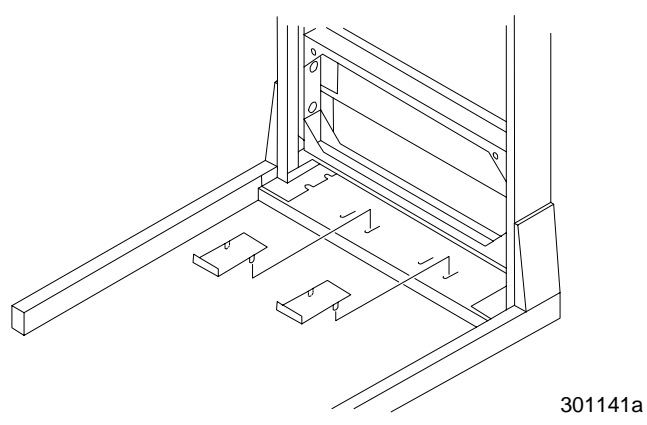

11. Mova a Mesa do Scanner envolvendo a impressora como mostrado.

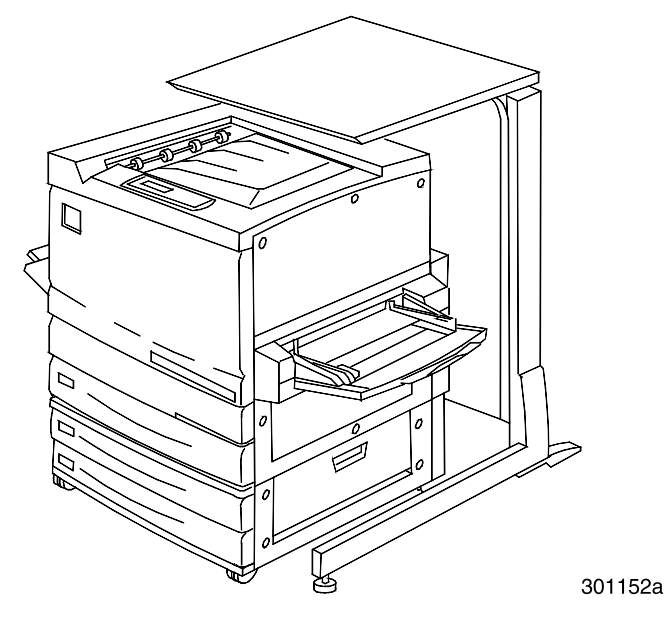

## Próxima etapa

Vá para o procedimento Como instalar o scanner.

## Instalação do scanner

- 1. Abra a caixa do scanner.
- 2. Verifique se os itens abaixo estão na caixa.
  - Scanner
  - Cabo de alimentação
  - Cabo de interface da impressora
  - Cabo de força
- 3. Remova o plástico do topo do scanner e empurre-o para baixo pelos lados da caixa, removendo-o do scanner.
- 4. Com uma pessoa de cada lado da caixa, coloque suas mãos dentro do plástico e sob o scanner.

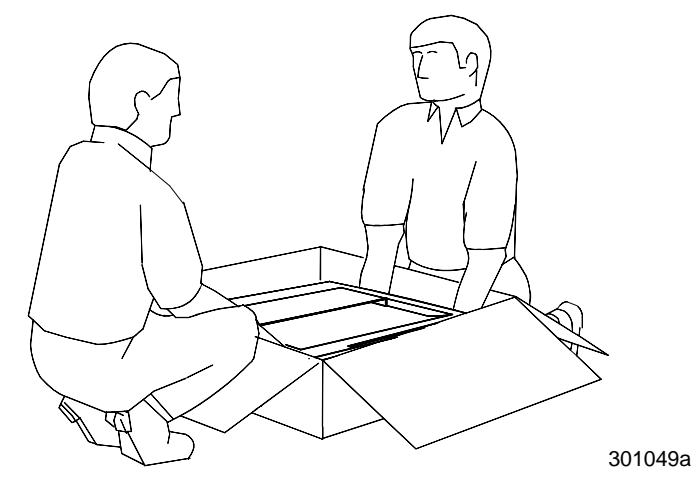

- 5. Levante o scanner de dentro da caixa e o coloque na Base do Scanner.
- 6. Assegure-se de que os pés frontais do scanner estejam colocados nas áreas de recorte circular na frente da Base do Scanner.

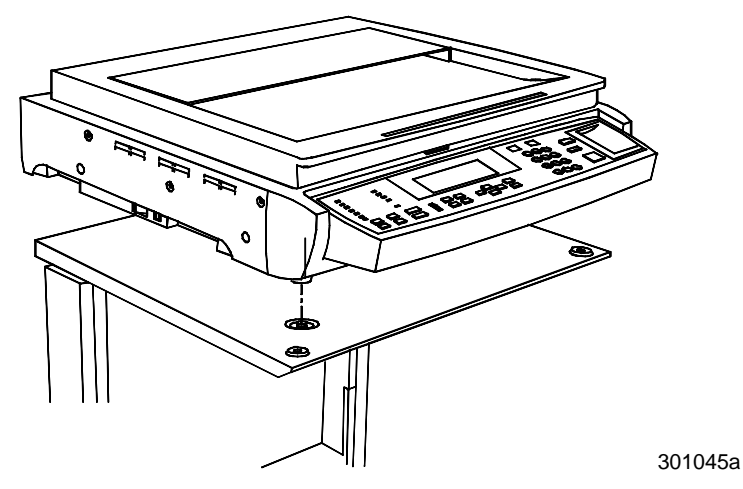

7. Aperte o parafuso mostrado abaixo, para fixar o scanner à base.

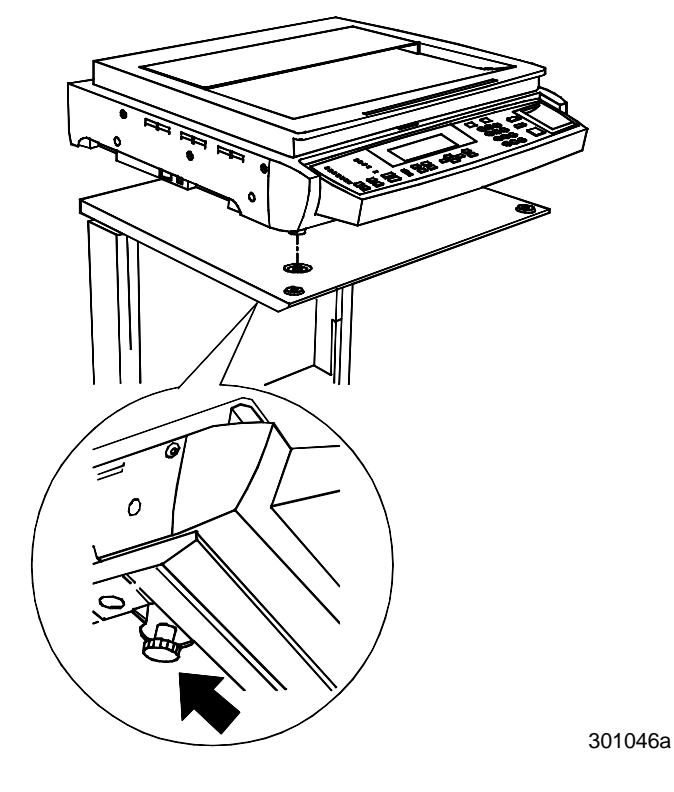

8. Remova os três parafusos do lado direito do scanner.

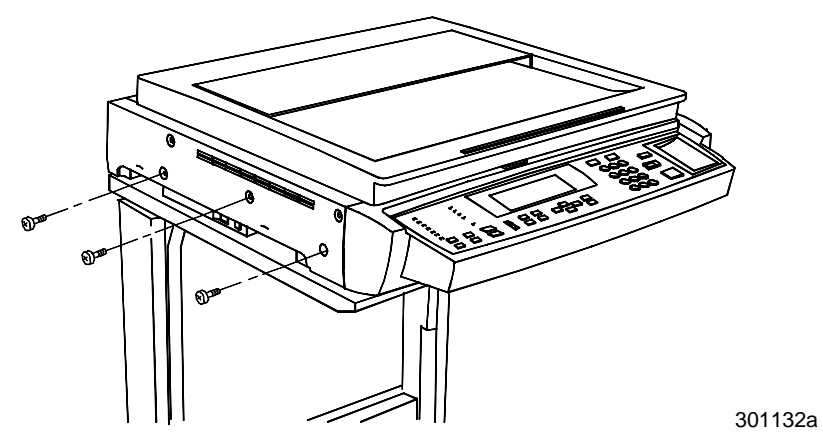

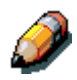

Armazene esses parafusos em um local seguro, ou prenda-os com fita adesiva à traseira da Base do Scanner. Os parafusos travam a Movimentação do Scanner em uma posição segura. Você precisará deles caso o scanner necessite ser movido.

- 9. Conecte os cabos do scanner, executando as etapas a seguir:
  - a. Instale uma extremidade do cabo de interface na traseira do scanner e a outra extremidade ao lado esquerdo da impressora.

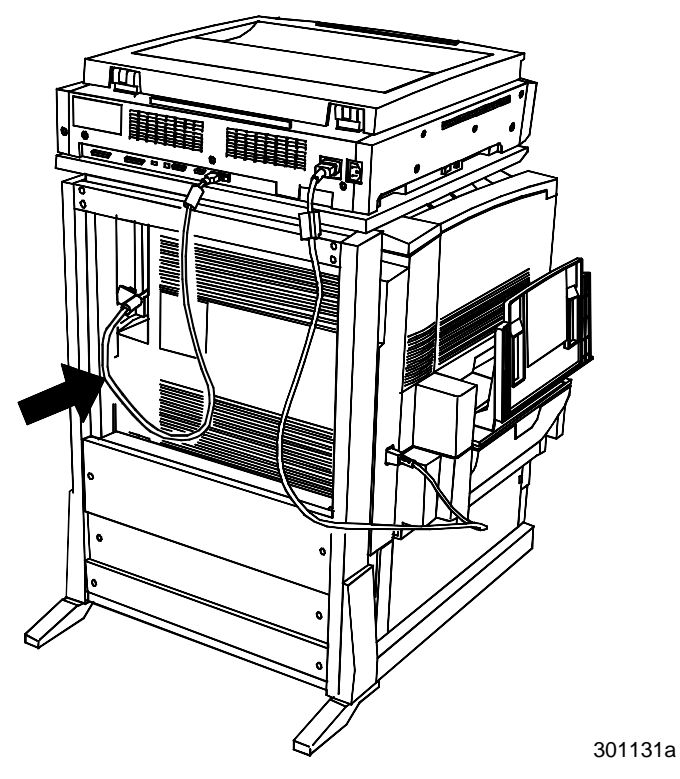

b. Conecte o cabo de força entre a impressora e o scanner, conforme mostrado.

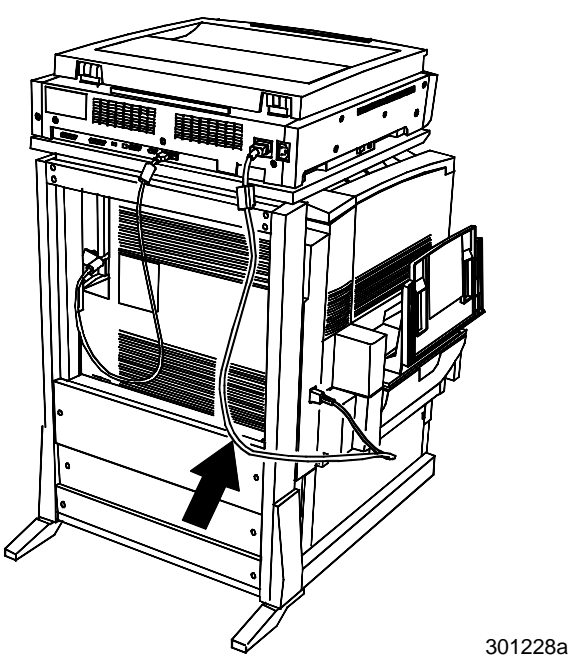

c. Conecte o cabo de alimentação do scanner à tomada elétrica e à traseira do scanner.

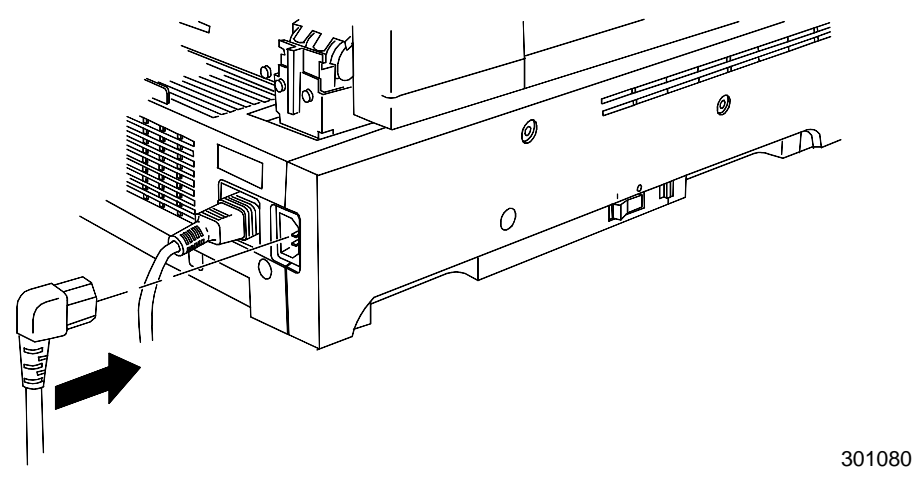

### Próxima etapa

Vá para o procedimento Instalação do Alimentador de originais.

## Instalação do Alimentador de Originais

O Alimentador de Originais possibilita fazer cópias de uma pilha de originais. Podem ser colocados até 30 originais de papel de 75 g/m<sup>2</sup> por vez no Alimentador de Originais.

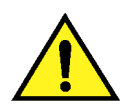

#### AVISO

O Alimentador de Originais pesa 11kg. Tenha extremo cuidado ao manuseá-lo.

- 1. Verifique se o kit contém as seguintes peças:
  - Conjunto do Alimentador
  - Bandeja de Saída
  - Dois Botões
- 2. Verifique se a alimentação do Scanner está DESLIGADA, e se o cabo de alimentação está desconectado.

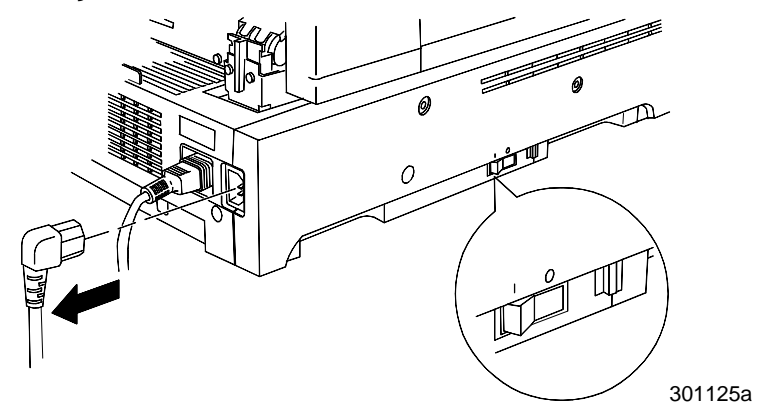

3. Erga a Tampa do Vidro de Originais.

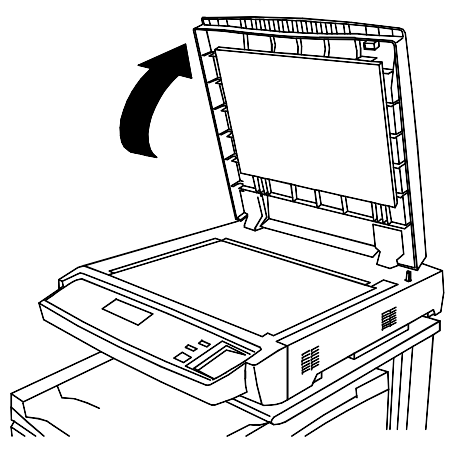

4. Usando ambas as mãos, erga a tampa em movimento reto para cima e remova-a. Esta tampa pode ser descartada.

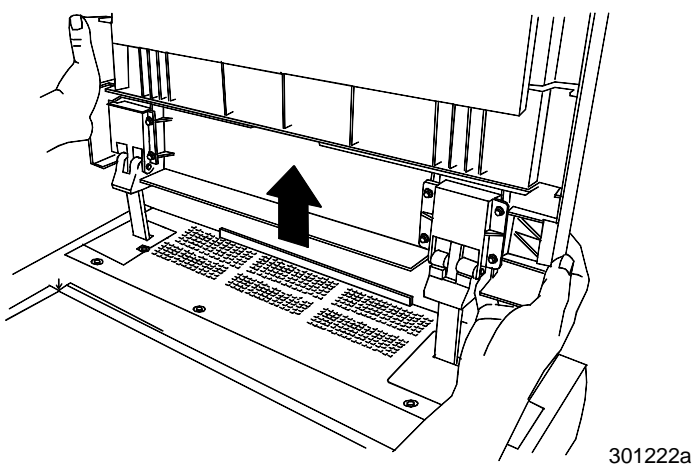

5. Use uma chave de fenda para soltar e remova as duas pequenas tampas mostradas abaixo. Descarte as tampas e parafusos.

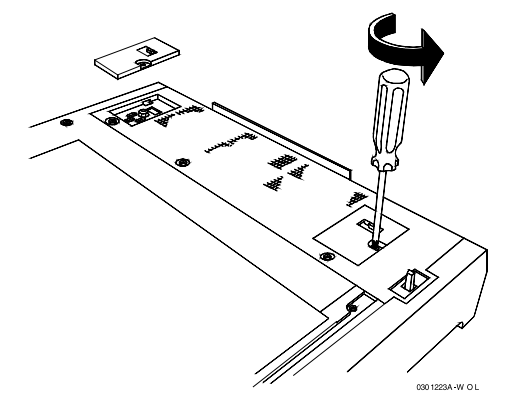

6. Para instalar o Alimentador de Originais, execute as etapas a seguir:

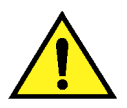

### **AVISO**

O Alimentador de Originais pesa 11kg. Tenha extremo cuidado ao manuseá-lo.

a. Remova o material protetor de embalagem da borda dianteira do Alimentador de Originais.

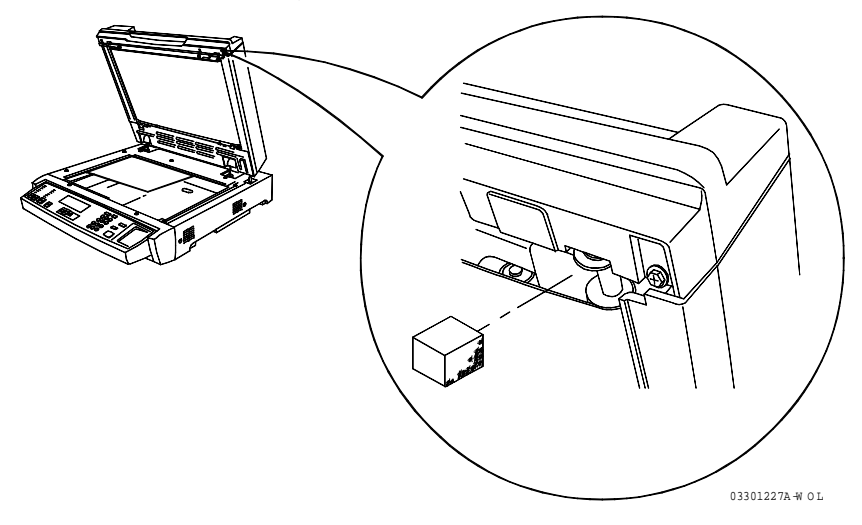

b. Da traseira do scanner, alinhe os orifícios nas dobradiças do Alimentador de Originais aos pinos de alinhamento no scanner.

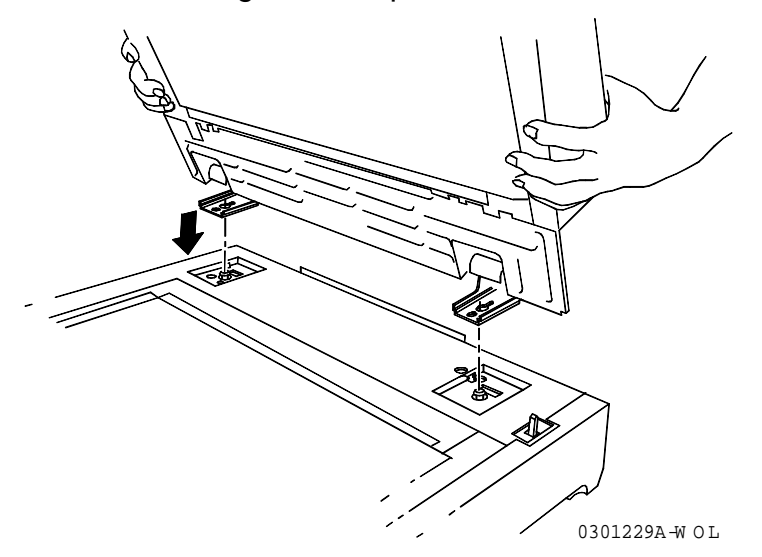

c. Usando ambas as mãos, empurre o Alimentador de Originais em direção à frente do scanner. Isto fixa o Alimentador aos pinos.

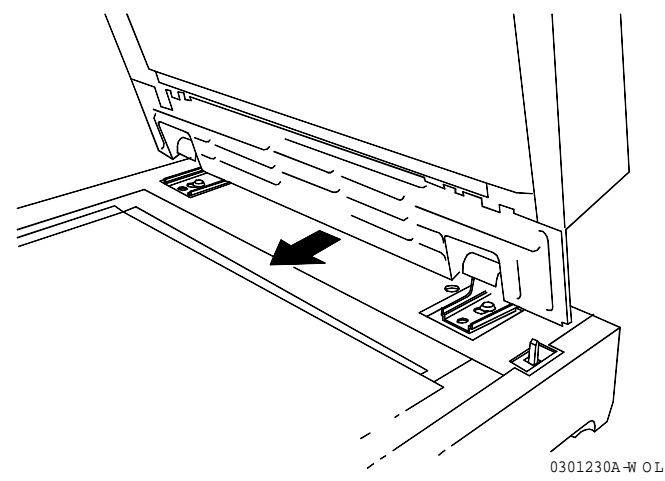

d. Instale os dois botões do kit e aperte-os.

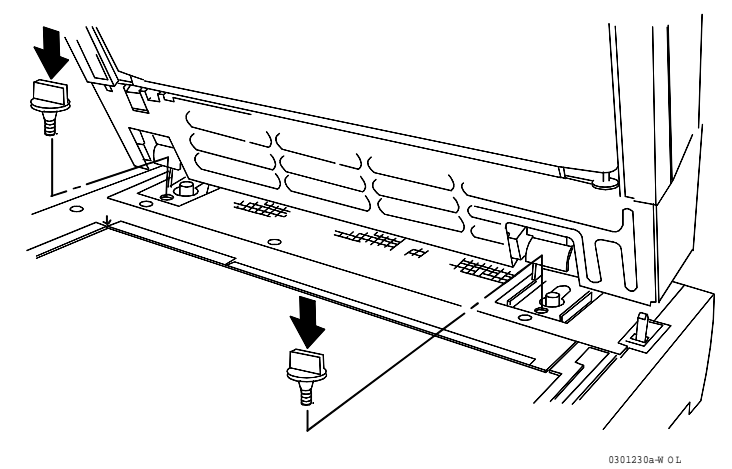

7. Conecte o cabo à parte traseira do scanner e aperte os dois parafusos.

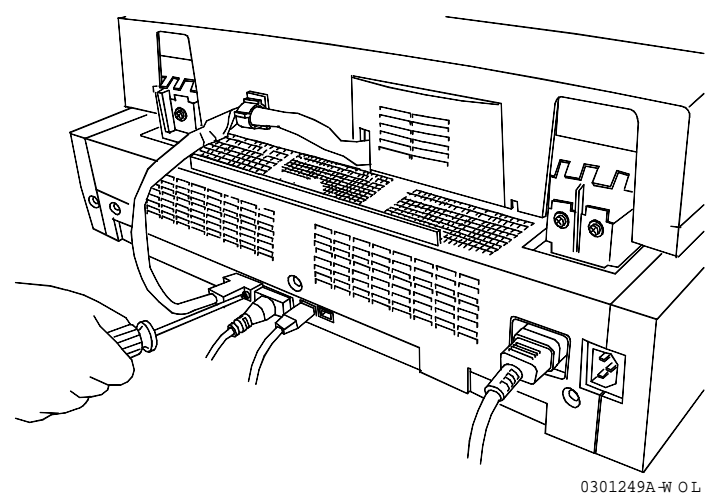

8. Instale a Bandeja de Saída.

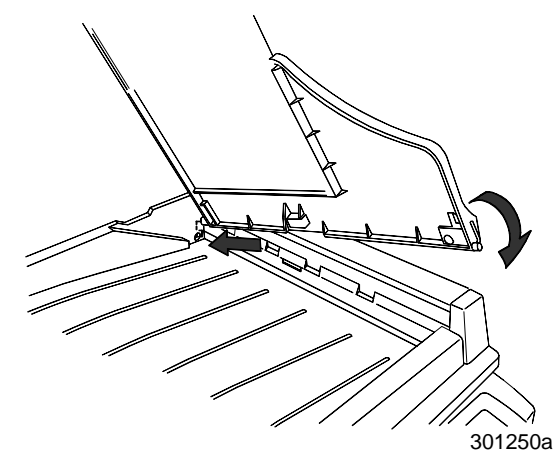

9. Reconecte o cabo de alimentação e LIGUE o Scanner.

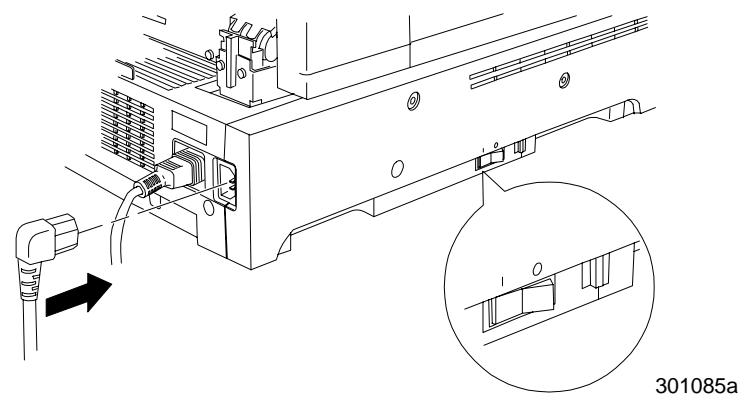

## Próxima etapa

Vá para o procedimento Impressão da página de teste.

## Instalação do Classificador/Empilhador

O Classificador/Empilhador é um acessório opcional da Xerox DocuColor 2006. Ele se encaixa ao lado esquerdo da unidade e consiste em 10 escaninhos e um escaninho de alta capacidade. Ele pode ser instalado pela equipe de atendimento técnico da Xerox, pela equipe de instalação ou pelo cliente.

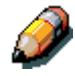

As funções do Classificador/Empilhador estão disponíveis somente para trabalhos de cópia. As funções de classificação não estão disponíveis para trabalhos de impressão.

 Certifique-se de que haja espaço adequado para a unidade à esquerda da copiadora/impressora. As dimensões do Classificador/Empilhador são as seguintes:

Largura17,2 polegadas (437mm)Altura28 polegadas (710 mm)

Comprimento 19,1 polegadas (484 mm)

Deve-se abrir um espaço adicional de 14 polegadas (356 mm) à esquerda do Classificador/Empilhador para permitir a limpeza de atolamentos

2. Confira os componentes do Classificador/Empilhador antes de instalar a unidade.

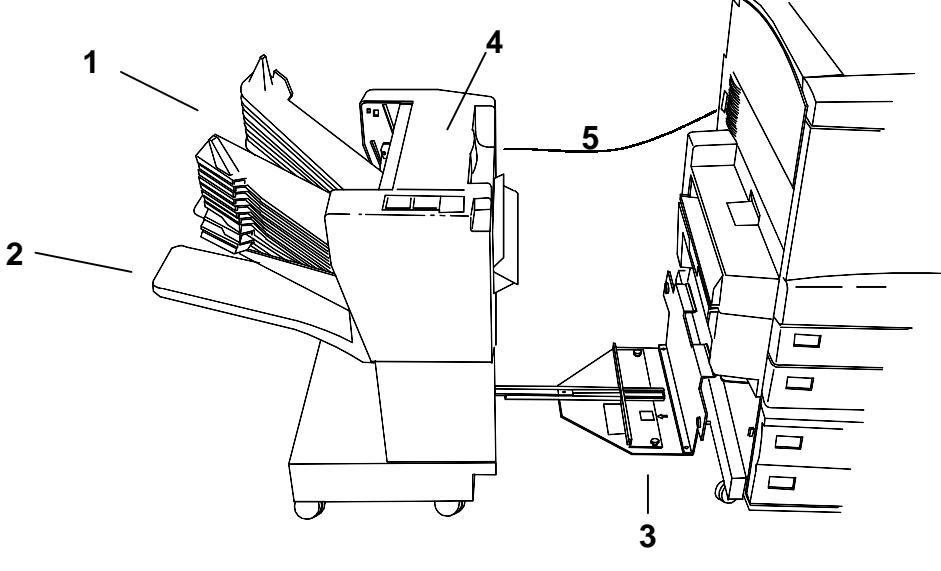

- 1 Escaninhos de classificação
- 2 Escaninho de alta capacidade
- 3 Placa de ligação
- 4 Tampa de limpeza de atolamentos
- 5 Cabo do conector

## Como desembalar o Classificador/Empilhador

Leia todas as etapas antes de executar este procedimento.

1. Abra a caixa e remova a folha de instrução.

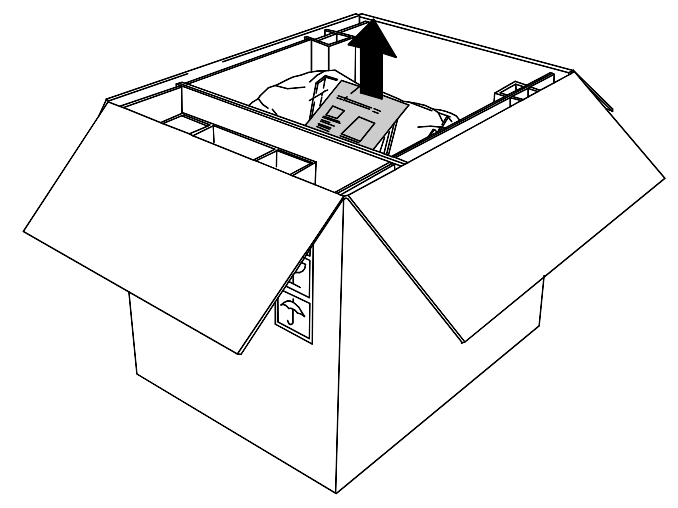

2. Remova a sacola plástica com a nova tampa do conector.

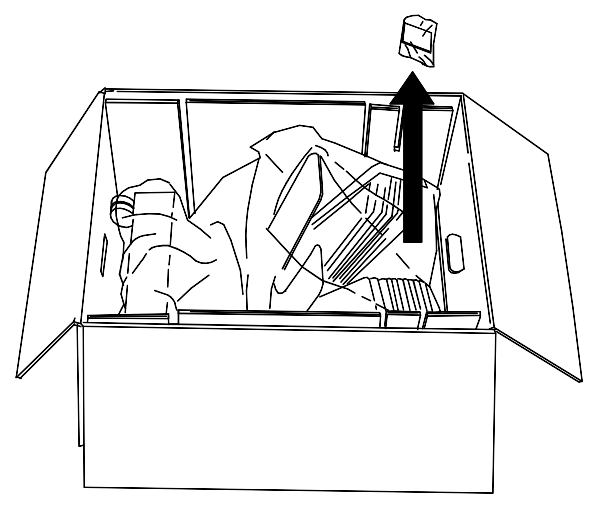

 Remova as inserções de papelão que mantêm a unidade no lugar. Afaste qualquer plástico dos rodízios inferiores do Classificador/Empilhador.

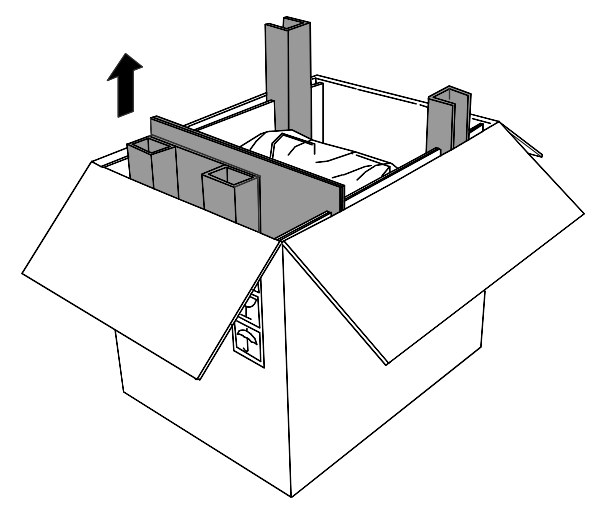

4. Incline suavemente a caixa para que o Classificador/Empilhador fique em pé sobre seus rodízios

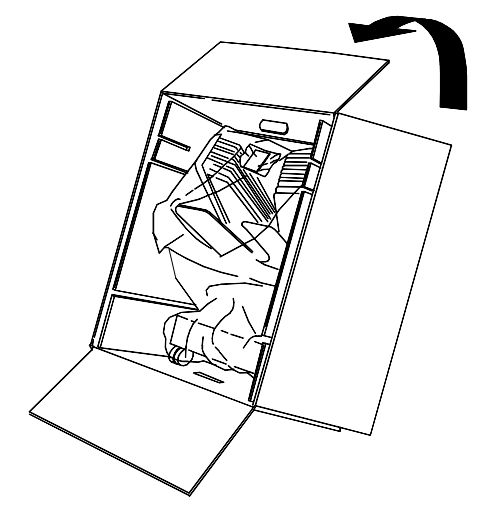

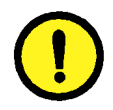

### **CUIDADO**

Ao mover um Classificador/Empilhador desconectado, segure a unidade pelo lado de dentro, e não pelos escaninhos. Não pressione a placa de ligação para baixo, pois isto pode fazer com que a unidade tombe.

5. Role cuidadosamente o Classificador/Empilhador para fora da caixa.

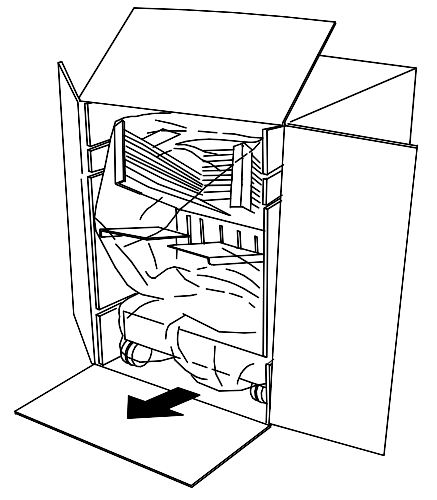

6. Remova a embalagem plástica que envolve o Classificador/Empilhador.

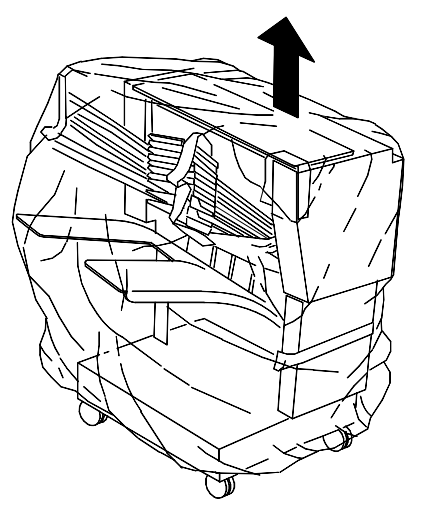

7. Remova a fita e o papelão do lado de dentro do Classificador/Empilhador.

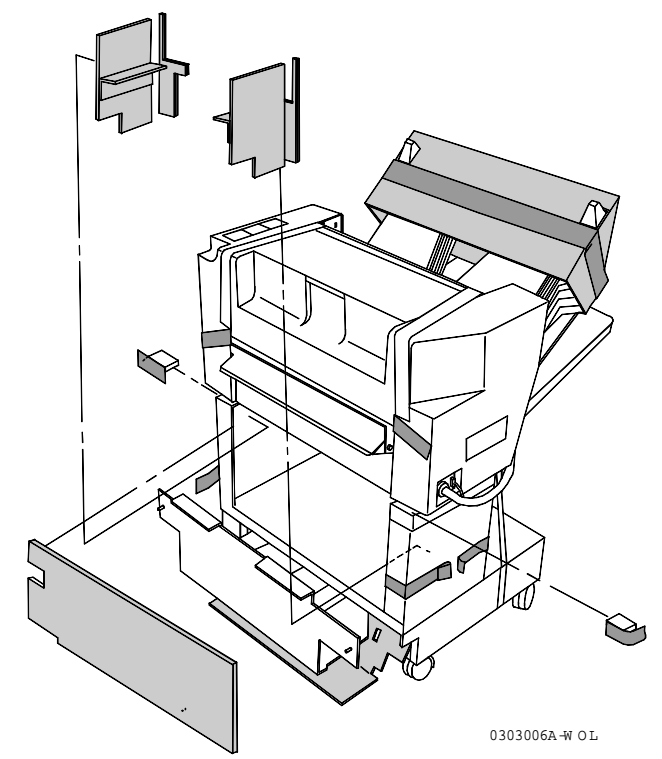

8. Remova o papelão do topo do Classificador/Empilhador. Remova a proteção de papelão e a fita dos escaninhos de classificação. Remova a tira ao redor do escaninho de alta capacidade. Remova toda fita ou papelão do lado externo do Classificador/Empilhador.

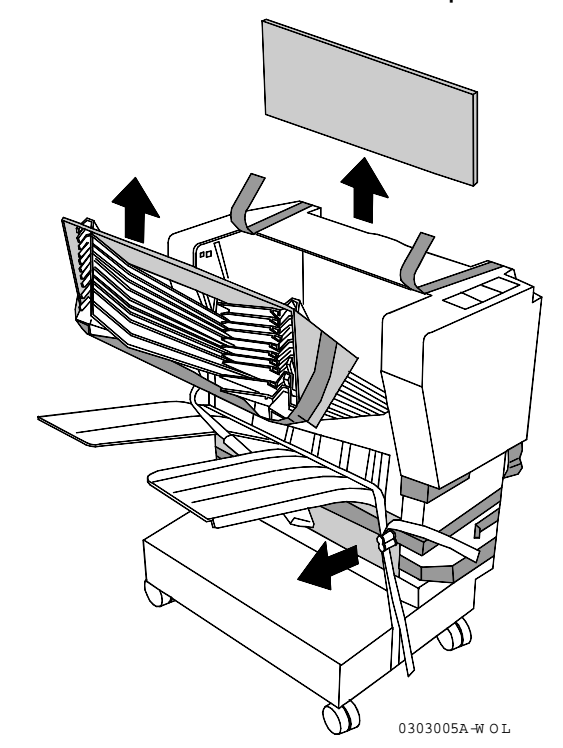

9. Abra a tampa e remova qualquer material de embalagem de dentro dela.

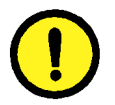

### **CUIDADO**

Não remova a embalagem plástica que se encontra amarrando o rolo metálico sob a tampa de limpeza de atolamentos. A embalagem serve para manter um fio sensor fora do lugar, conforme ilustrado na figura abaixo.

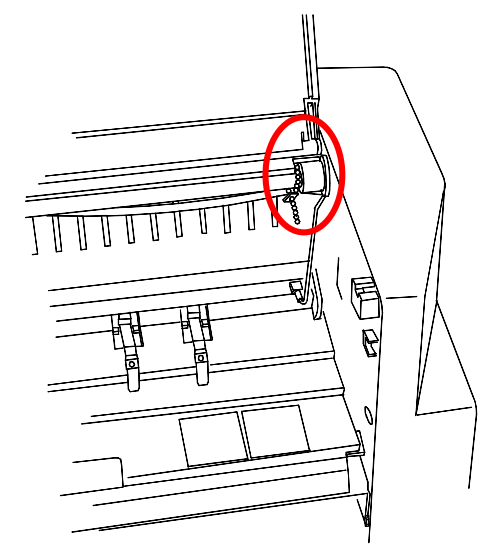

10. Remova a fita que segura o plugue do conector no lugar. Mantenha o cabo amarrado para proteger o conector.

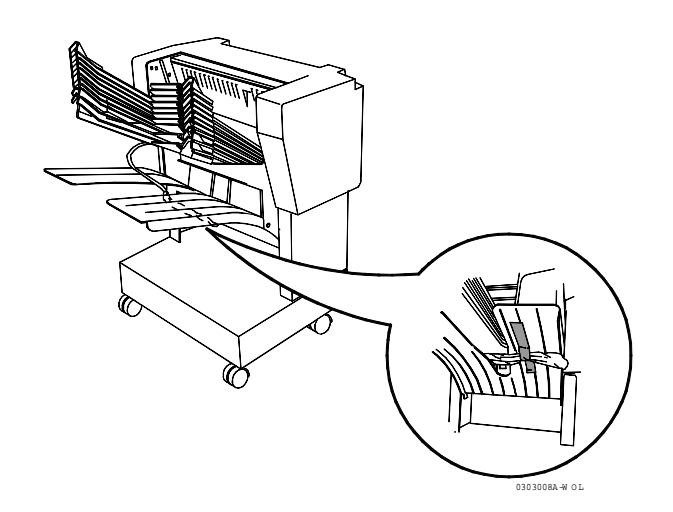

11. Certifique-se de que qualquer resto de fita seja removido da unidade.

### Conexão do Classificador/Empilhador

Leia todas as etapas **antes** de executar este procedimento.

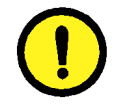

### **CUIDADO**

Certifique-se de que a alimentação da copiadora/impressora esteja desligada antes de você começar a instalar o Classificador/Empilhador.

- 1. Desligue a copiadora/impressora.
- 2. Remova a bandeja de saída da copiadora/impressora.

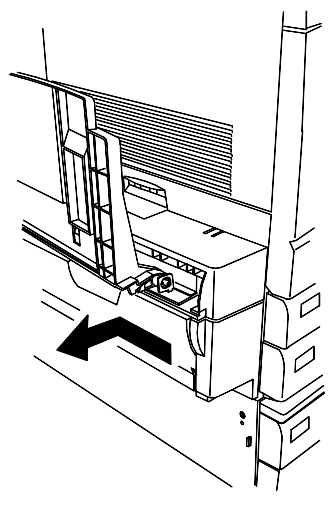

3. No Classificador/Empilhador, estenda a placa de ligação.

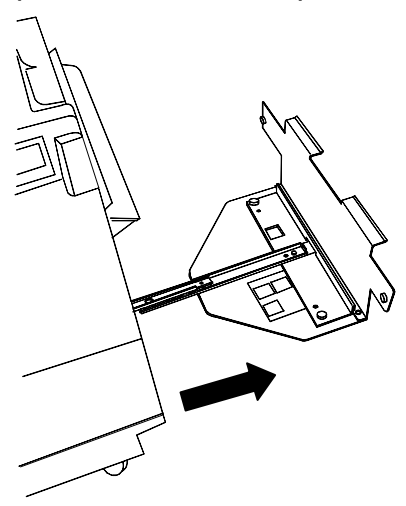

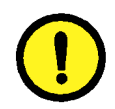

### **CUIDADO**

Não pressione a placa de ligação para baixo, pois isto pode fazer com que a unidade tombe.
- 4. Execute uma das seguintes ações:
  - Se a DocuColor 2006 não possuir a bandeja frente e verso opcional, certifique-se de que a borda vertical da placa espaçadora esteja posicionada à direita, perto da borda vertical da placa de ligação. Nenhum ícone deve estar visível no recorte da placa espaçadora. Vá para a etapa 5.

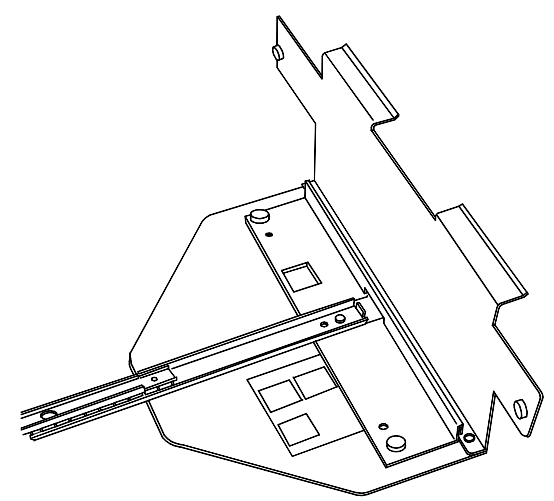

 Se a DocuColor 2006 possuir a bandeja frente e verso opcional, remova a placa espaçadora usando os dois parafusos. Posicione a placa de forma que sua borda vertical fique à esquerda e os parafusos se alinhem com os furos na base da extensão. Certifique-se de que o ícone da bandeja frente e verso esteja visível no recorte da placa espaçadora. Aperte os parafusos.

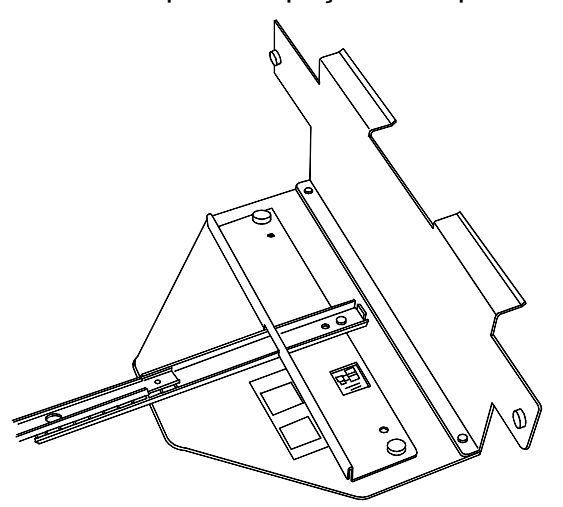

5. Alinhe o Classificador/Empilhador com o lado esquerdo da DocuColor 2006 para que os parafusos na placa se alinhem com os furos na tampa esquerda da copiadora/impressora. As bordas horizontais superiores da placa de alinhamento devem se encaixar na Área 5 de Limpeza de Atolamentos.

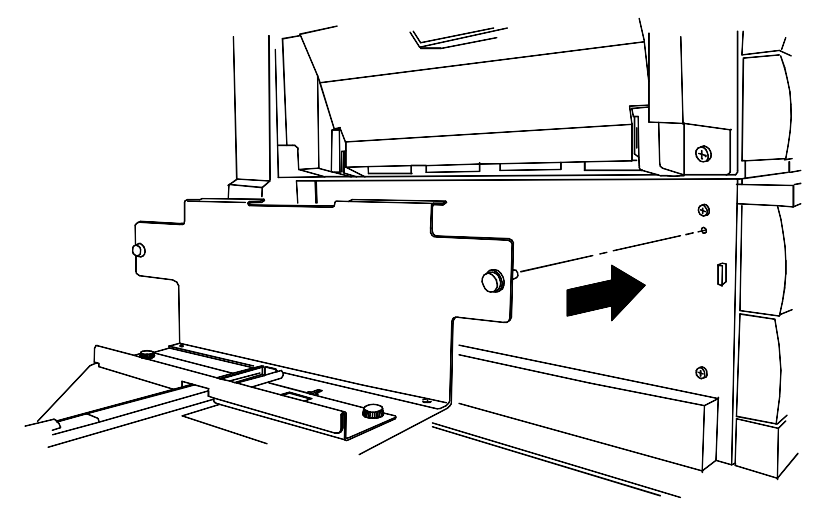

6. Aperte os parafusos nas partes dianteira e traseira da placa de alinhamento.

7. Remova a tampa do conector que fica abaixo do plugue de alimentação no lado esquerdo da copiadora/impressora.

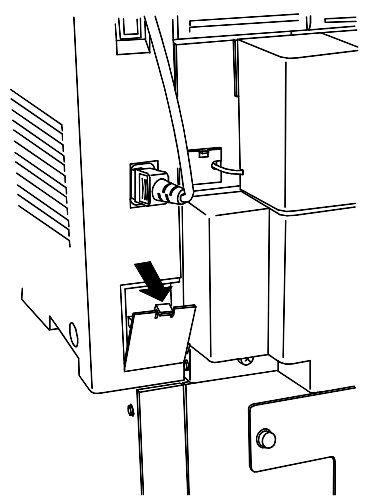

- 8. Remova a embalagem plástica de proteção do cabo e do conector do Classificador/Empilhador.
- 9. Plugue o conector.

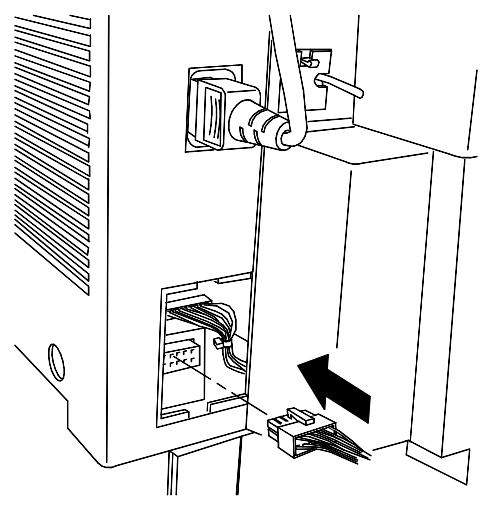

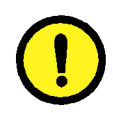

#### **CUIDADO**

Tome cuidado na etapa seguinte para não apertar ou desconectar nenhum dos fios ou o cabo de conexão com a tampa.

10. Remova a nova tampa do conector de sua embalagem. Segurando o cabo ao lado do recorte esquerdo da abertura, coloque a borda inferior na abertura e empurre a nova tampa para cima e para dentro.

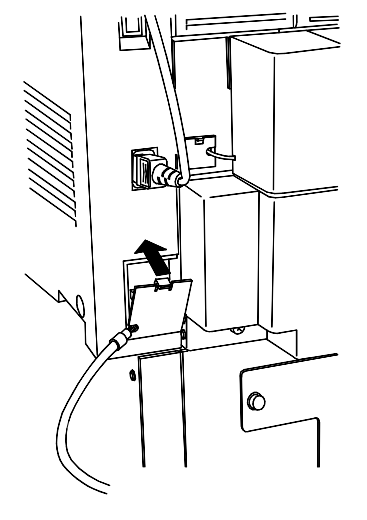

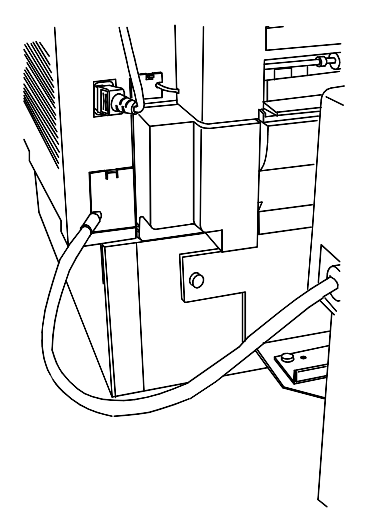

11. Deslize o Classificador/Empilhador para a direita até a posição correta.

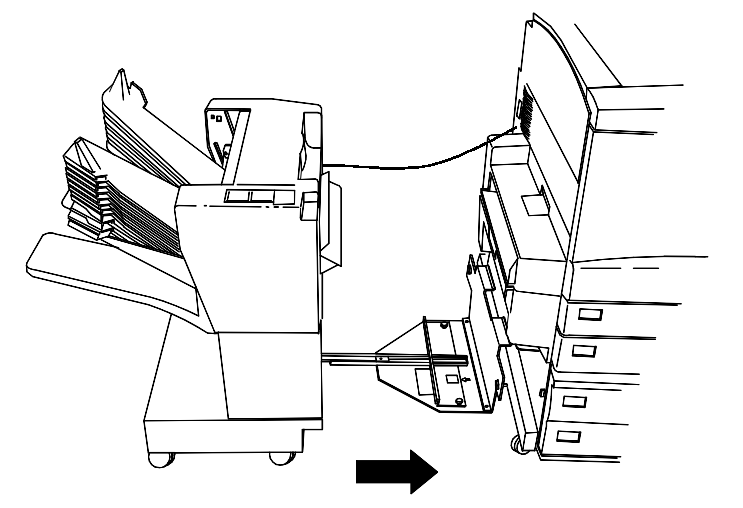

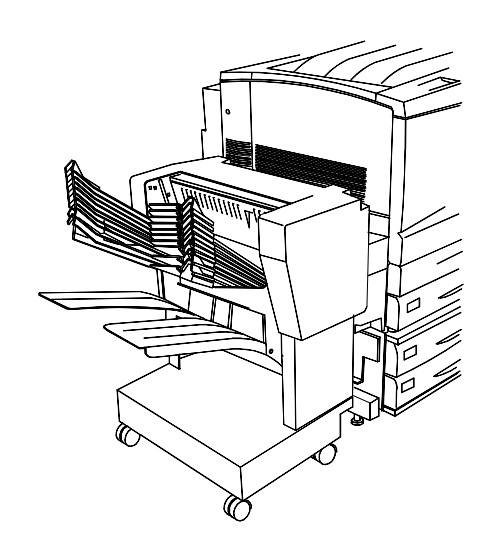

#### A próxima etapa

Vá para o procedimento Como imprimir uma página de teste.

# Como ligar a alimentação

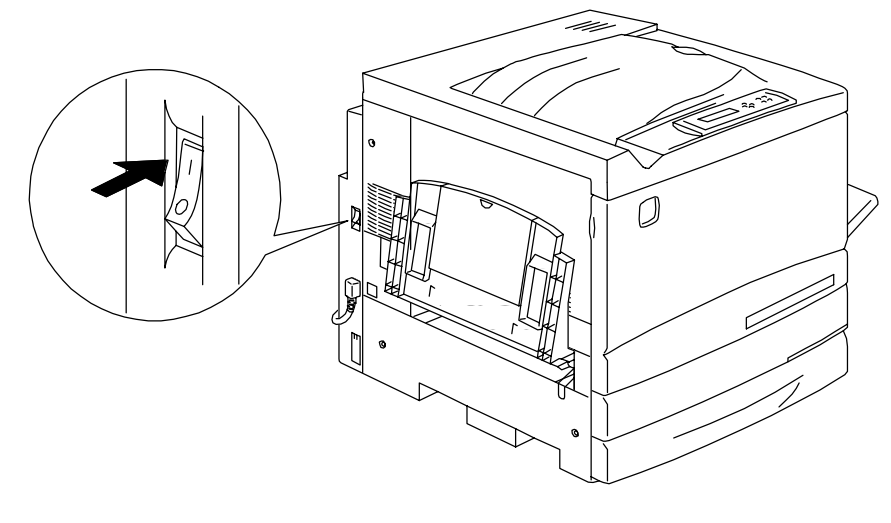

1. Pressione I no botão ON/OFF da impressora.

0301072A-WOL

2. Pressione I no botão ON/OFF no lado esquerdo do scanner.

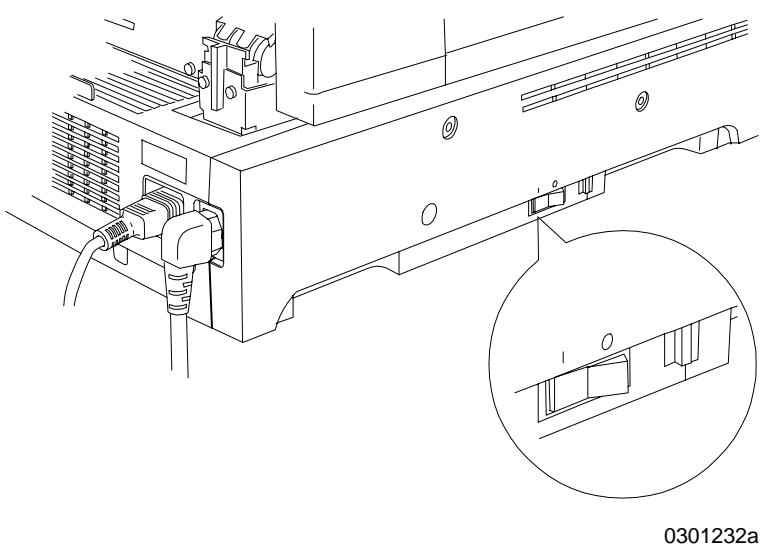

A DocuColor 2006 executa uma configuração de registro e, após alguns minutos, uma mensagem indicando que o Scanner está pronto é exibida no Painel de Controle da Impressora e no Painel de Controle do Scanner.

# Como desligar a alimentação

1. Certifique-se de que a mensagem PRONTA esteja sendo exibida nos dois Painéis de Controle.

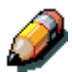

Não desligue a alimentação caso qualquer outra mensagem seja exibida. Pode ter havido um problema, ou caso a DocuColor 2006 esteja ligada em rede, pode estar recebendo dados.

2. Pressione 0 no botão ON/OFF somente no scanner.

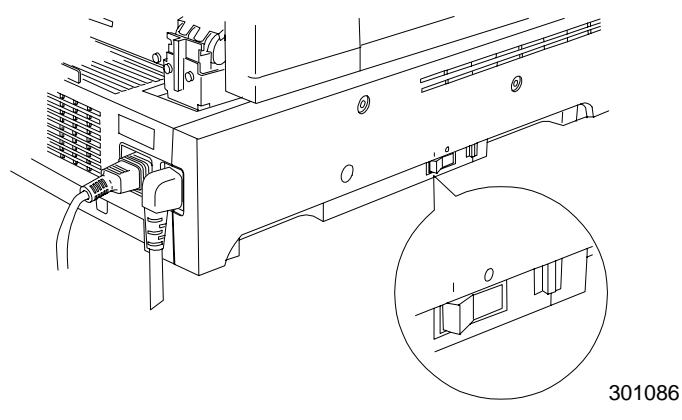

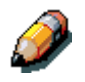

O Scanner controla a alimentação para a Impressora; portanto, não é necessário desligar a alimentação na Impressora.

# Como imprimir uma página de teste do painel de controle da impressora

Imprima a página de teste para certificar-se de que a impressora está funcionando. Não é necessário um documento original. A página de teste pode ser gerada pelo Painel de Controle da Impressora.

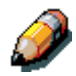

Para uma rápida visão geral do Painel de Controle, consulte Conhecendo a DocuColor 2006.

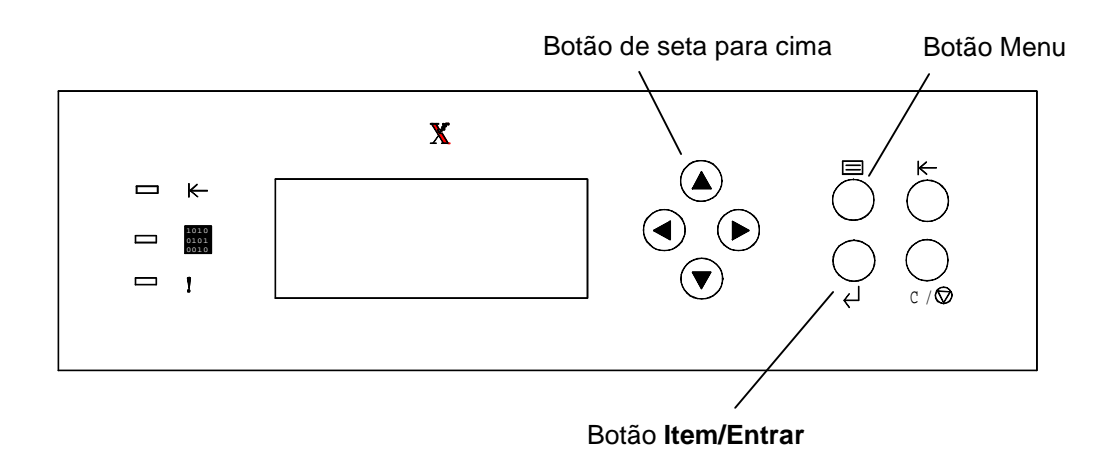

- 1. Assegure-se de que a mensagem PRONTA esteja sendo exibida no visor do Painel de Controle da Impressora.
- Pressione o botão Menu da impressora repetidamente até a mensagem IMPRIMIR PÁGINAS DA LISTA ser exibida no visor do Painel de Controle.
- Pressione o botão Item/Entrar. A mensagem CONFIG. IMPRESSÃO aparece no Painel de Controle.
- 4. Pressione o botão de seta para cima até a mensagem IMPRIMIR PAG. TESTE aparecer no Painel de Controle.
- Pressione o botão Item/Entrar. A mensagem PROCESS. TRAB. DA BANDEJA 1 é exibida. Após uns instantes, a página de teste é enviada à Bandeja de Saída no topo da Impressora.

#### Como fazer uma cópia de teste do scanner

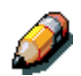

Para uma rápida visão geral do Painel de Controle do Scanner, consulte Conhecendo a DocuColor 2006.

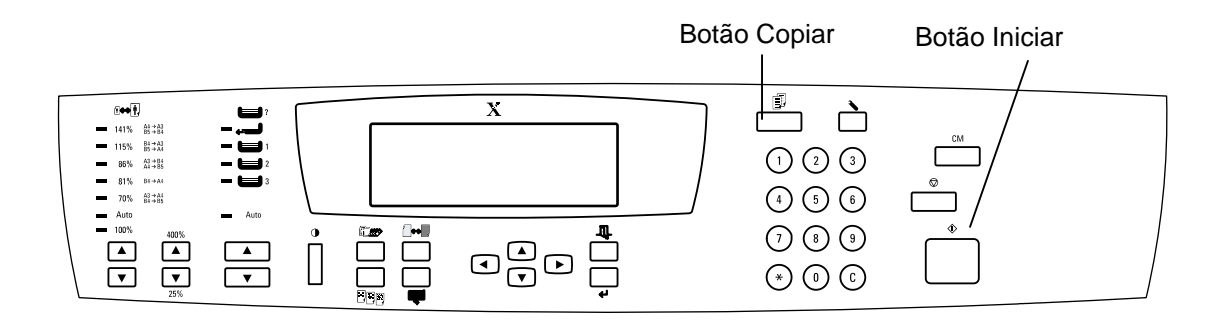

- 1. Certifique-se de que a mensagem PRONTA esteja sendo exibida no visor do Painel de Controle da Impressora.
- 2. Erga a tampa do Scanner e coloque um original no Vidro de Originais.
- 3. Pressione o botão **Copiar** para entrar no modo de Cópia.
- Pressione o botão Iniciar no Painel de Controle do Scanner. Após uns instantes, a página de teste é enviada à Bandeja de Saída no topo da Impressora.
- 5. Remova o original do Vidro de Originais.

#### Próxima etapa

Execute uma das seguintes etapas:

- Se estiver adicionando memória à Impressora, vá para o procedimento Como adicionar memória à impressora.
- Se estiver adicionando memória ao scanner, vá para o procedimento *Como adicionar memória ao Scanner*.
- Se não estiver adicionando memória, vá para *Conhecendo a DocuColor* 2006.

# Como adicionar memória à impressora

Você irá precisar de uma chave Phillips para executar este procedimento.

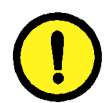

#### **CUIDADO**

1.

- Proteja a placa de memória da eletricidade estática, mantendo-a na bolsa anti-estática até estar pronto para instalá-la.
- Manuseie a placa somente pelo topo ou bordas laterais. Não toque nos componentes da placa ou borda do conector de metal.
- Evite colocar a placa próximo a dispositivos magnéticos, como um monitor de PC.
- Evite expor a placa à luz solar direta, altas temperaturas ou umidade.

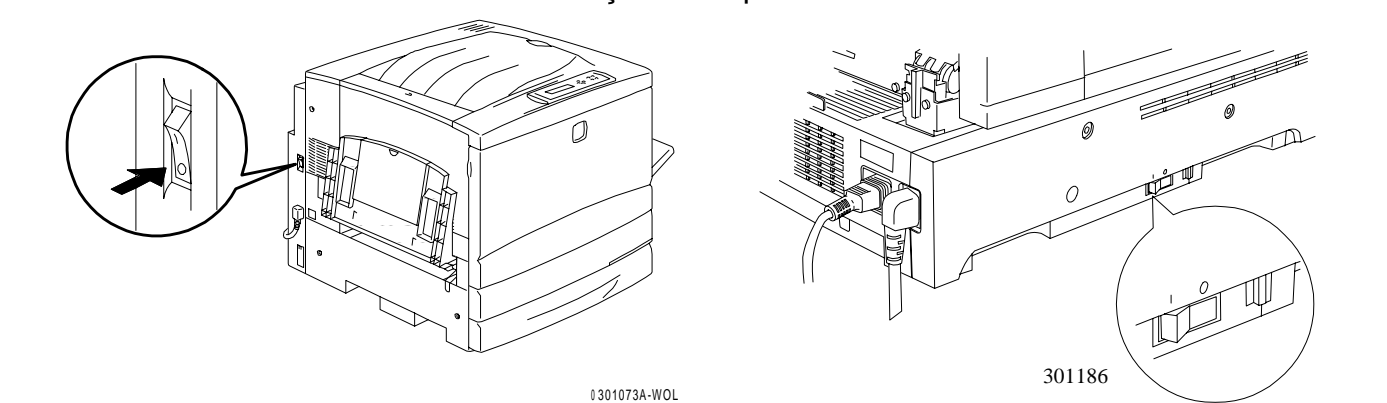

DESLIGUE a alimentação da impressora e do scanner.

2. Remova os **três parafusos** do painel lateral superior direito da impressora.

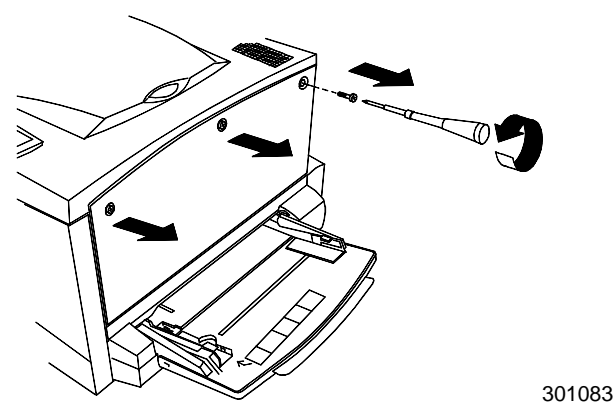

3. Deslize o painel para a esquerda e erga-o para removê-lo. Os entalhes da placa de memória estão localizados atrás do painel.

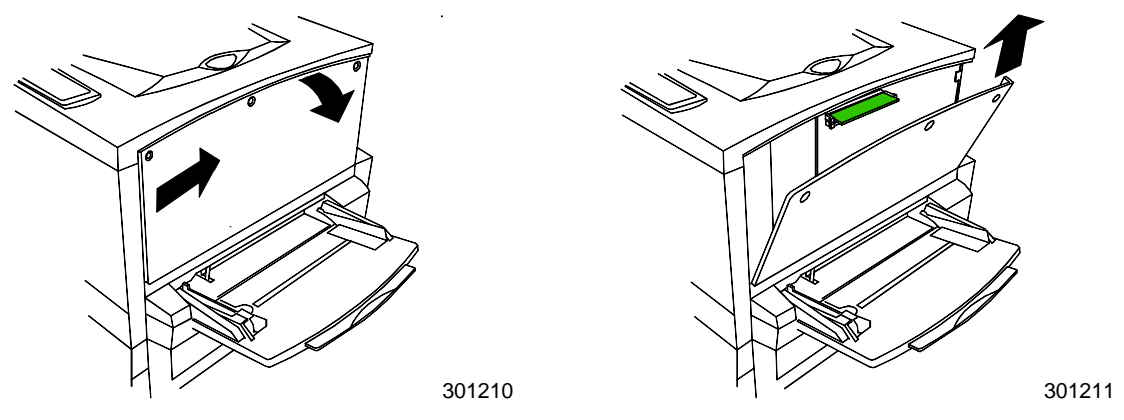

- O entalhe superior contém a placa de memória de 64MB já instalada
- O entalhe inferior está vazio.
- 4. Se estiver substituindo a placa de memória de 64MB por uma ou duas placas de memória, vá para a etapa 5. Se estiver adicionando outra placa de memória aos 64MB de memória já existentes, execute esta etapa.
- 5. Remova a placa de memória adicional da bolsa anti-estática.

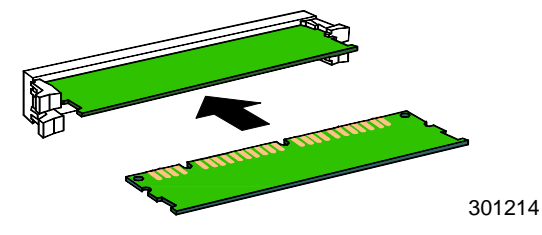

- a. Deslize a placa para dentro do entalhe inferior, abaixo da placa de memória de 64MB.
- b. Usando os polegares, pressione a placa no entalhe até ouvir um clique.

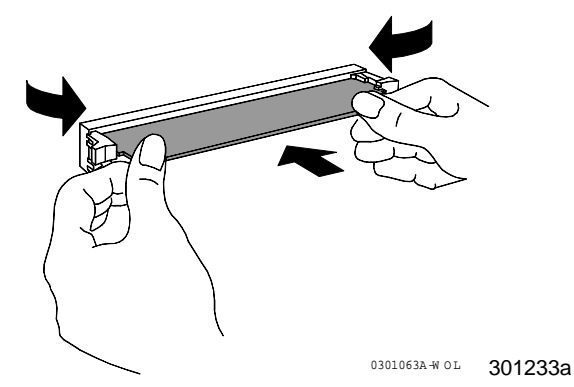

c. Vá para a etapa 7.

- 6. Para substituir a placa de memória de 64MB execute as etapas a seguir:
  - a. Para remover a placa de memória de 64 MB, pressione contra os dois clipes nas laterais do entalhe da placa com os polegares.
  - b. Quando os clipes cederem, remova a placa de 64MB.

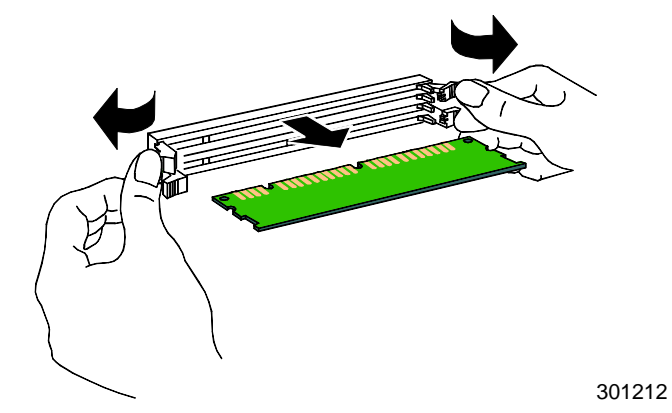

- c. Remova a nova placa de memória da bolsa anti-estática.
- d. Coloque a placa de memória de 64 MB na bolsa anti-estática.
- e. Deslize a nova placa de memória no entalhe superior.
- f. Usando os polegares, pressione a placa no entalhe até ouvir um clique.

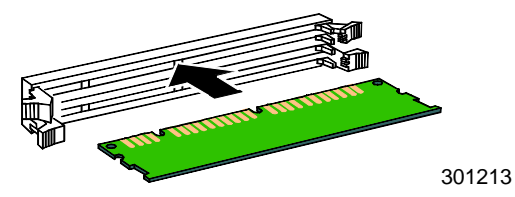

g. Se estiver instalando uma segunda placa, deslize-a para dentro do entalhe inferior e pressione-a no lugar.

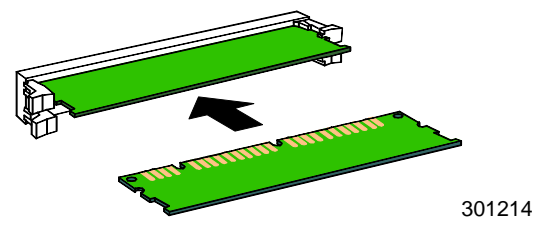

7. Insira o painel lateral esquerdo da impressora no lugar, conforme mostrado abaixo.

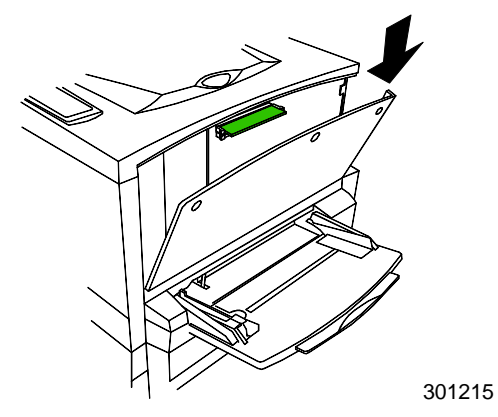

8. Pressione o painel para fechá-lo e deslize-o para a esquerda.

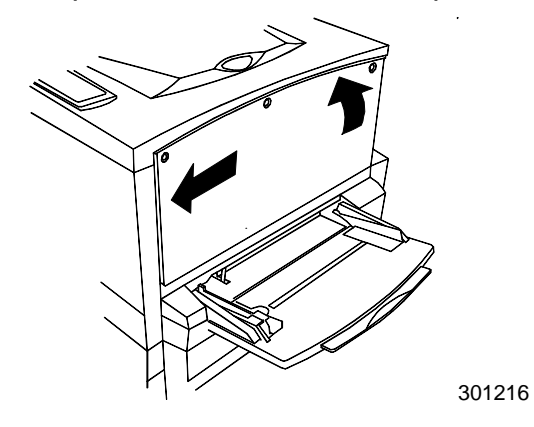

9. Reinstale os três parafusos no painel lateral.

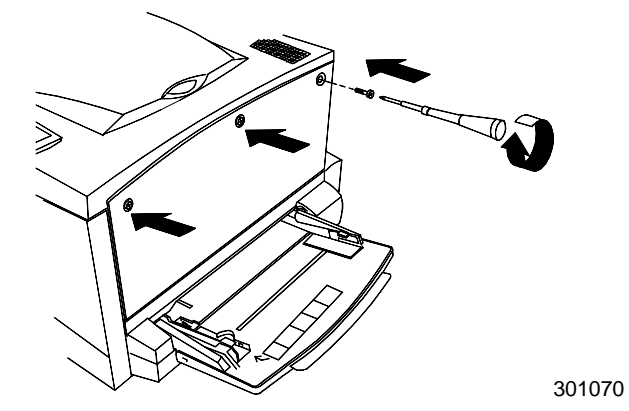

- VINTANUAL
- 10. LIGUE a alimentação à Impressora e ao Scanner.

11. Após alguns instantes, a mensagem PRONTA é exibida no Painel de Controle.

#### Próxima etapa

Execute uma das etapas a seguir:

- Se estiver adicionando memória ao scanner, vá para o procedimento *Como adicionar memória ao scanner*.
- Se não estiver instalando memória no scanner, vá para a seção *Conhecendo a Xerox DocuColor 2006.*

# Como adicionar memória ao scanner

A placa de memória do Scanner permite a cópia em duas faces.

Este procedimento requer uma chave de fenda para ser executado.

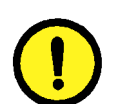

#### 

- Proteja a placa de memória da eletricidade estática, mantendo-a na bolsa anti-estática até estar pronto para instalá-la.
- Manuseie a placa somente pelo topo ou bordas laterais. Não toque nos componentes da placa ou borda do conector de metal.
- Evite colocar a placa próximo a dispositivos magnéticos, como um monitor de PC.
- Evite expor a placa à luz solar direta, altas temperaturas ou umidade.
- 1. DESLIGUE a alimentação ao scanner.

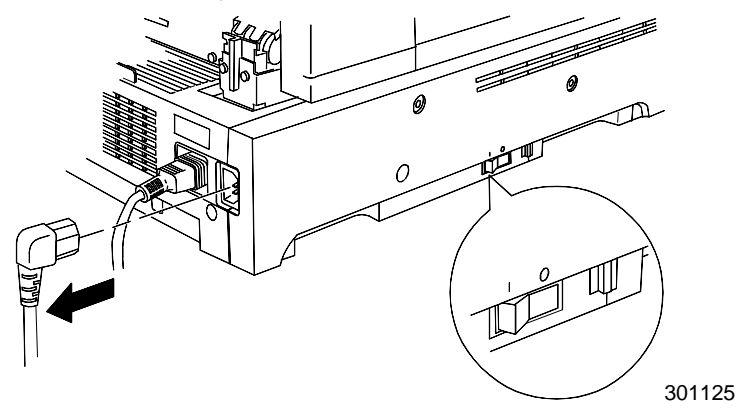

2. Localize a tampa de acesso na lateral esquerda do Scanner.

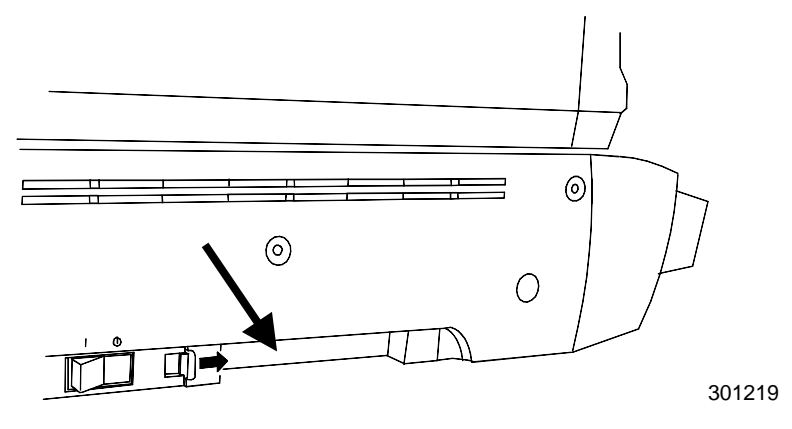

3. Pressione a trava para a direita e remova a tampa de acesso da Impressora.

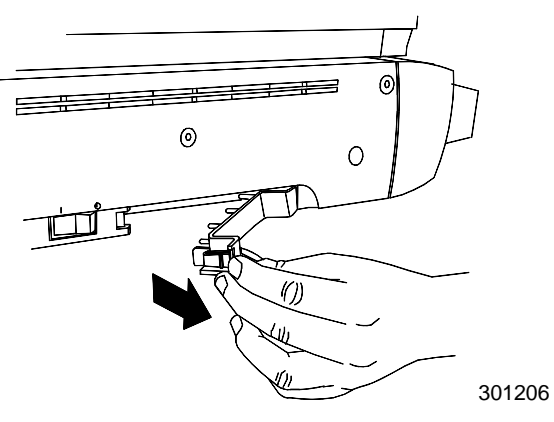

4. Remova a placa de memória adicional da bolsa anti-estática.

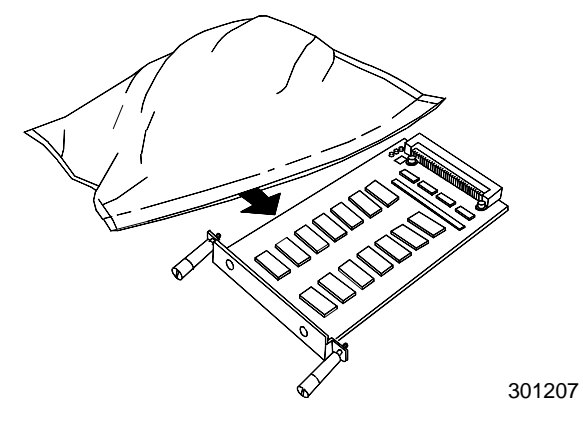

5. Alinhe a placa nos trilhos do entalhe de acesso e, em seguida, empurre a placa de memória para dentro do scanner o máximo possível.

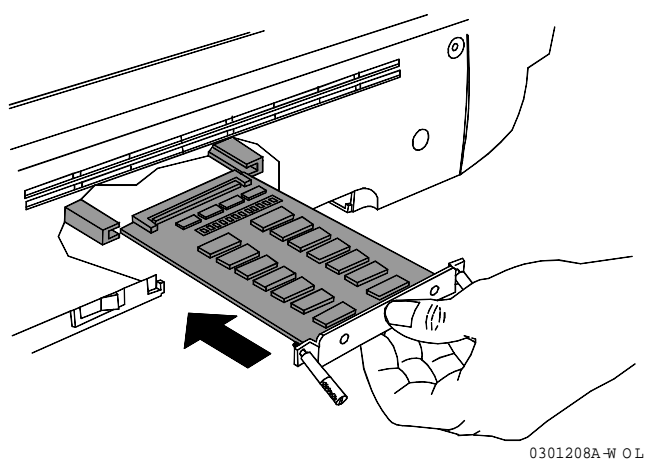

- 6. Alinhe os parafusos na extremidade da placa de memória com os orifícios na tampa traseira da impressora.
- 7. Use uma chave de fenda para apertar os parafusos.

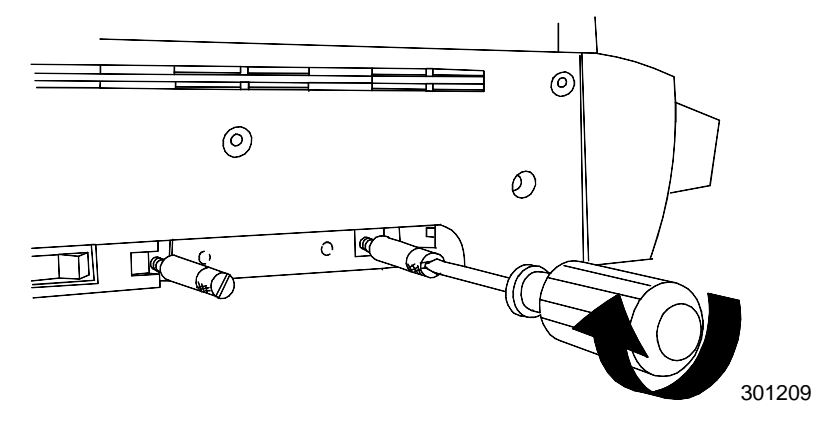

8. Substitua a tampa de acesso e LIGUE a alimentação.

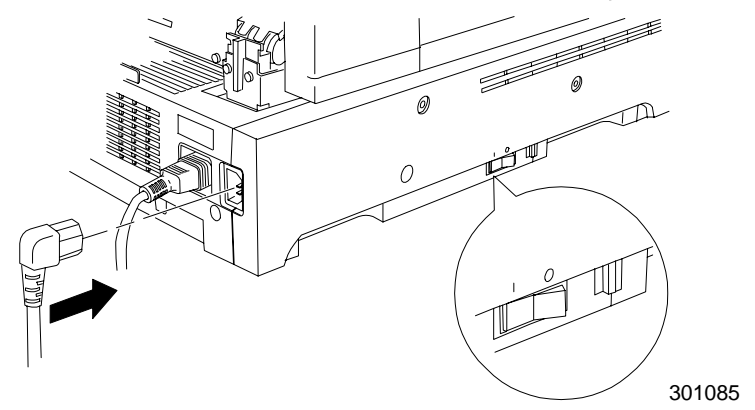

9. Após alguns instantes, a mensagem PRONTA é exibida no Painel de Controle.

# Próxima etapa

Vá para a seção Conhecendo a Xerox DocuColor 2006.

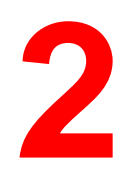

# Conhecendo a DocuColor 2006

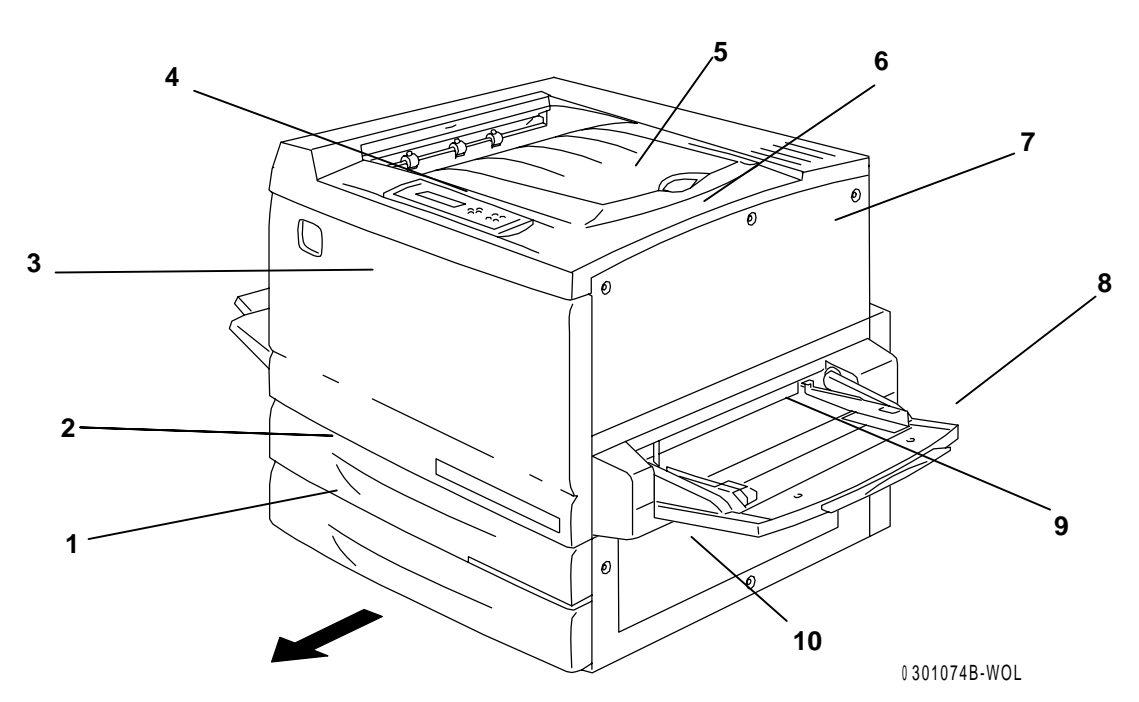

# Impressora, Vista dianteira

- 1. Bandeja do papel 1 coloque o papel aqui
- 2. **Bandeja frente e verso** opção que permite impressão nos dois lados do papel
- 3. **Tampa dianteira** abra para ter acesso aos Cartuchos do toner e ao Cartucho de cópias/impressão
- 4. **Painel de controle** use para ter acesso aos menus da Impressora e para ver mensagens
- 5. Bandeja superior de saída as impressões são entregues aqui
- 6. **Parada do papel** use para impedir que impressões de tamanho acima do normal sejam empurradas para fora da Bandeja de saída. A Parada do papel é ajustável para papel de até 17 x 11 pol (B4).
- 7. Tampa superior direita abra para acrescentar memória adicional
- 8. **Bandeja de alimentação manual** use para transparências, envelopes, cartões postais ou outros tipos de papel
- 9. **Transporte de alimentação manual** abra para ter acesso aos atolamentos do papel
- 10. Área de alimentação do papel abra para ter acesso aos atolamentos do papel

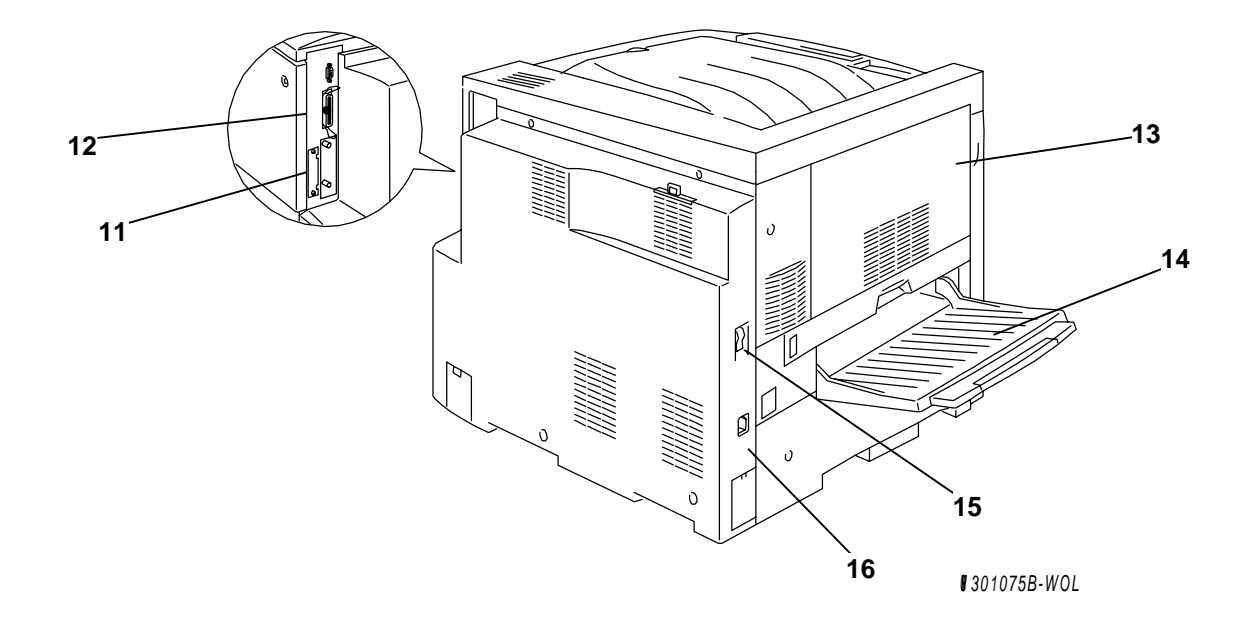

## Impressora, Vista traseira

- 11. **Conector de alimentação do scanner** fornece alimentação ao Scanner
- 12. **Conector de interface do scanner** fornece interface ao Scanner
- Tampa de acesso à Area 4 abra para ter acesso a atolamentos de papel
- 14. **Bandeja de saída lateral da impressora** as cópias são entregues nesta bandeja
- 15. **Interruptor de alimentação da impressora** use para LIGAR e DESLIGAR a alimentação da impressora
- 16. **Jaque do cabo de alimentação da impressora** conecte o cabo de alimentação da impressora aqui

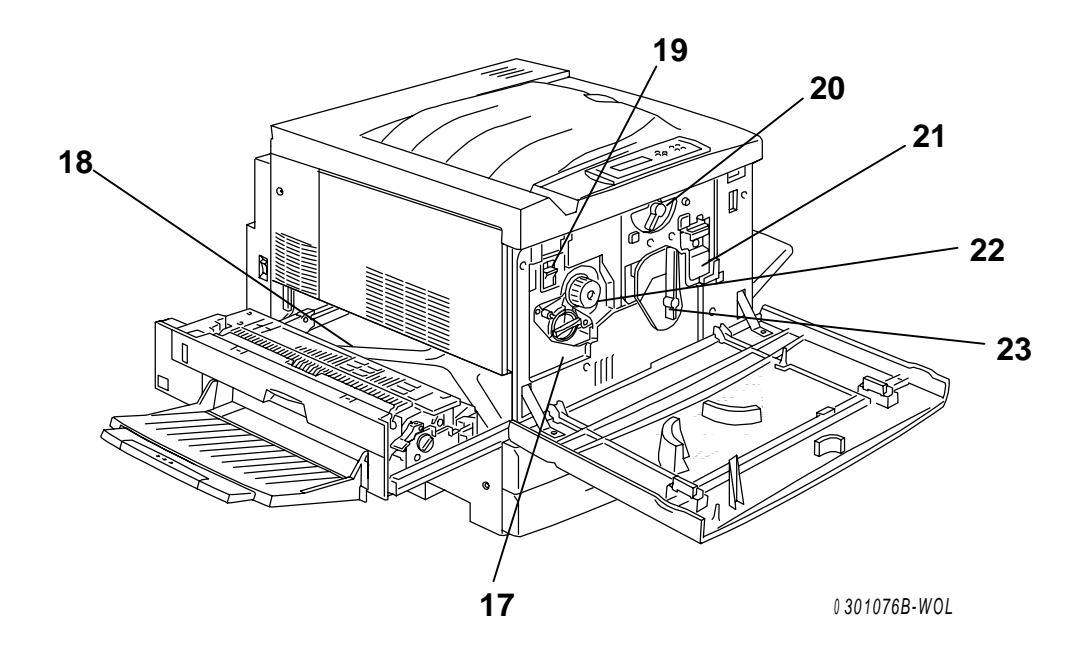

# Impressora, Vista interna

- 17. Acesso ao carrossel do toner os quatro Cartuchos do Toner são instalados um de cada vez, através dessa abertura
- Área de limpeza de atolamentos do fusor O Fusor aplica calor ao Toner para aderi-lo ao papel
- 19. **Trava de anti-rotação** use para liberar o Carrossel do toner para remover e substituir os Cartuchos do toner
- 20. Alavanca B use para travar o Cartucho de cópias/impressão na posição
- 21. Cartucho de cópias/impressão use para transferir imagens de cópias/impressão para o material de impressão
- 22. **Botão** use para girar manualmente o carrossel para acessar os Cartuchos do toner
- 23. Alavanca A O Cartucho de cópias/impressão é acessado por aqui

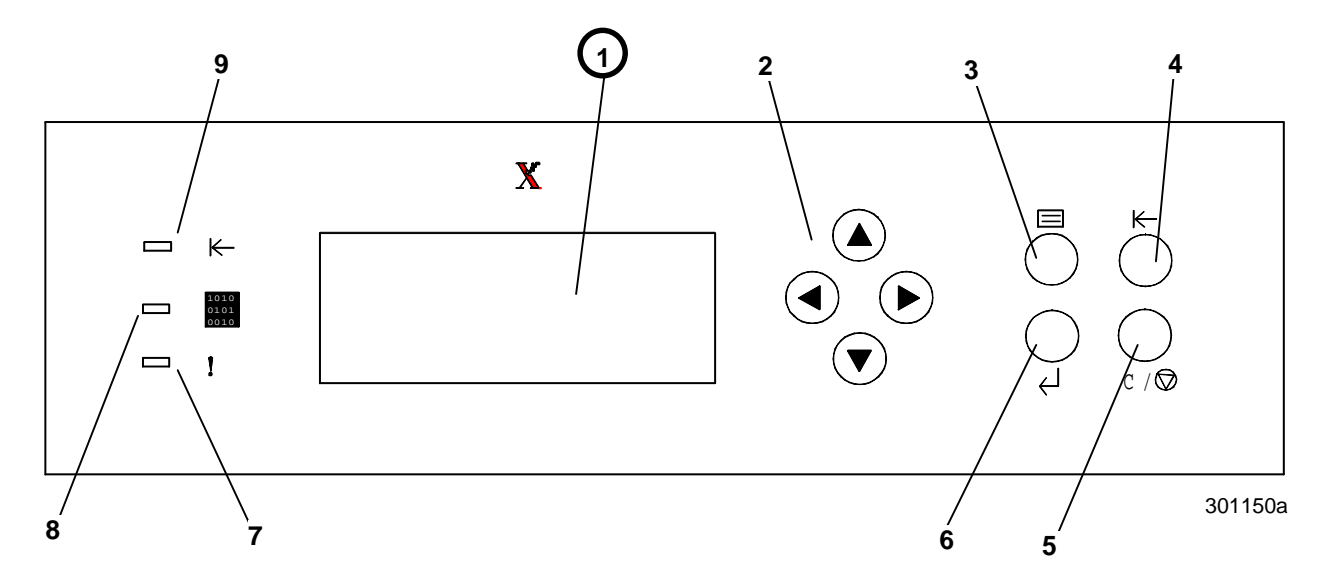

#### Painel de controle da impressora

- 1. **Tela do painel de controle** use para ver o status do sistema, as opções do menu, as mensagens de problemas e códigos de defeitos.
- 2. Botões de seta use para ver as opções listadas em um menu.
- 3. Botão Menu use para passar pelo menus da Impressora.
- 4. **Botão Off-line** use este botão para alternar o status do sistema de on-line para off-line e vice-versa.
- 5. **Botão Cancelar** use este botão para interromper um procedimento e retornar ao menu READY.
- 6. Botão Enter use este botão para selecionar opções exibidas na tela.
- 7. Indicador Erro Este indicador se acende quando um erro ocorreu.
- 8. **Indicador Processando** Este indicador acende quando a Impressora está processando um trabalho.
- 9. Indicador On-line este indicador acende quando o sistema está online.

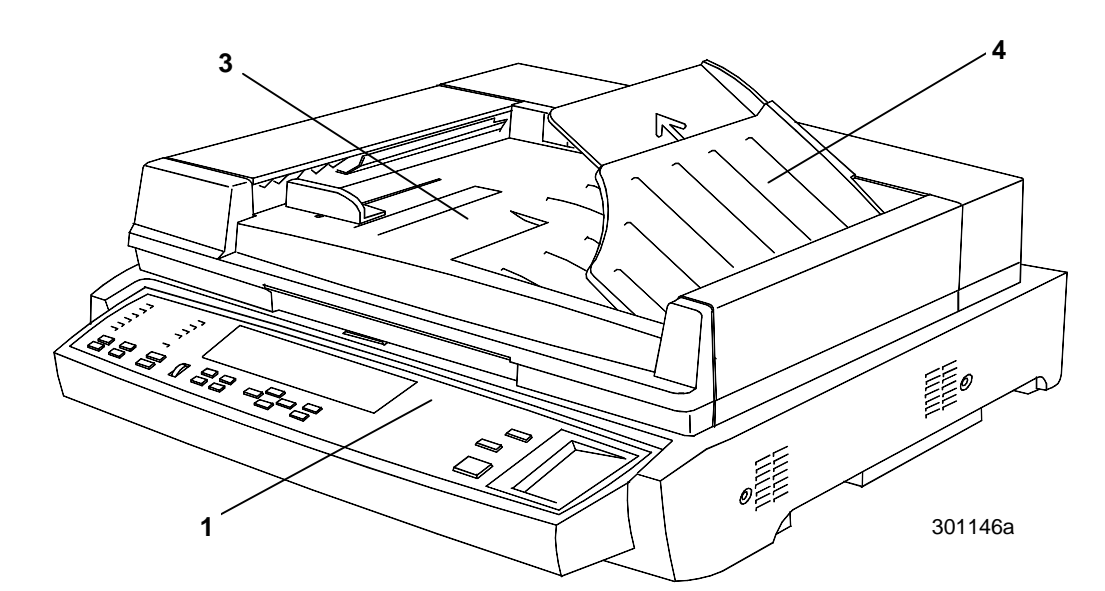

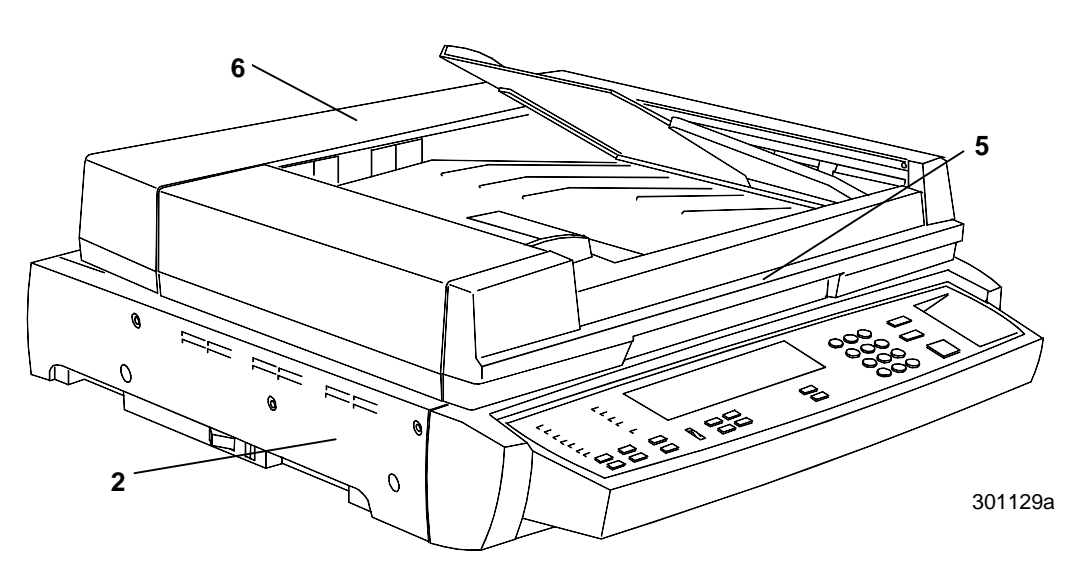

## Componentes do scanner e do alimentador de originais

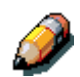

O alimentador de originais é opcional. Seus componentes são ilustrados e descritos pelos números 3 a 6.

- Painel de controle do scanner use para ter acesso aos recursos e opções da DocuColor 2006
- 2. Slot de expansão de memória fornecido para a opção de cópia em um e dois lados
- 3. **Bandeja de entrada de originais** coloque os originais a serem digitalizados aqui
- 4. **Bandeja de saída de originais** os originais digitalizados são entregues aqui
- 5. Alça da tampa de originais use para ter acesso ao Vidro de originais
- 6. **Tampa de acesso** levante para ter acesso aos rolos de alimentação e para remover atolamentos

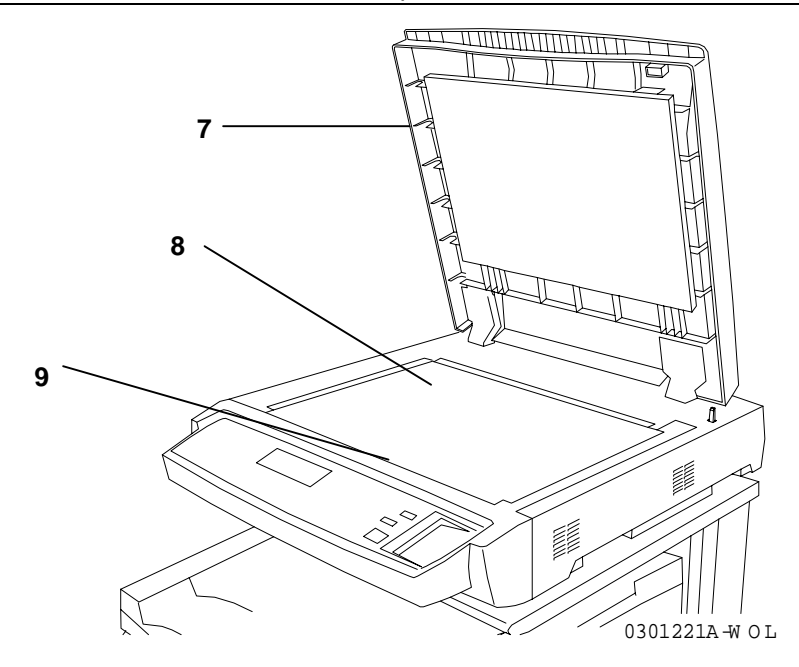

- 7. **Tampa de documentos** sem Alimentador de originais levante para ter acesso ao Vidro de originais
- 8. **Canto de registro** coloque o canto superior direito de seu original aqui
- 9. Vidro de originais suporta o original para digitalização

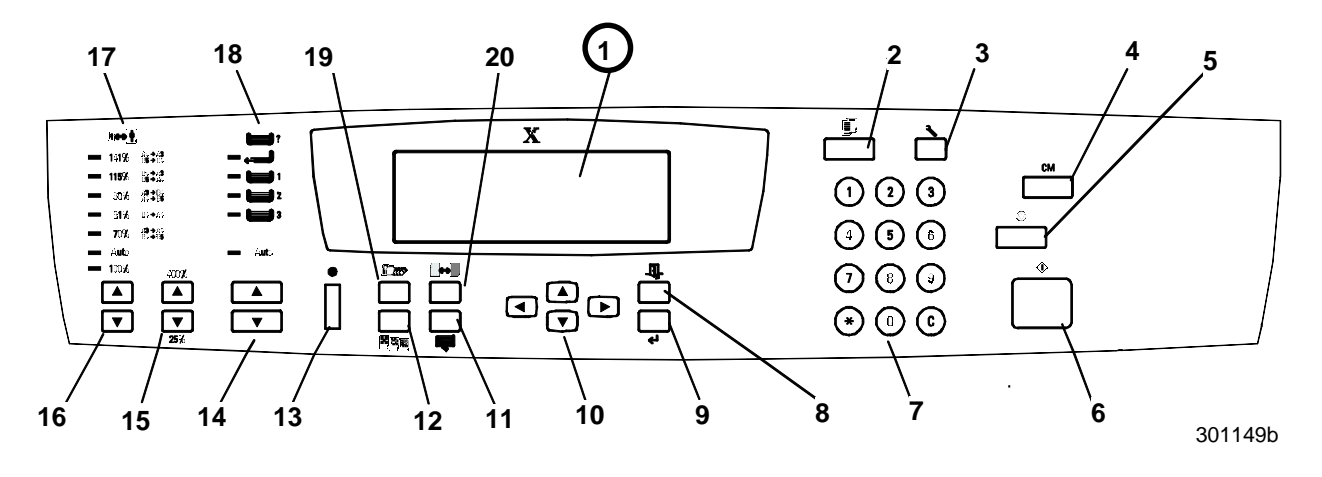

#### Painel de controle do scanner

- 1. **Tela do painel de controle** use para ver o status do sistema, as opções do menu, as mensages de problema e códigos de falha.
- 2. Botão Copy (Copiar) use para alternar o sistema do modo on-line para modo de cópia
- 3. Botão Tools (Ferramentas) fornece acesso aos recursos de administração
- 4. **Botão Clear All (Limpar tudo)** use para limpar a opção selecionada e restaurar o padrão do sistema
- 5. Botão Stop (Parar) use para interromper o processo de cópia
- 6. Botão Start (Iniciar)- use para iniciar o processo de cópia
- 7. **Botões numéricos** use para digitar a quantidade de cópias e para digitar senhas
- 8. **Botão Exit (Sair)** use para retornar à tela de mensagem exibida anteriormente
- 9. **Botão Select (Selecionar)** use para salvar os recursos e opções selecionados atualmente
- Botões de seta do menu use para ver as opções listadas em um menu
- Botão Advanced Features (Funções avançadas) use para ter acesso aos recursos Output (Saída), Erase (Apagar), 2-sided (Frente e verso) e 2 up (2 em 1).
- 12. Botão Quality Adjustment (Ajuste de qualidade) use para ter acesso à tela de ajuste de qualidade para alterar a nitidez e o nível de cor das cópias.
- 13. **Dial de contraste** use para clarear ou escurecer a Tela do painel de Controle
- 14. **Botões de seta Paper Supply (Papel)** use para selecionar a bandeja do papel desejada

- 15. **Botão de seta Zoom** use para selecionar Reduce/Enlarge de 25 a 400%.
- Botões de seta Reduce/Enlarge (Reduzir/Ampliar)
   use para selecionar uma das configurações predefinidas de redução ou ampliação.
- 17. Indicadores Reduce/Enlarge (Reduzir/Ampliar)- indicam qual das opções está selecionada atualmente
- 18. **Indicadores de fornecimento do papel** indicam qual bandeja do papel está em uso atualmente
- Botões Color Mode (Modo de Cores) e Quality Adjustment (Ajuste de Qualidade) – use para ter acesso às opções de Color Mode e qualidade de impressão da saída
- 20. Botões Lighten/Darken (Clarear/Escurecer) use para clarear ou escurecer a saída

# Acessórios

Esta seção contém as informações necessárias para pedidos de acessórios da DocuColor 2006. Ela também contém os números para novos pedidos de material.

#### Informações sobre como solicitar acessórios

| Cód. da peça | Acessório                                           | Descrição                                                                                                    |  |
|--------------|-----------------------------------------------------|----------------------------------------------------------------------------------------------------|--|
| Z35TR        | Kit Token Ring                                      | Necessário para instalação da DC2006<br>em uma rede Token Ring.                                                                                                    |  |
| 790DPLX      | Módulo de frente e verso                            | Permite a impressão nos dois lados do papel.                                                                                                    |  |
| 097S02510    | Classificador/Empi-<br>Ihador para 10<br>Escaninhos | O Classificador/Empilhador pode<br>classificar ou empilhar até 10 conjuntos<br>de cópias nos escaninhos. Também<br>pode ser usado para empilhar até 500<br>folhas no escaninho de alta<br>capacidade. O opcional AAO é<br>requerido para total funcionalidade. |  |
| 097S02509    | Alimentador<br>Automático de<br>Originais (AAO)     | O AAO alimenta automaticamente até<br>30 originais de cada vez para maior<br>produtividade. Requerido para cópia<br>em frente e verso e funcionalidade de<br>saída do Classificador/Empilhador.                                                                |  |
| 097S04447    | Bandeja de<br>Transparências                        | Esta bandeja pode conter até 100<br>transparências. Consulte a <i>Lista de</i><br><i>materiais recomendados</i> para o<br>número do pedido.                                                                                                    |  |
| 097S04448    | Bandeja do papel de<br>tamanho grande               | Esta bandeja pode conter papel de até<br>12 x 18 polegadas de tamanho.                                                                                                    |  |
| 097S04449    | Bandeja do papel<br>universal                       | Esta bandeja permite que você<br>imprima envelopes e outros tipos de<br>papel de tamanhos não convencionais.                                                                                                    |  |
| ZMB64        | Upgrade de memória<br>de 64MB                       | Adiciona até 512 megabytes de<br>memória adicional à Impressora.                                                                                                    |  |
| ZMB128       | Upgrade de memória<br>de 128MB                      |                                                                                                    |  |
| ZMB256       | Upgrade de memória<br>de 256MB                      |                                                                                                    |  |

# Códigos para pedidos de produtos

| Número    | Descrição                   | Número    | Descrição                           |
|-----------|-----------------------------|-----------|-------------------------------------|
| 006R90307 | 1Cartucho de toner<br>preto | 006R90310 | 1 Cartucho de toner amarelo         |
| 006R90308 | 1 Cartucho de toner ciano   | 013R90140 | 1 Cartucho de<br>Cópias/impressão   |
| 006R90309 | 1 Cartucho de toner magenta | 008R12571 | 1 Reservatório de<br>toner residual |

# Configuração da rede

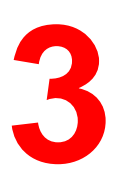

As informações neste capítulo são apenas para o cliente.

Para obter instruções sobre como instalar os Drivers de impressão na estação de trabalho do usuário, vá para o procedimento apropriado neste capítulo:

- Windows 95/98
- Windows 2000
- Windows NT 4.0
- Macintosh OS 8.X ou superior

## Instalação da placa de rede Token Ring

O Kit de Rede Token Ring é solicitado na instalação de um loop fechado, ou de uma Rede de Área Local (LAN). Redes Token Ring podem ser conectadas a outras rede, em instalações locais e remotas.

Você precisará de uma chave de fenda Phillips para executar este procedimento.

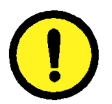

#### 

- Proteja a placa de rede da eletricidade estática mantendo-a na sacola anti-estática até você estar pronto para instalá-la.
- Segure a placa somente pelas bordas superior ou laterais. Não toque nos componentes da placa ou na borda dourada do conector.
- Evite colocar a placa perto de dispositivos magnéticos, tais como um monitor de PC.
- Evite expor a placa à luz solar direta, altas temperaturas ou umidade.

- 1. DESLIGUE a alimentação da Impressora.
- 2. Remova os três parafusos do painel lateral direito da Impressora.

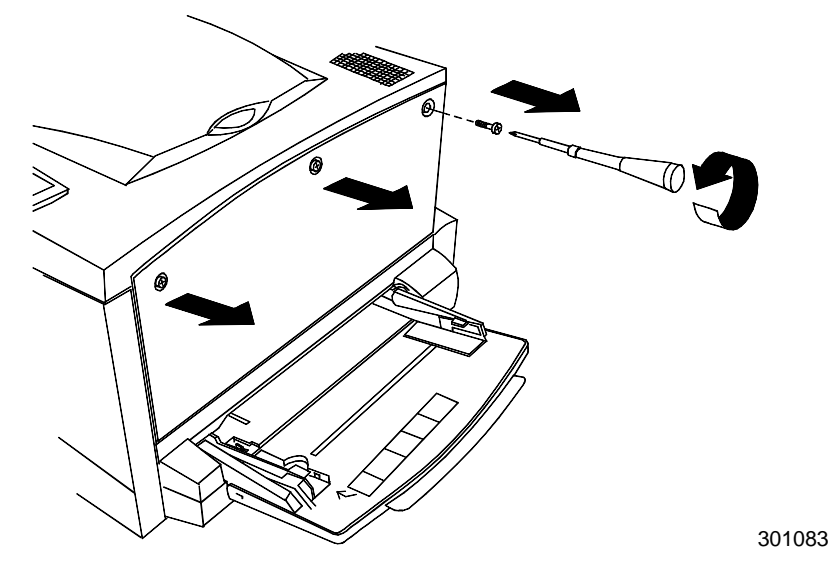

3. Deslize o painel para a esquerda e levante-o para removê-lo.

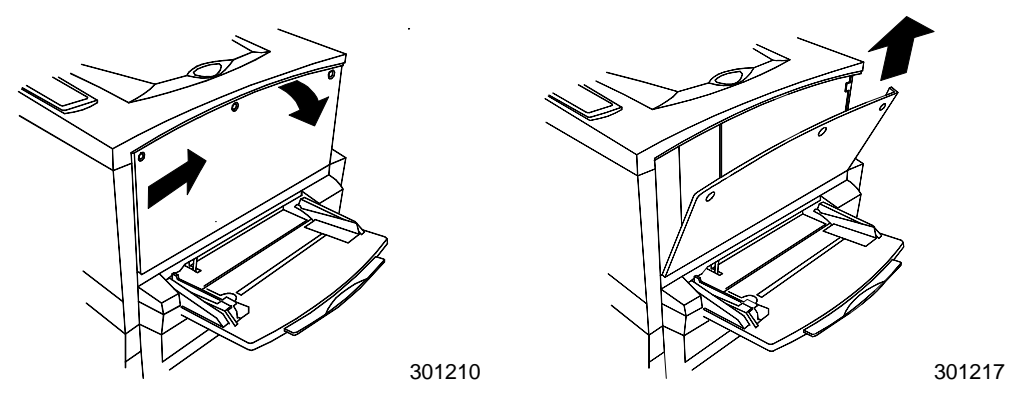

- 4. Retire a placa Token Ring da sacola anti-estática.
- 5. Instale a placa conforme mostrado abaixo. Certifique-se de que os jaques possam ser acessados através do frame traseiro da Impressora.

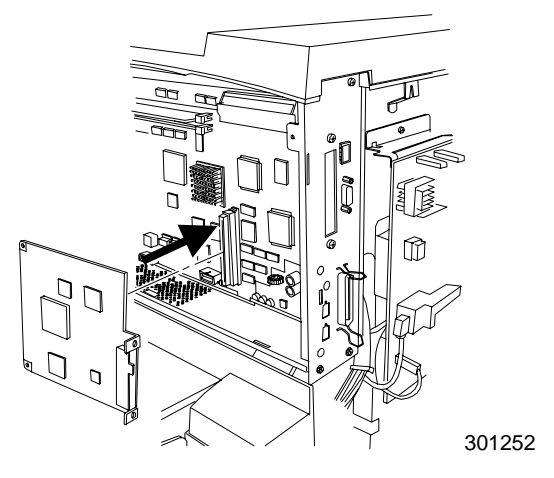

6. Insira o painel lateral esquerdo da Impressora no lugar, conforme mostrado.

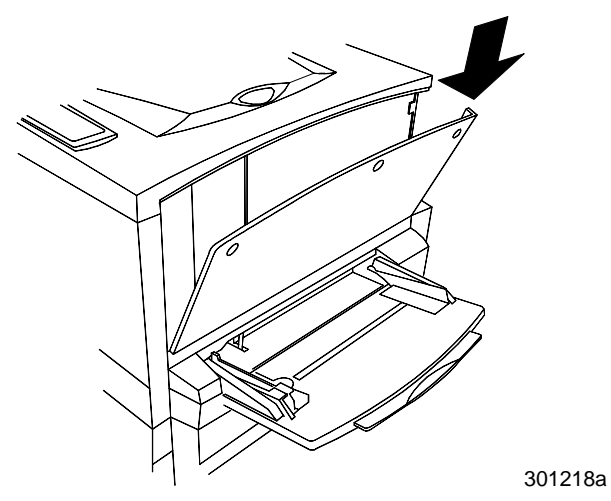

7. Pressione o painel fechado e deslize-o para a esquerda.

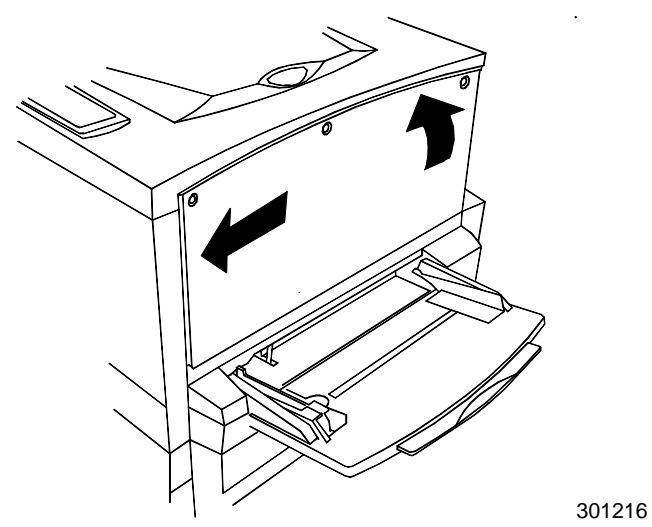

8. Reinstale os três parafusos no painel lateral.

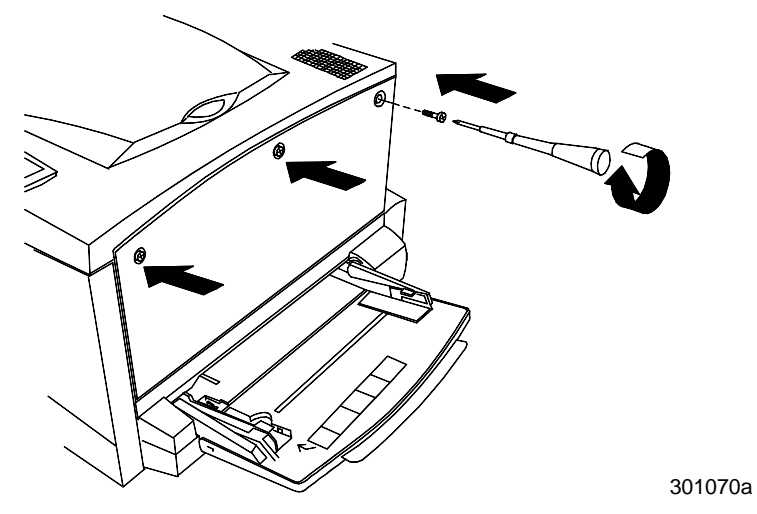

9. Conecte o cabo da rede.

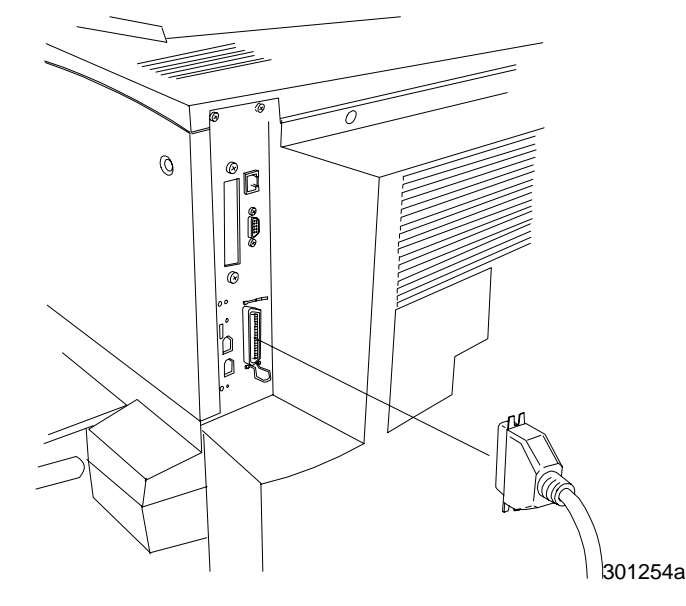

10. LIGUE a alimentação da Impressora. Após alguns momentos, a mensagem PRONTA será exibida no painel de controle.

# Windows 95/98

#### Antes de iniciar

- 1. Certifique-se de que a DocuColor 2006 tenha sido preparada para impressão em rede.
- Certifique-se de ter o nome da impressora, o Apple Talk Zone (caso aplicável) e o Endereço IP. Esses dados podem ser obtidos com seu administrador de sistema ou na Página de Configuração. Para imprimir a Página de Configuração, execute as seguintes etapas:
  - a. Pressione o botão Off-line no painel de controle da impressora
  - b. Pressione o botão **Menu** até que a mensagem **Imprimir Págs da Lista** seja exibida no painel de controle da impressora.
  - c. Pressione o botão **Item/Enter** para selecionar **Imprimir Configuração**
  - d. Pressione o botão **Item/Enter** novamente para imprimir a página.

#### Instalação do driver de impressora

O procedimento a seguir fornece as etapas para a instalação do driver de impressora para impressão via porta paralela. Para obter informações detalhadas sobre como configurar impressão IPX/SPX ou impressão SMB, consulte *Instalação do software de usuário em um ambiente Windows 95/98*.

- 1. Insira o CD do Software de Usuário em sua unidade de CD-ROM.
- 2. Selecione o botão Iniciar, Configurações e Impressoras.
- 3. Clique duas vezes em Adicionar Impressora e selecione Avançar.
- 4. Selecione Impressora local e Avançar.
- 5. Selecione o botão **Com disco...**.
- 6. Execute uma das seguintes ações:
  - Se você estiver instalando a partir do CD, clique na barra de rolagem, selecione a unidade de CD-ROM (por exemplo, D:\) e selecione o botão **Procurar**.
  - Se você estiver instalando a partir de arquivos cujo download efetuou usando o Installer WebTool, digite o nome de sua unidade de disco rígido (por exemplo, C:\) e selecione o botão Procurar.

- 7. Execute uma das seguintes ações:
  - Se você estiver instalando a partir do CD, vá para uma das seguintes pastas:
    - Para impressão PostScript: English\Prntdrvr\PS\_drvr\Win\_9x
    - Para impressão PCL: English\Prntdrvr\PCL\_drvr\Win\_9x
  - Se você estiver instalando a partir de arquivos cujo download efetuou usando o Installer WebTool, vá para uma das seguintes pastas
    - Para impressão PostScript: Prntdrvr\PS\_drvr\Win\_9x
    - Para impressão PCL: Prntdrvr\PCL\_drvr\Win\_9x

Selecione **OK** e certifique-se de que a opção **oemsetup.inf** ou **oemsetup** esteja selecionada.

- 8. Verifique se o caminho está correto e selecione **OK**.
- 9. Na caixa Impressoras, selecione **Xerox DocuColor 2006** e **Avançar**.
- 10. Selecione LPT1: Porta de Impressora ECP e Avançar.
- 11. Usando um máximo de 31 caracteres, digite um **nome** para a impressora ou deixe o nome padrão na caixa Nome da Impressora.
- 12. Se você deseja que a DocuColor 2006 seja a impressora padrão, selecione **Sim**; caso contrário, selecione **Não**. Selecione **Avançar**.
- 13. Selecione **Não** na próxima caixa de diálogo para adiar a impressão de uma página de teste e selecione **Concluir**.

Quando a instalação estiver completa, os arquivos necessários serão instalados em seu disco rígido. Configure as opções em sua impressora e complete a conexão de rede apropriada.

Para obter informações detalhadas sobre configuração de impressão via porta paralela, impressão IPX/SPX, impressão SMB ou sobre a configuração de opções de impressora e instalação de software adicional, consulte *Instalação do software de usuário em um ambiente Windows 95/98*.
# Windows 2000

### Antes de iniciar

- 1. Certifique-se de que a Impressora esteja preparada para impressão em rede.
- Certifique-se de ter o nome da impressora, o Apple Talk Zone (caso aplicável) e o Endereço IP. Esses dados podem ser obtidos com seu administrador de sistema ou na Página de Configuração. Para imprimir a Página de Configuração, execute as seguintes etapas:
  - a. Pressione o botão **Off-line** no painel de controle da impressora
  - b. Pressione o botão **Menu** até que a mensagem **Imprimir Págs da Lista** seja exibida no painel de controle da impressora.
  - c. Pressione o botão **Item/Enter** para selecionar **Imprimir Configuração**
  - d. Pressione o botão **Item/Enter** novamente para imprimir a página.

### Instalação do driver de impressora

O procedimento a seguir fornece as etapas para a instalação do driver de impressora para impressão via porta paralela. Para obter informações detalhadas sobre como configurar impressão TCP/IP, IPX/SPX, SPM ou SMB, consulte o capítulo *Instalação do software de usuário em um ambiente Windows 2000*.

- 1. Selecione Iniciar, Configurações e Impressoras.
- 2. Clique duas vezes em Adicionar Impressora e selecione Avançar.
- 3. Selecione Impressora Local e Avançar.

Certifique-se de que a caixa de verificação Automatically detect and install my Plug and Play printer (Detectar automaticamente e instalar minha impressora Plug and Play) não esteja selecionada.

- 4. Selecione LPT1: Porta da Impressora e Avançar.
- 5. Selecione **Com disco...**.
- 6. Insira o CD na unidade de CD-ROM, digite o nome da unidade de CD-ROM (por exemplo, D:\) e selecione **Procurar**.

A caixa de diálogo Instalar a partir do disco solicita que você insira o disco.

- 7. Vá para a pasta English\Prntdrvr\Ps\_drvr\Win\_2000 e certifique-se de que a opção oemsetup.inf ou oemsetup esteja selecionada.
- 8. Selecione Abrir.
- 9. Verifique se o caminho está correto e selecione **OK**.
- 10. Na caixa Impressoras, selecione a opção Xerox DocuColor 2006 e selecione Avançar.
- 11. Usando um máximo de 31 caracteres, digite um **nome** para a impressora ou deixe o nome padrão na caixa Nome da Impressora.

- Se você quiser que a DocuColor 2006 seja a impressora padrão, selecione o botão de opção Sim; caso contrário, selecione Não. Selecione Avançar.
- 13. Indique se deseja que a impressora seja instalada como uma impressora compartilhada.

Se você selecionar **Share as**, também deverá digitar um Share Name para a impressora (ou deixar o nome padrão) e fazer seleções da lista de sistemas operacionais usados pelas estações de trabalho cliente. Selecione **Avançar**.

- 14. Selecione o botão Não para a impressão de uma página de teste e selecione Avançar.
- 15. Verifique as configurações especificadas da impressora e selecione **Concluir**.

A janela Digital Signature Not Found indica que o driver de impressora para o Windows 2000 não possui uma assinatura digital Microsoft. Contudo, a impressão é processada corretamente.

16. Selecione o botão Sim.

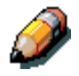

Se este for o primeiro driver de impressora que você está instalando no computador, você será solicitado a instalar arquivos adicionais do CD do Windows 2000. Insira-o na unidade de CD-ROM, vá até a pasta i386 e, em seguida, selecione **OK**.

Quando a instalação estiver completa, a janela Impressoras é exibida com um ícone para a impressora recém-instalada.

- 17. Clique com o botão direito do mouse no ícone **impressora** e selecione **Propriedades**.
- 18. Selecione a guia Avançado para exibir Configuração do Spool.
- 19. Selecione a opção Colocar os trabalhos em spool para que a impressão termine mais rapidamente ou a opção Imprimir diretamente para a impressora.
  - Se você configurar o Tempo de espera da porta em segundos para 10, poderá selecionar qualquer opção; entretanto, spooling é mais rápido.
  - Se você configurar o Tempo de espera da porta em segundos para 5, selecione a opção Imprimir diretamente para a impressora.
- 20. Para confirmar a conexão, imprima uma página de teste do Windows. Selecione a guia **Geral**. Selecione o botão **Imprimir página de teste** e **OK**.

Para obter informações detalhadas sobre configuração de impressão via porta paralela, impressão TCP/IP, IPX/SPX, SPM ou SMB, ou sobre a configuração de opções de impressora e instalação de software adicional, consulte *Instalação do software de usuário em um ambiente Windows 2000* no CD do usuário.

## Windows NT 4.0

#### Antes de iniciar

- 1. Certifique-se de que a impressora tenha sido preparada para impressão em rede.
- Certifique-se de ter o nome da impressora, o Apple Talk Zone (caso aplicável) e o Endereço IP. Esses dados podem ser obtidos com seu administrador de sistema ou na Página de Configuração. Para imprimir a Página de Configuração, execute as seguintes etapas:
  - a. Pressione o botão Off-line no painel de controle da impressora
  - b. Pressione o botão **Menu** até que a mensagem **Imprimir Págs da Lista** seja exibida no painel de controle da impressora.
  - c. Pressione o botão **Item/Enter** para selecionar **Imprimir Configuração**
  - d. Pressione o botão **Item/Enter** novamente para imprimir a página.

### Instalação do driver de impressora

O procedimento a seguir fornece as etapas para a instalação do driver de impressora para impressão via porta paralela. Para obter informações detalhadas sobre como configurar impressão IPX, TCP/IP ou SMB, consulte *Instalação do software de usuário em um ambiente Windows NT 4.0*.

- 1. Insira o CD do Software de Usuário em sua unidade de CD-ROM.
- 2. Selecione o botão Iniciar, Configurações e Impressoras.
- 3. Clique duas vezes em Adicionar Impressora e selecione Avançar.
- 4. Selecione Meu Computador e Avançar.
- 5. Selecione LPT1 e Avançar.
- 6. Selecione **Com disco...**.
- 7. Execute uma das seguintes ações:
  - Se você estiver instalando a partir do CD, digite o nome da unidade de CD-ROM (por exemplo, D:\) e selecione o botão Procurar.
  - Se você estiver instalando a partir de arquivos cujo download efetuou usando o Installer WebTool, digite o nome de sua unidade de disco rígido (por exemplo, C:\) e selecione o botão Procurar.

- 8. Execute uma das seguintes ações:
  - Se você estiver instalando a partir do CD, vá para uma das seguintes pastas:
    - Para impressão PostScript: English\Prntdrvr\PS\_drvr\Win\_NT4.x
    - Para impressão PCL: English\Prntdrvr\PCL\_drvr\Win\_NT4.x
  - Se você estiver instalando a partir de arquivos cujo download efetuou usando o Installer WebTool, vá para a pasta Prntdrvr.

Selecione **OK** e certifique-se de que a opção **oemsetup.inf** ou **oemsetup** esteja selecionada.

- 9. Verifique se o caminho está correto e selecione OK.
- 10. Na caixa Impressoras, selecione Xerox DocuColor 2006 e Avançar.
- 11. Usando um máximo de 31 caracteres, digite um **nome** para a impressora ou deixe o nome padrão na caixa Nome da Impressora.
- 12. Se você deseja que a DocuColor 2006 seja a impressora padrão, selecione **Sim**; caso contrário, selecione **Não**. Selecione **Avançar**.
- 13. Indique se deseja que a impressora seja instalada como impressora compartilhada. Se selecionar Compartilhada, digite um Nome do compartilhamento para a impressora (ou deixe o nome padrão da impressora) e faça seleções na lista de sistemas operacionais usados pelas estações de trabalho clientes. Selecione Avançar.
- 14. Selecione **Sim** na próxima caixa de diálogo para adiar a impressão de uma página de teste e selecione **Concluir**.

Quando a instalação estiver completa, a janela Impressoras será exibida com um ícone para a impressora recém-instalada. Quando você selecionar Imprimir, seus arquivos serão transmitidos pela conexão de porta paralela para a impressora.

Para obter informações detalhadas sobre configuração de impressão em porta paralela, impressão IPX, TCP/IP ou SMB, ou sobre configuração de opções de impressora e instalação de software adicional, consulte *Instalação do software de usuário em um ambiente Windows NT 4.0*.

# **Macintosh OS**

#### Antes de iniciar

- 1. Certifique-se de que a impressora tenha sido preparada para impressão em rede.
- Certifique-se de ter o nome da impressora, o Apple Talk Zone (caso aplicável) e o Endereço IP. Esses dados podem ser obtidos com seu administrador de sistema ou na Página de Configuração.
  Para imprimir a Página de Configuração, execute as seguintes etapas:
  - a. Pressione o botão **Off-line** no painel de controle da impressora
  - b. Pressione o botão **Menu** até que a mensagem **Imprimir Págs da Lista** seja exibida no painel de controle da impressora.
  - c. Pressione o botão **Item/Enter** para selecionar **Imprimir Configuração**
  - d. Pressione o botão **Item/Enter** novamente para imprimir a página.

### Instalação do driver de impressora

- 1. Execute uma das seguintes ações:
  - Insira o CD de Software do Usuário em sua unidade de CD-ROM e abra a pasta English: Printer Driver.
  - Para instalar a partir de arquivos cujo download você efetuou usando o Installer WebTool, abra a pasta Printer Driver em seu disco rígido.
- 2. Clique duas vezes no ícone AdobePS 8.6 Installer.
- 3. Quando a caixa de diálogo Warning for exibida, selecione Yes.
- 4. Selecione **Restart** quando a instalação estiver completa.

### Configuração do seletor da DocuColor 2006

- 1. Selecione **Seletor (Chooser)** no menu Apple.
- 2. Certifique-se de que AppleTalk esteja ajustado para Ativo.
- 3. Caso necessário, selecione o **AppleTalk Zone** que contém sua impressora.
- Selecione o ícone AdobePS. A impressora é exibida na lista Selecionar impressora PostScript na forma de <nome do servidor>\_<nome do dispositivo>\_<conexão de impressão>. O nome do dispositivo é o nome interno de sua impressora.
- 5. Execute uma das seguintes etapas:
  - Se a impressão Desktop estiver ativada, selecione uma conexão de impressora na lista Selecionar impressora PostScript e selecione Create. Um ícone de impressora é criado e exibido na área de trabalho.
  - Se a impressão Desktop não estiver ativada, selecione o botão Setup.
    O driver de impressore Adebe PS sutematicemente selecione o

O driver de impressora Adobe PS automaticamente seleciona o arquivo PPD correto para sua DocuColor 2006.

- 6. Execute uma das seguintes etapas:
  - Se a impressão Desktop estiver ativada, selecione o ícone de impressora exibido na área de trabalho ou selecione a impressora na lista do Seletor. Selecione o botão Setup
  - Se a impressão Desktop não estiver ativada, um ícone é exibido próximo à impressora recém-instalada na lista do Seletor.
    Selecione o ícone de impressora e selecione o botão Setup.
- 7. Para configurar a impressora, clique duas vezes em **impressora** na lista de Impressoras PostScript. Selecione o botão **Configure** e selecione **opções** disponíveis Selecione **OK** duas vezes.
- 8. Feche o **Seletor**.

Para obter informações detalhadas sobre a instalação de software e fontes Fiery; a configuração de conexões para o ColorWise ProTools, o Fiery Spooler ou o Fiery Link; ou sobre a instalação de fontes ou software adicional, consulte *Instalação de software de usuário em um ambiente Macintosh OS*.

## **OBSERVAÇÃO IMPORTANTE**

A legislação brasileira proíbe a reprodução de livros e obras protegidas sem a permissão do autor.

Os infratores estão sujeitos às punições nos termos do Art. 184 do Código Penal, que prevê pena de reclusão, além de multa e apreensão das reproduções fraudulentas.